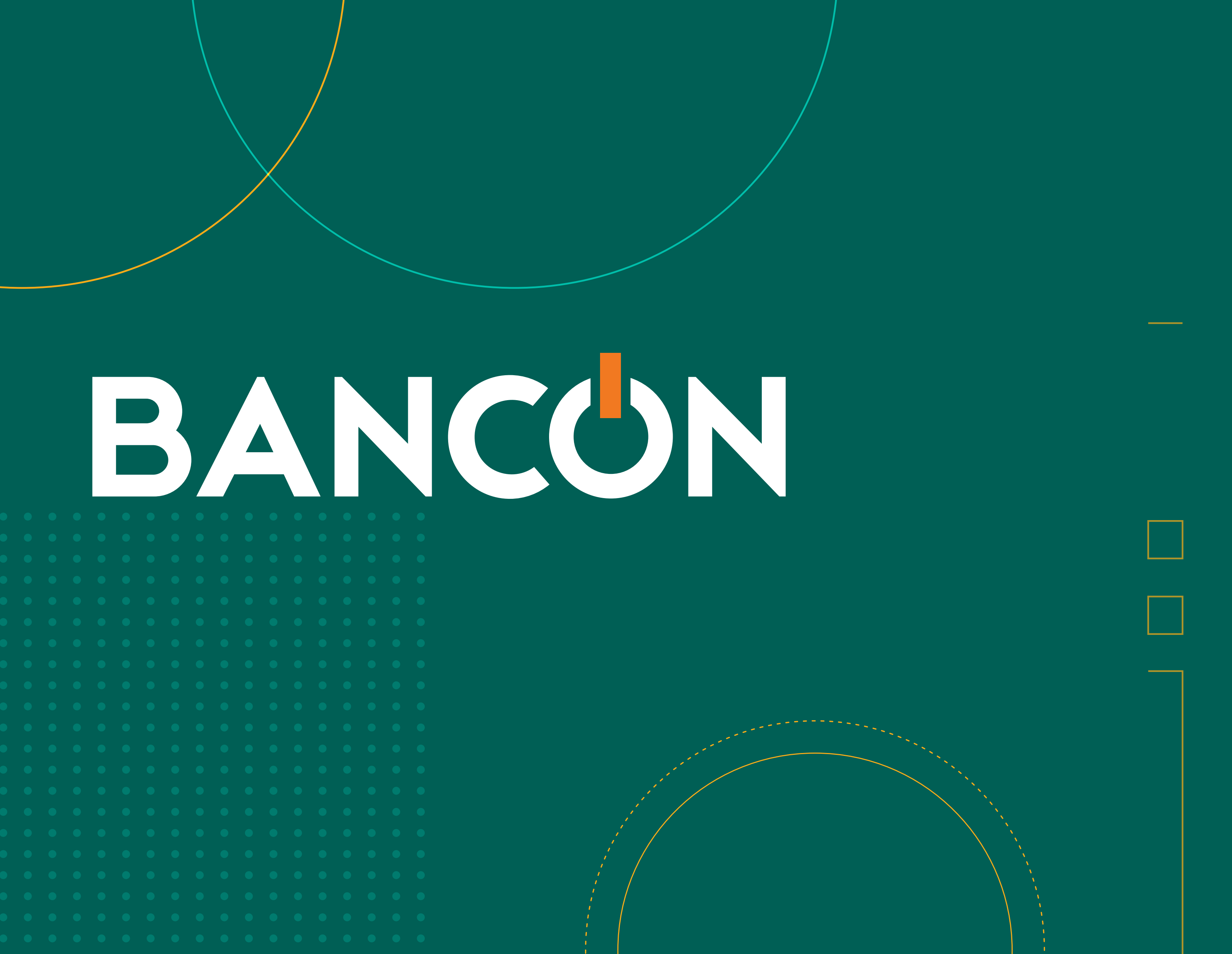

# **INSTRUCTIVO USUARIO ECHEQ**

 •
 •
 •
 •
 •
 •
 •
 •
 •
 •
 •
 •
 •
 •
 •
 •
 •
 •
 •
 •
 •
 •
 •
 •
 •
 •
 •
 •
 •
 •
 •
 •
 •
 •
 •
 •
 •
 •
 •
 •
 •
 •
 •
 •
 •
 •
 •
 •
 •
 •
 •
 •
 •
 •
 •
 •
 •
 •
 •
 •
 •
 •
 •
 •
 •
 •
 •
 •
 •
 •
 •
 •
 •
 •
 •
 •
 •
 •
 •
 •
 •
 •
 •
 •
 •
 •
 •
 •
 •
 •
 •
 •
 •
 •
 •
 •
 •
 •
 •
 •
 •
 •
 •
 •
 •
 •
 •
 •
 •
 •
 •
 •
 •
 •
 •
 •
 •
 •
 •

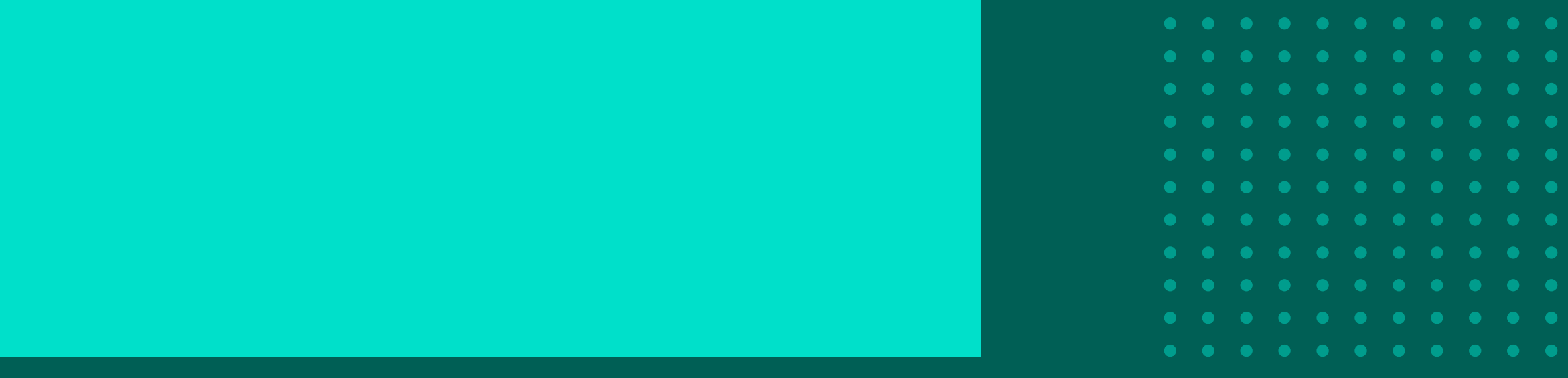

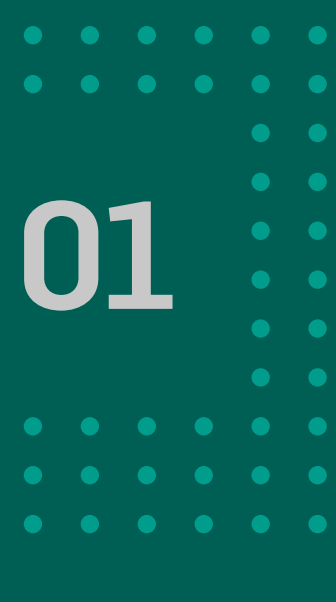

# ÍNDICE

- Descripción de estado 03 posibles con los ECHE
- Consultar ECHEQ 09
- 11 Admitir/Repudiar ECHEQ
- Emisión de ECHEQ 14
- Emisión Masiva de ECHEQ 17
- Agenda de destinatarios 22
- ECHEQ emitidos/endosados 25
- 26 Anulación de ECHEQ
- Solicitar devolución 28

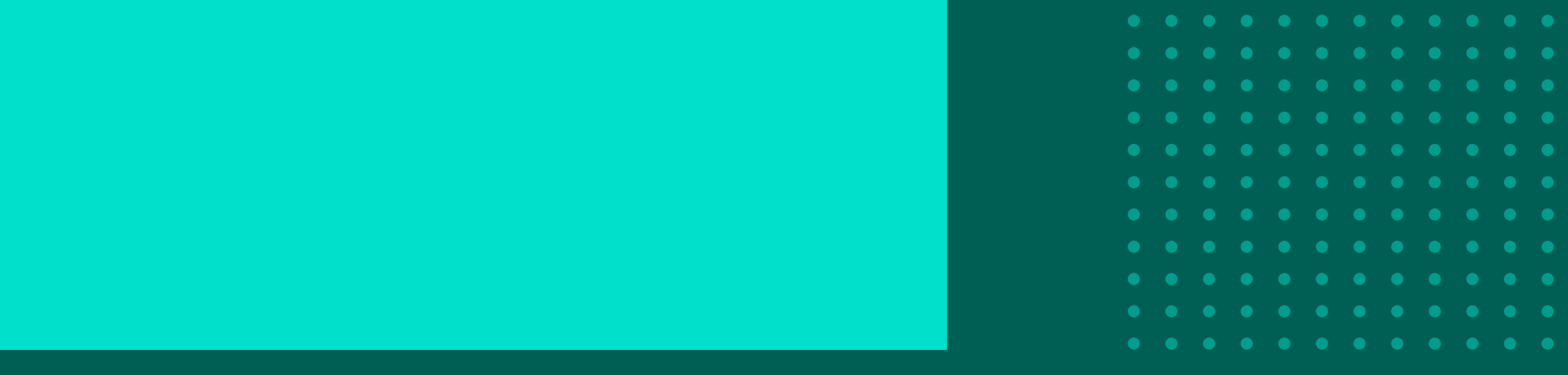

| os y acciones |  |
|---------------|--|
| EQS           |  |

- Anular solicitud de devolución 29
- 30 Endosar ECHEQ
- **Depositar ECHEQ** 33
- Custodiar ECHEQ 36
- **Rescatar ECHEQ** 39
- **Descontar ECHEQ** 42
- Cesión electrónica de derechos 47
- Solicitud certificado de rechazo 48
- Anular endoso ECHEQ 50

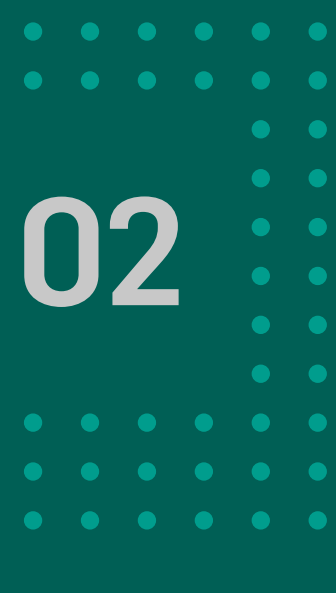

| ESTADO               | DESCRIPO                                                                                                    |
|----------------------|----------------------------------------------------------------------------------------------------|
| EMITIDO<br>PENDIENTE | Luego de la emisión del cheque<br>lo haya Admitido o Repudiado.                                                                                                    |
| ACTIVO               | <ul> <li>El Echeq tendrá este estado:</li> <li>Al aceptar el cheque (después</li> <li>Al repudiar un endoso.</li> <li>Al aceptar una devolución de u</li> <li>Al no aceptar una devolución de endoso.</li> <li>Al rescatar un cheque en custo -Cuando el Banco acepta un Echtenencia de la entidad.</li> </ul> |
| REPUDIADO            | El beneficiario del cheque ha rep<br>recibir el valor.                                                                                                    |
| CESIÓN<br>PENDIENTE  | Cuando se ceden los derechos s<br>aún no ha sido confirmada la mi                                                                                                    |

| • | • | • | • | • | • | • | • | • | • | • | • | • |
|---|---|---|---|---|---|---|---|---|---|---|---|---|
| • | • | • | • | • | • | • | • | • | • | • | • | • |
| • | • | • | • | • | • | • | • | • | • | • | • |   |
| • | • | • | • | • | • | • | • | • | • | • | • |   |
| • | • | • | • | • | • | • | • | • | • | • | • |   |
| • | • | • | • | • | • | • | • | • | • | • | • |   |
| • | • | • | • | • | • | • | • | • | • | • | • |   |
| • | • | • | • | • | • | • | • | • | • | • | • |   |
| • | • | • | • | • | • | • | • | • | • | • | • | • |
| • | • | • | • | • | • | • | • | • | • | • | • | • |
| • |   |   |   |   |   | • |   | • |   |   |   |   |
|   |   |   |   |   |   |   |   |   |   |   |   |   |

### CIÓN

y mientras el beneficiario no

- s de una emisión o endoso).
- un cheque luego de un endoso. de un cheque luego de un
- odia. heq descontado y queda en
- epudiado o no acepta

### N/A

sobre un Echeq recibido y isma.

- Admitir.
- Repudiar.

### **ACCIONES POSIBLES**

- Admitir.
- Repudiar.
- Solicitar devolución.
- Depositar.
- Endosar.
- Custodiar.
- Solicitar devolución.
- Solicitar descuento.
- Ceder Derechos.
- Endosar IMF.

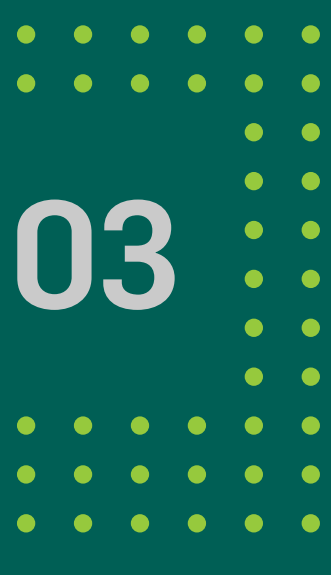

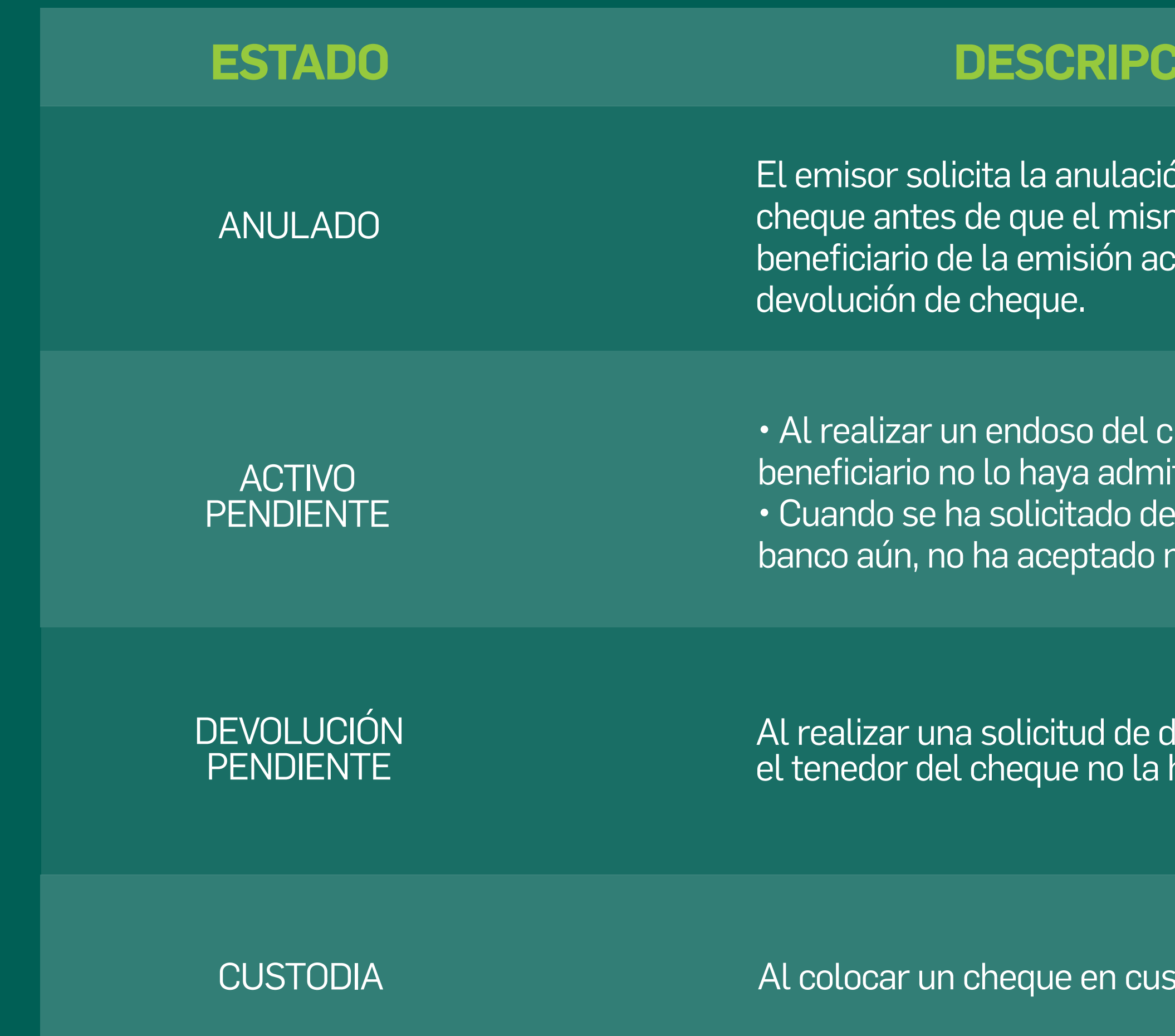

| • | • | • | • | • | • | • | • | • | • | • | • | • |  |
|---|---|---|---|---|---|---|---|---|---|---|---|---|--|
| • | • | • | • | • | • | • | • | • | • | • | • | • |  |
| • | • | • | • | • | • | • | • | • | • | • | • |   |  |
| • | • | • | • | • | • | • | • | • | • | • | • |   |  |
| • | • | • | • | • | • | • | • | • | • | • | • |   |  |
| • | • | • | • | • | • | • | • | • | • | • | • |   |  |
| • | • | • | • | • | • | • | • | • | • | • | • |   |  |
| • | • | • | • | • | • | • | • | • | • | • | • |   |  |
| • | • | • | • | • | • | • | • | • | • | • | • | • |  |
| • | • | • | • | • | • | • | • | • | • | • | • |   |  |
|   | • | • | • | • | • |   |   |   |   |   |   |   |  |
|   |   |   |   |   |   |   |   |   |   |   |   |   |  |

| CIÓN                                                                                               | ACCIONES POSIBLES                                                                                                    |
|----------------------------------------------------------------------------------------------------|----------------------------------------------------------------------------------------------------|
| ón de la emisión del<br>mo sea aceptado. O el<br>cepta una solicitud de                            | N/A                                                                                                    |
| cheque y mientras el<br>itido o Repudiado.<br>escuento de ECHEQ y el<br>ni rechazado el descuento. | <ul> <li>Admitir.</li> <li>Repudiar.</li> <li>Anular Endoso.</li> </ul>                                                                  |
| levolución. Y mientras<br>haya aceptado.                                                           | <ul> <li>Aceptar Solicitud de Devolución.</li> <li>Rechazar Solicitud de Devolución.</li> <li>Anular Solicitud de Devolución.</li> </ul> |
| stodia con una entidad.                                                                            | Rescatar.                                                                                                    |

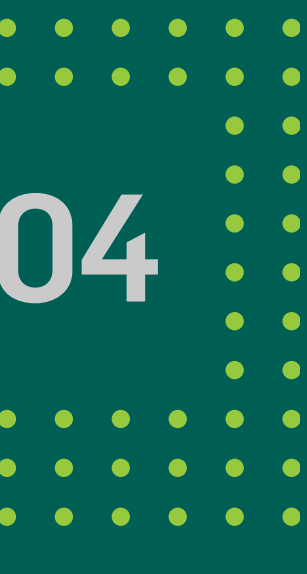

| ESTADO     | DESCRIPCIÓN                                                                                                    | ACCIONES POSIBLES                                                                             |
|------------|----------------------------------------------------------------------------------------------------|-----------------------------------------------------------------------------------------------|
| DEPOSITADO | Cuando se realiza el deposito del cheque.<br>Refleja la acción del cliente de enviar el echeq al<br>depósito, para que la entidad procese dicha solicitud.<br>Por tratarse de una solicitud, el deposito del echeq<br>no es inmediato, sino que responde a los tiempos de<br>acreditación que maneja cada Banco. | N/A                                                                                           |
| PRESENTADO | Luego de la presentación del cheque a la Cámara o que<br>se solicitó un depósito. Refleja que la entidad envió a la<br>Cámara la orden de depositar el Echeq y una vez que la<br>misma se procese se verá acreditada en la cuenta o con<br>estado rechazado.                                                     | N/A                                                                                           |
| PAGADO     | Luego del proceso de compensación.<br>El echeq efectivamente se depositó/pagó.                                                                                                    | N/A                                                                                           |
| RECHAZADO  | Luego de la presentación del cheque en el<br>archivo de rechazos de la compensación. Por<br>algún motivo el echeq no puede ser depositado.                                                                                                    | <ul> <li>Solicitar Certificado de Acciones Civiles.</li> <li>Solicitar devolución.</li> </ul> |
| CADUCADO   | Cuando la entidad emisora realiza la petición de pasar el cheque a estado caducado por exceder la fecha de vencimiento.                                                                                                    | N/A                                                                                           |

| • | • | • | • | • | • | • | • | • | • | • | • | • |
|---|---|---|---|---|---|---|---|---|---|---|---|---|
| • | • | • | • | • | • | • | • | • | • | • | • | • |
| • | • | • | • | • | • | • | • | • | • | • | • |   |
| • | • | • | • | • | • | • | • | • | • | • | • |   |
| • | • | • | • | • | • | • | • | • | • | • | • |   |
| • | • | • | • | • | • | • | • | • | • | • | • |   |
| • | • | • | • | • | • | • | • | • | • | • | • |   |
| • | • | • | • | • | • | • | • | • | • | • | • |   |
| • | • | • | • | • | • | • | • | • | • | • | • | • |
| • | • | • | • | • | • | • | • | • | • | • | • | • |
| • | • | • | • | • | • | • | • | • | • | • | • | • |
|   |   |   |   |   |   |   |   |   |   |   |   |   |

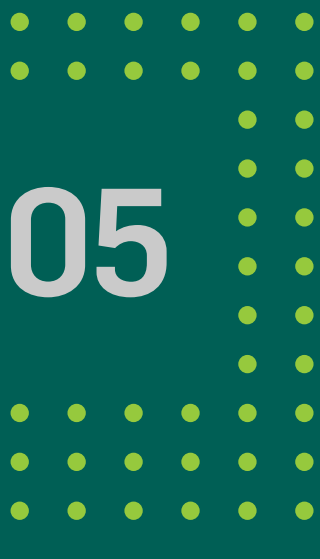

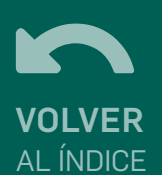

| ESTADO                   | DESCRIPCIÓN                                                                                 | ACCIONES POSIBLES   |
|--------------------------|---------------------------------------------------------------------------------------------|---------------------|
| NEGOCIADO                | Cuando la Infraestructura de Mercado Financiero<br>Admite el Endoso.                        | N/A                 |
| NEGOCIACIÓN<br>PENDIENTE | Luego de un Endoso IMF Echeq y mientras el<br>beneficiario no lo haya Admitido o Repudiado. | Anular Endoso Echeq |

| • | • | • | • | • | • | • | • | • | • | • | • | • |
|---|---|---|---|---|---|---|---|---|---|---|---|---|
| • | • | • | • | • | • | • | • | • | • | • | • | • |
| • | • | • | • | • | • | • | • | • | • | • | • |   |
| • | • | • | • | • | • | • | • | • | • | • | • |   |
| • | • | • | • | • | • | • | • | • | • | • | • |   |
| • | • | • | • | • | • | • | • | • | • | • | • |   |
| • | • | • | • | • | • | • | • | • | • | • | • |   |
| • | • | • | • | • | • | • | • | • | • | • | • |   |
| • | • | • | • | • | • | • | • | • | • | • | • | • |
| • | • | • | • | • | • | • | • | • | • | • | • | • |
| • | • | • | • | • | • | • | • | • | • | • | • | • |
|   |   |   |   |   |   |   |   |   |   |   |   |   |

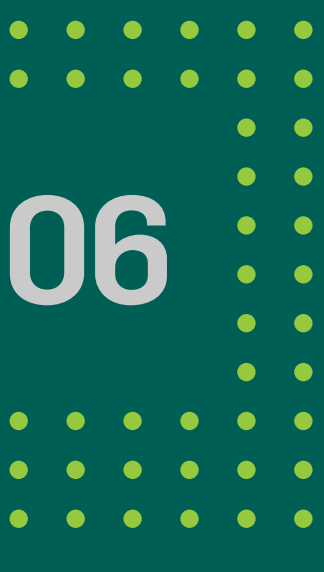

# Los cheques en estado Rechazado tendrán además marcas que indican acciones adicionales realizadas sobre el echeq:

| ACCIONES RE/                        | MARCAS                |
|-------------------------------------|-----------------------|
| (S/N) Indica si el eche             | "CHEQUE_ACORDADO"     |
| (S/N) Indica si se ha solicitad     | "SOLICITANDO_ACUERDO" |
| (S/N) Indica que el echeq ha sido R | "REPRESENTAR"         |

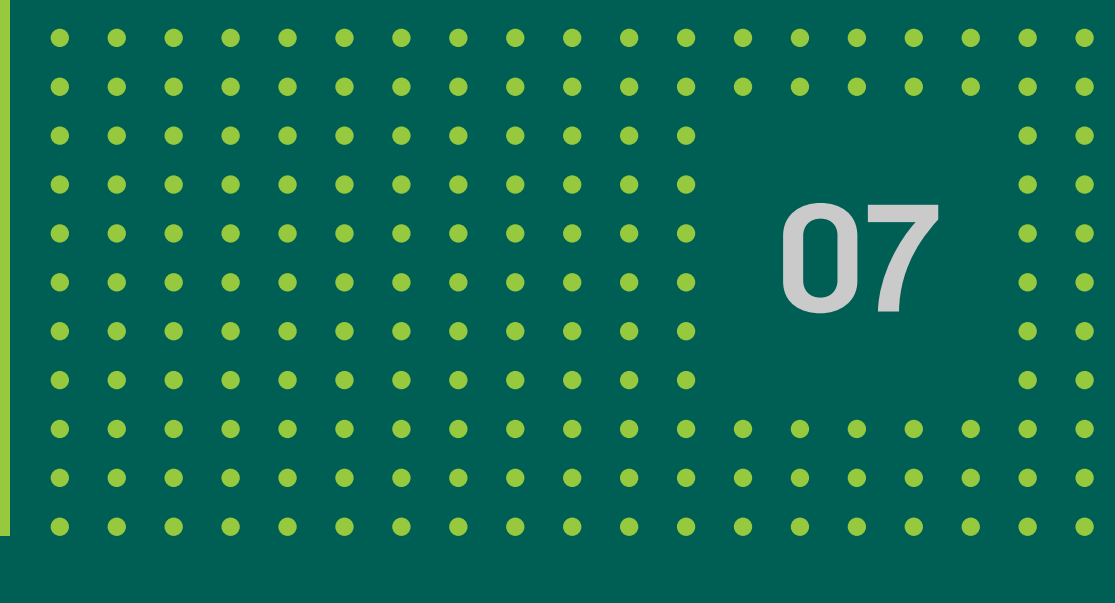

### REALIZADAS SOBRE EL ECHEQ

cheq en estado Rechazado ha sido acordado.

itado un pedido de devolución del cheque rechazado.

dica que el echeq ha sido Rechazado por algún motivo que admite representación, por lo que el banco volverá a presentar el valor sin intervención del cliente.

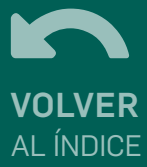

# **1 Consultar ECHEQ**

### Accedé a la opción ECHEQ desde Escritorio> Cuentas> ECHEQ.

Allí se visualizan todos los cheques electrónicos de los que se es beneficiario y con los que puede operar. Esta búsqueda cuenta con los siguientes filtros:

Fecha de Emisión: búsqueda de cheque por fecha de creación del mismo. Hasta "x" meses hacia atrás.
Fecha de Pago: permite buscar cheques por la fecha en que se pagan. Hasta "x" meses hacia atrás.
Número de Echeq: se puede buscar un número de cheque en particular.
Emitido por: búsqueda a partir del CUIL/CUIT/CDI de quien lo emitió o quien lo endosó.

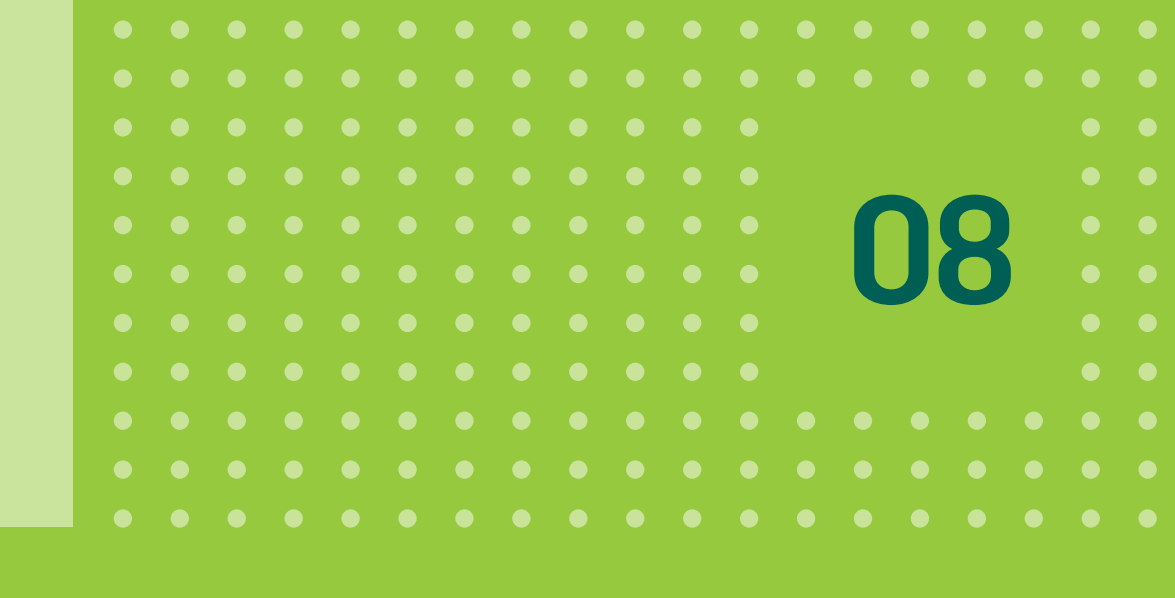

| BANCON             |                    |           |   |                     | ~                      |                    |
|--------------------|--------------------|-----------|---|---------------------|------------------------|--------------------|
| Escritorio         | Escritorio > ECHEC | Recibidos |   |                     |                        |                    |
| Cuentas 🤇          |                    |           |   | Agenda de destinata | rios Consulta por Códi | gos ECHEQ emitidos |
| Consultar cuentas  |                    |           |   | ·                   |                        |                    |
| ECHEQ              | ECHEQ Recibio      | los       |   |                     |                        |                    |
| CONDEC             | Fecha de Emis      | sión      |   | Fecha de Pago       | heata                  |                    |
| Transferencias 🗸 🗸 | Desae              | nasta     | 0 | Desde               | nasta                  | 0                  |
| Pagos 😪            |                    |           |   | Emitido por         |                        |                    |
| Cheques            | Número de ECHE     | Q         |   | Cuil/CUIT           |                        |                    |
| Inversiones        |                    |           |   |                     |                        |                    |
| Préstamos          | Estado             |           | ~ |                     |                        |                    |
| Seguros            |                    |           |   |                     |                        |                    |
| Otros productos    |                    |           |   | Buscar              |                        |                    |

**Estado:** permite buscar por un estado de ECHEQ en particular. Para los estados Recibido, Aceptado y Custodia en el listado de cheques devueltos se habilita la opción de operar con varios cheques a la vez.

# **1 Consultar ECHEQ**

## Al realizar esta consulta se muestra una lista de echeqs que responden a los filtros indicados.

| ľ |           |                       |          |            |                  |               |                |
|---|-----------|-----------------------|----------|------------|------------------|---------------|----------------|
|   | Nro ECHEQ | <b>Emisor Inicial</b> | Estado   |            | Monto            | Fecha Emisión | Fecha de Pago  |
|   | 26164742  |                       | ACEPTADO | 24/07/2020 | \$11111111111111 | 24/07/2020    | 09/08/2020     |
| L | 48247752  |                       | CUSTODIA | 15/07/2020 | \$1111111111111  | 15/07/2020    | 09/08/2020     |
| L | 26354742  |                       | RECIBIDO | 24/07/2020 | \$111111111111   | 24/07/2020    | 09/08/2020     |
|   | 26154742  |                       | ACEPTADO | 24/07/2020 | \$1111111111111  | 24/07/2020    | Admitir ECHEQ  |
| L | 63144742  |                       | CUSTODIA | 21/07/2020 | \$1111111111111  | 21/07/2020    | Repudiar ECHEQ |

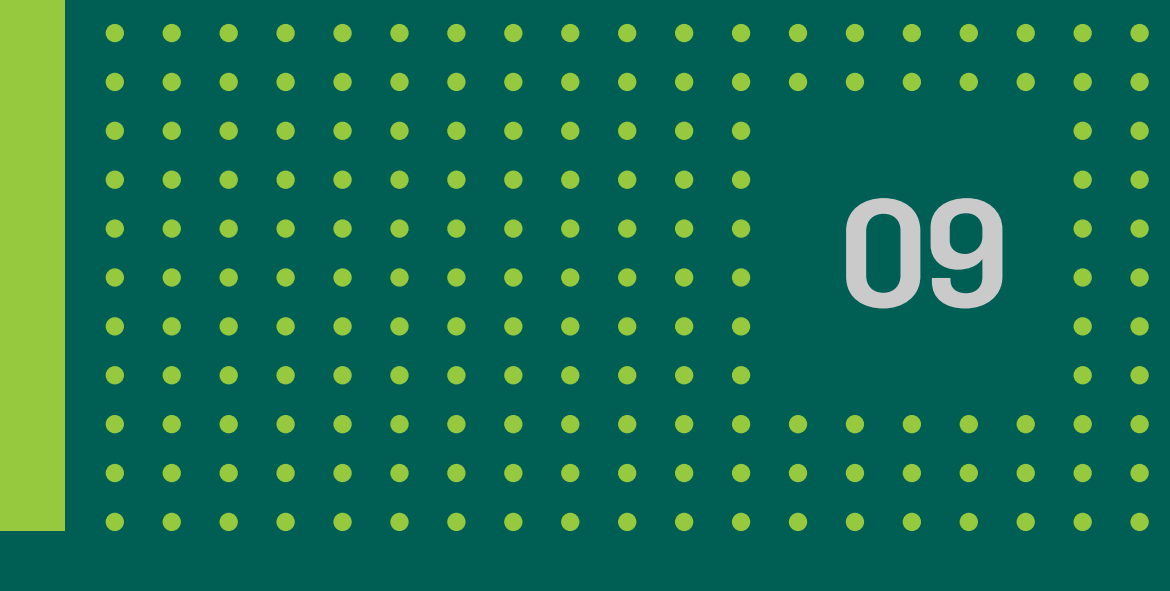

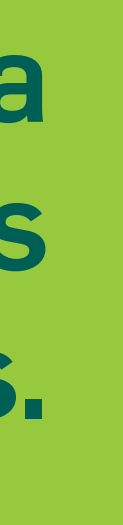

Hacé click en el botón 🕄 de cada registro se accede a las operaciones que podés hacer con el echeq, según el estado que éste tenga. Al hacer click sobre cualquiera de los registros se accede al Detalle del ECHEQ.

[

# **1 Consultar ECHEQ**

## DETALLE DEL ECHEQ

Para consultar Endosos, Rechazos, Firmantes de un ECHEQ hacé click en el botón desplegable 1. El botón Descargar genera y descarga un archivo PDF con la información detallada del ECHEQ. 2. El botón Más opciones muestra las acciones que pueden realizarse con este ECHEQ según su estado.

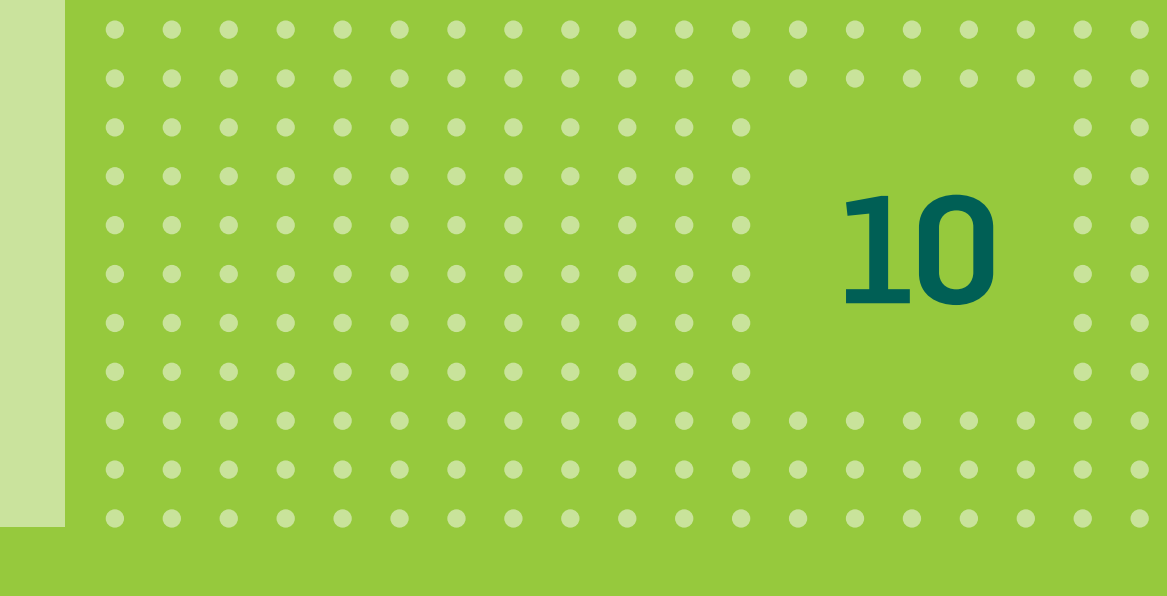

| Detaile de Cheque               |                                   |                                         |                        |  |
|---------------------------------|-----------------------------------|-----------------------------------------|------------------------|--|
| Razón Social del Emisor Inicial | CPIUM, ICTOR                      | ID de echeq                             | P68NK6RWM15NR70        |  |
| CUIL/CUIT/COI Emisor Inicial    | CUIT 251000000                    | Fecha de Emisión                        | 05/11/2021             |  |
| Banco Emisor Nombre BANO        | O DE LA PROVINCIA DE CORDOBA S.A. | Fecha de Pago                           | 07/12/2021             |  |
| Monto                           | \$ 14,00                          | Orden de No Pagar                       | No                     |  |
| Estado                          | ACTIVO                            | Referencia de Pago                      |                        |  |
| Número de echeq                 | 386                               | Código de Visualización                 | ZVM0X10YE0X9VGE4LQJ7GN |  |
| Ver menos datos                 |                                   |                                         |                        |  |
| Número de Chequera              | 0000000000000000                  | Certificado de Acciones Civiles emitido |                        |  |
| Tipo                            | Cheque Pago Diferido              | Cesión Pendiente                        | No                     |  |
| Carácter                        | No a la Orden                     | Cedido                                  | No                     |  |
| Modo                            | Cruzado                           | Total de Endosos                        | 0                      |  |
| Concepto                        | Varios                            | Total de Rechazos                       | 0                      |  |
| Motivo de Pago                  | Varios                            | Repudio endoso                          | No                     |  |
| CBU Oustodia                    |                                   | Tipo Documento Beneficiario Final       |                        |  |
| CBU Depósito                    |                                   | Nro. Documento Beneficiario Final       |                        |  |
| Cheque Acordado                 | No                                | Razón Social Beneficiario Final         |                        |  |
| Acuerdo Solicitando             | No                                | Total Avalistas                         | 0                      |  |
| Acuerdo Rechazado               | No                                | Total Cesiones                          | 0                      |  |
| Re presentar                    | No                                |                                         |                        |  |
| Endosos                         |                                   |                                         | $\sim$                 |  |
|                                 |                                   |                                         |                        |  |
| Deshares                        |                                   |                                         | $\sim$                 |  |

# **2 Admitir/Repudiar ECHEQ**

| BANCON            |   | Escritorio > ECHEQ Recibidos |        |                          | <b>~</b>   |
|-------------------|---|------------------------------|--------|--------------------------|------------|
| Escritorio        |   |                              | Agenda | a de destinatarios Consi | ulta por C |
| Cuentas           | < |                              |        |                          | _          |
| Consultar cuentas |   | ECHEQ Recibidos              |        |                          |            |
| ECHEQ             |   | Fecha de Emisión             |        | Fecha de Pago            |            |
| CORDEC            |   | Desde hasta                  | 0      | Desde                    |            |
| Transferencias    | ~ |                              |        | Emitido por              |            |
| Pagos             | ~ | Número de ECHEQ              |        | Cuil/CUIT                |            |
| Cheques           | ~ |                              |        |                          |            |
| Inversiones       | ~ | Estado<br>RECIBIDO           | ~      |                          |            |
| Préstamos         |   | PAGADO                       | *      |                          |            |
| Seguros           |   | RECHAZADO                    | Bu     | scar                     |            |
| Otros productos   | ~ | ACEPTADO                     |        | _                        |            |
|                   | _ | REPUDIADO                    |        |                          |            |
|                   |   | Com<br>DEVOLUCION PENDIENTE  | 0 1    | Politica de privacidad   |            |

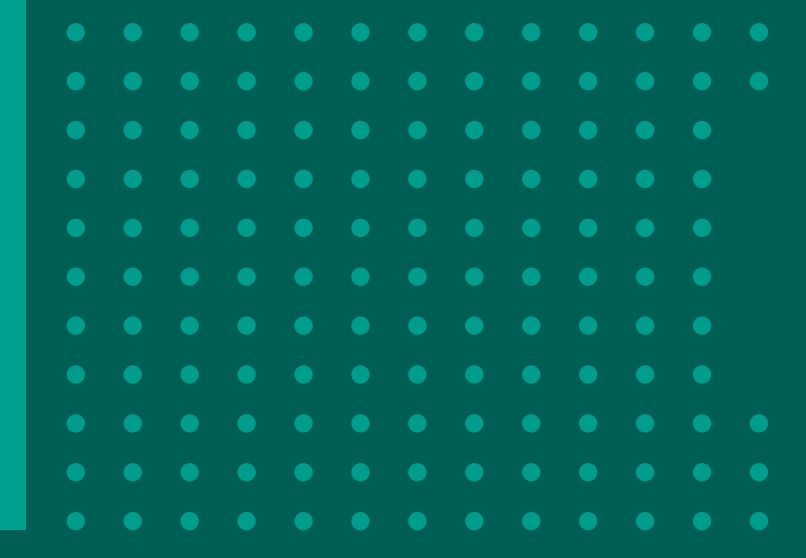

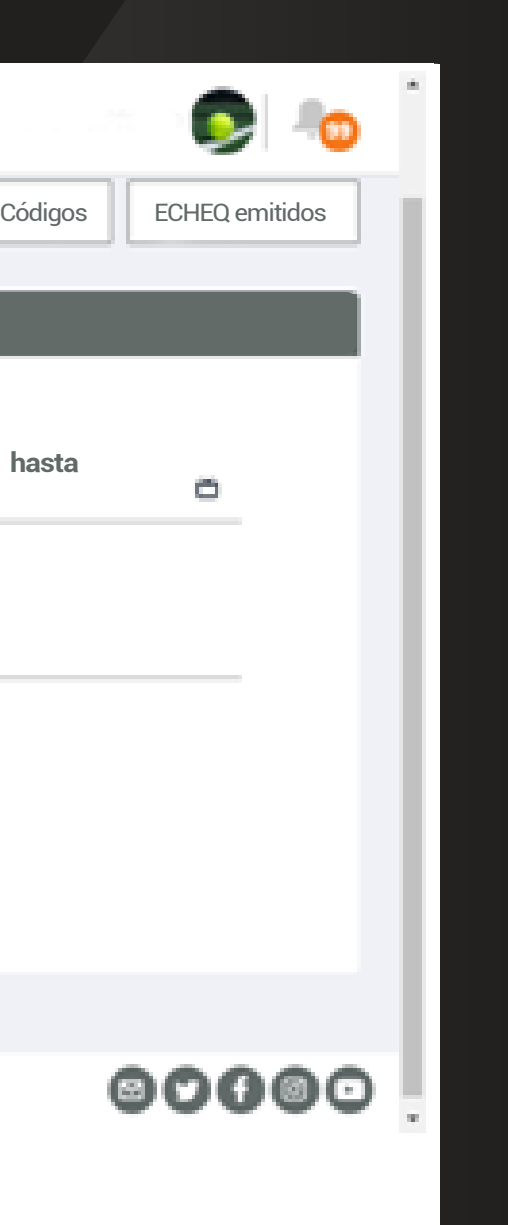

Para admitir o repudiar un ECHEQ librado/endosado que se encuentre en estado Activo, filtrá los cheques por estado Recibido en la pantalla de Consulta (te permite seleccionar varios ECHEQS a la vez).

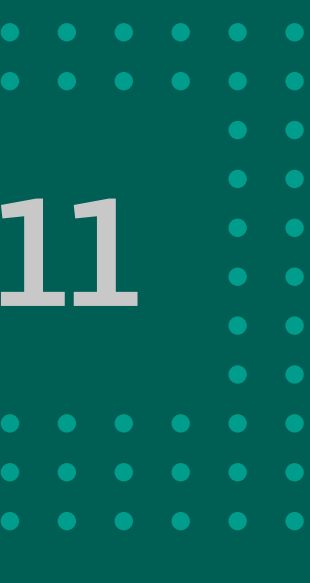

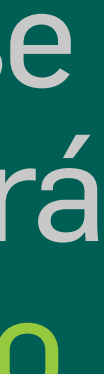

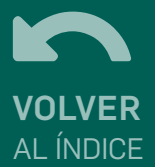

# 2 Admitir/Repudiar ECHEQ

## Seleccioná los ECHEQS tildando la casilla ubicada a la izquierda del cheque.

| BANCÓN<br>bancor               |   |         |                       |                |               | •          | 0                      |  |
|--------------------------------|---|---------|-----------------------|----------------|---------------|------------|------------------------|--|
| Escritorio                     | 0 | 300     |                       | RECIBIDO       | \$ 55.000,99  | 22/06/2020 | 30/06/2020             |  |
| Cuentas                        | 0 | 131     |                       | RECIBIDO       | \$ 55.000,99  | 25/06/2020 | 30/06/2020             |  |
| Consultar cuentas              | 0 | 1001    | Constant or Provident | RECIBIDO       | \$ 57.000,00  | 16/06/2020 | 20/06/2020             |  |
| ЕСНЕО                          | 0 | 107     |                       | RECIBIDO       | \$ 55.000,99  | 16/06/2020 | 20/06/2020             |  |
|                                | 0 | 9800209 |                       | RECIBIDO       | \$ 500,500,99 | 02/06/2020 | 15/06/2020             |  |
|                                | ۲ | 9999    |                       | RECIBIDO       | \$ 100.000,00 | 04/06/2020 | 05/06/2020             |  |
| Transferencias 😽               | ۲ | 6666    |                       | RECIBIDO       | \$ 100.000,00 | 04/06/2020 | 05/06/2020             |  |
| Pagos 😪                        | ۲ | 7777    |                       | RECIBIDO       | \$ 100.000,00 | 04/06/2020 | 05/06/2020             |  |
| Cheques 🗸                      | 0 | 1111    |                       | RECIBIDO       | \$ 100.000,00 | 04/06/2020 | 04/06/2020             |  |
| Inversiones 🐭                  | 0 | 3333    |                       | RECIBIDO       | \$ 100.000,00 | 04/06/2020 | 04/06/2020             |  |
| Préstamos                      |   |         |                       | <u>Ver.más</u> |               |            |                        |  |
| Seguros                        |   |         |                       |                |               |            | Total<br>\$ 300.000,00 |  |
| Otros productos 🐭              |   |         |                       | _              | _             |            |                        |  |
| Constant of the local distance |   |         | Admitir EC            | HEQ Repudi     | ar ECHEQ      |            |                        |  |
|                                |   |         |                       |                |               |            |                        |  |

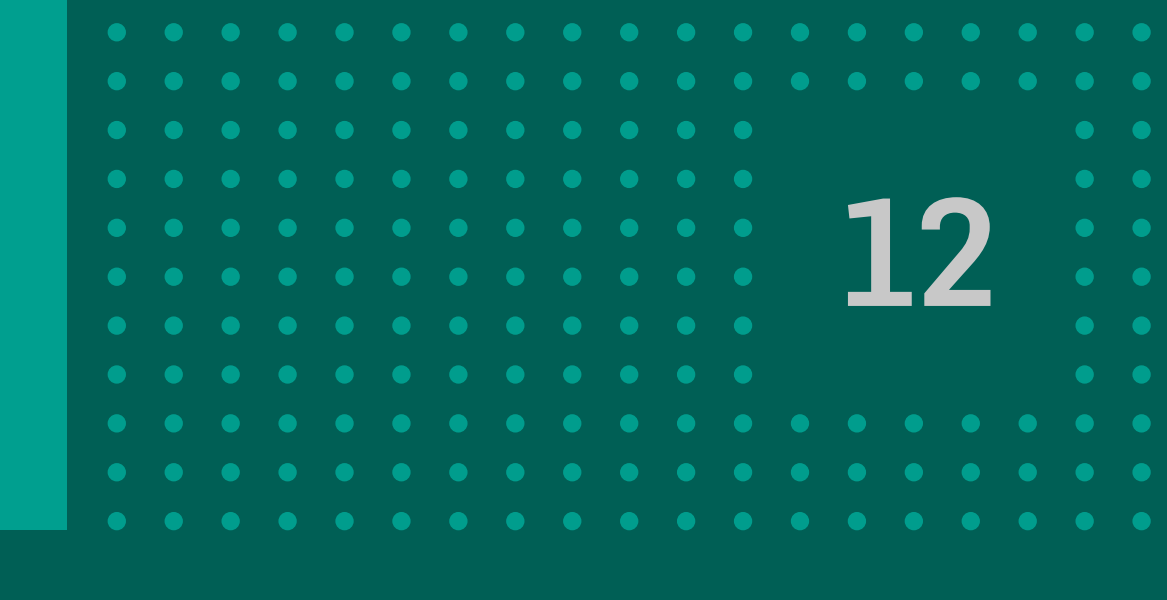

## Luego, hacé click en el botón **Admitir ECHEQ / Repudiar ECHEQ**, según corresponda.

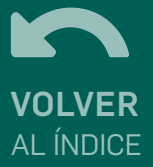

# 2 Admitir/Repudiar ECHEQ

|                                                      | · ·                                                 |
|------------------------------------------------------|-----------------------------------------------------|
| ECHEQ > Admitir Echeq                                |                                                     |
| dmitir ECHEO                                         |                                                     |
|                                                      |                                                     |
| Vas a solicitar la admisión del/los siguiente/s ECHE | Q                                                   |
|                                                      |                                                     |
| Cuit Nro:                                            |                                                     |
| Emitido: 24/07/2020                                  |                                                     |
| Monto:                                               | \$ 9.991.254.578.956,00                             |
|                                                      | Total \$ 9.991.254.578.956,00                       |
| Cancela                                              | r Continuar                                         |
|                                                      |                                                     |
|                                                      |                                                     |
| Firmar y acc                                         | eptar la transacción X                              |
| Çonfirma qu                                          | e desea admitir el/los ECHEQ por un monto total de: |
| \$9.991.254.                                         | 578.956,00                                          |
|                                                      | Cancelar Aceptar                                    |
|                                                      |                                                     |
|                                                      |                                                     |

Se muestran los datos del/de los ECHEQS que fueron elegidos para Admitir o Repudiar. Hacé click en **CONTINUAR**.

Para confirmar la operación, presioná el botón Aceptar.

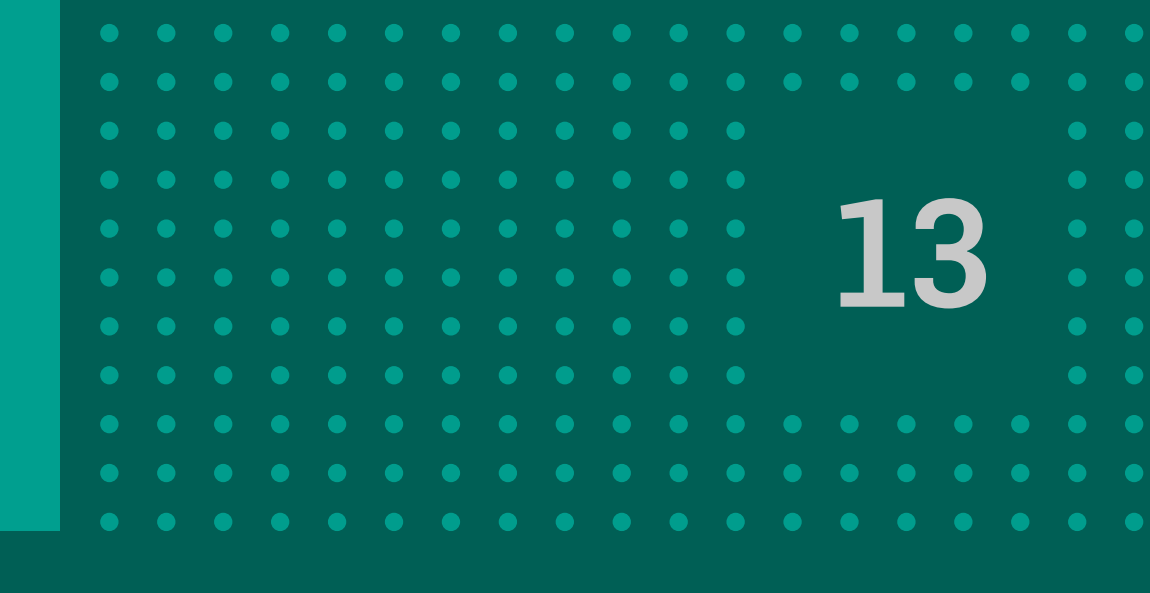

| Admitir ECHEQ |                                                                               |                                                             |                                                                                                   |
|---------------|-------------------------------------------------------------------------------|-------------------------------------------------------------|---------------------------------------------------------------------------------------------------|
|               | Cuit Nro: Cuit Nro: Cuit Nro ECHEQ: 26114855<br>Emitido: 24/07/2020<br>Monto: | ✓ <u>Ver comprobante</u> \$9.991.25<br>Total \$ 9.991.254.5 | 4.578.956,00<br>578.956,00                                                                        |
|               | Firmas                                                                        |                                                             |                                                                                                   |
|               | Preparado por                                                                 | - 24/0                                                      | 07/2020 16:01                                                                                     |
|               | Autorizado por                                                                | - 24/0                                                      | 07/2020 16:01                                                                                     |
|               | Canal                                                                         |                                                             | Web                                                                                               |
|               |                                                                               | Continuar                                                   | Código de transacción<br>BD1166<br>Fecha de Ejecución<br>24/07/2020 16:01:56                      |
|               |                                                                               |                                                             | Admitir Echeq                                                                                     |
|               |                                                                               |                                                             | Cuit Nro: 3<br>Nro ECHEQ: 26114855<br>Fecha de pago: 09/08/2020<br>Monto: \$ 9.991.254.578.956,00 |

Finalmente se muestra el resultado de la operación y si fue exitosa podrás acceder al comprobante haciendo click en Ver comprobante.

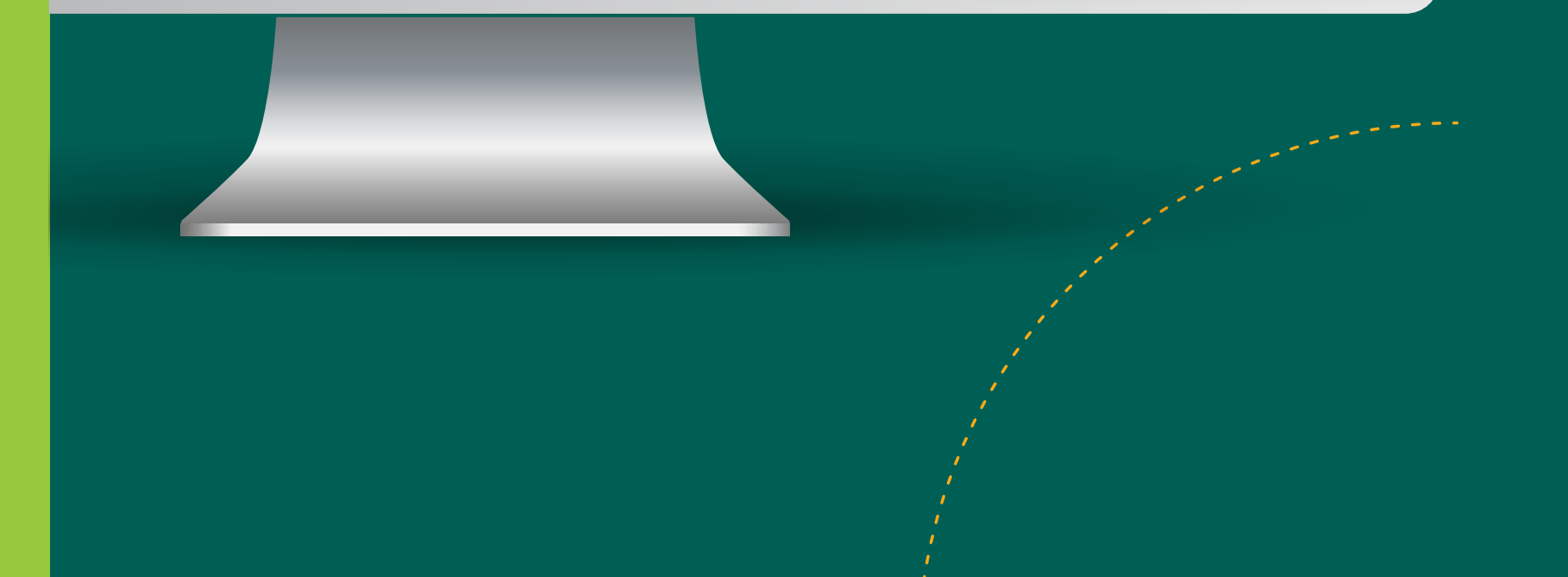

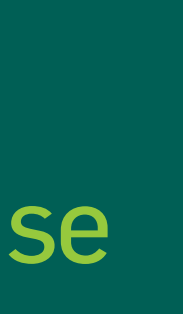

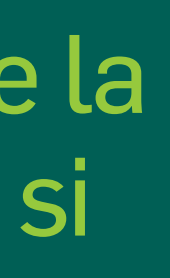

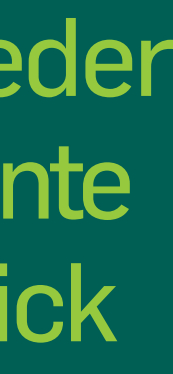

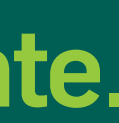

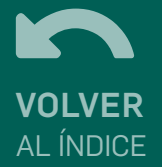

# **3 Emisión de ECHEQ**

## Para emitir un ECHEQ tenés que ingresar a ESCRITORIO-> CUENTAS-> ECHEQ, y hacer click en el botón Emitir ECHEQ.

| BANCÓN<br>bancor       |                                 |                                       |      |              |                         |                            |                            |  |
|------------------------|---------------------------------|---------------------------------------|------|--------------|-------------------------|----------------------------|----------------------------|--|
| Escritorio             | Escritorio > <u>Cuentas</u> > E | CHEQ Recibidos                        |      |              |                         |                            |                            |  |
| Cuentas <              |                                 |                                       |      |              |                         | 1                          |                            |  |
| Consultar cuentas      |                                 |                                       |      | Emitir ECHEQ | Agenda de destinatarios | Consulta por códi <u>c</u> | e Echeq Emitidos/Endosados |  |
| Alta de cuenta         |                                 | ECHEQ Recibidos                       |      |              |                         |                            |                            |  |
| ECHEQ                  |                                 | Fecha de Emisión                      | 1    |              | Fecha de Pago           | >                          |                            |  |
| Extracción sin tarjeta |                                 | Desde                                 | hast | ta           | Desde                   | hasta                      | -                          |  |
| Transferencias V       |                                 |                                       |      |              | Emitido nor             |                            |                            |  |
| Pagos 🗸                |                                 | Número de ECHEQ                       |      |              | CUIL/CUIT               |                            |                            |  |
| Tarjetas               |                                 | · · · · · · · · · · · · · · · · · · · |      |              |                         |                            |                            |  |
| Inversiones 🗸 🗸        |                                 | Estado                                |      |              |                         |                            |                            |  |
| Préstamos              |                                 | -                                     |      |              | ~                       |                            |                            |  |
| Crédito a Tasa Cero    |                                 |                                       |      |              |                         |                            |                            |  |

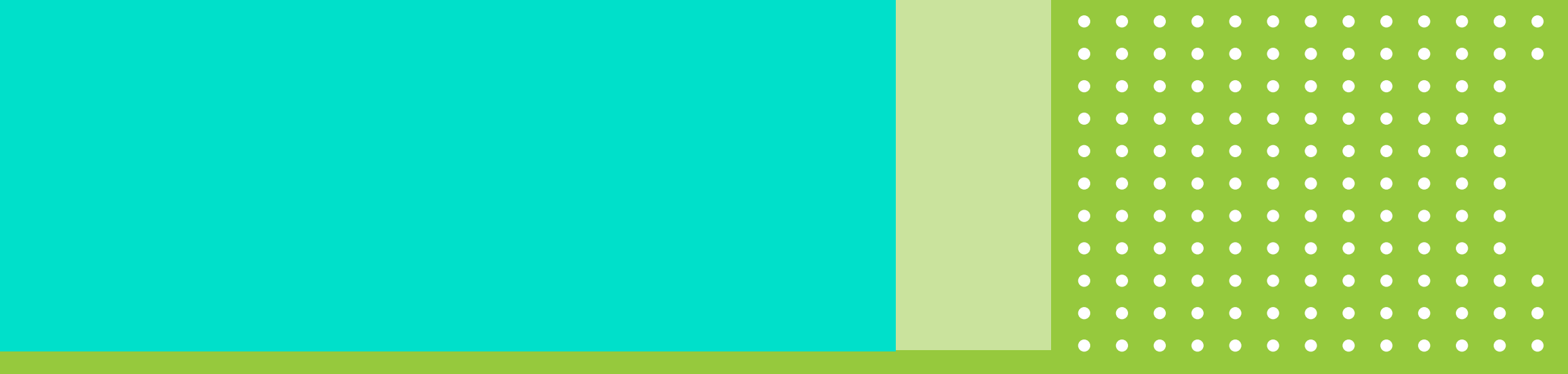

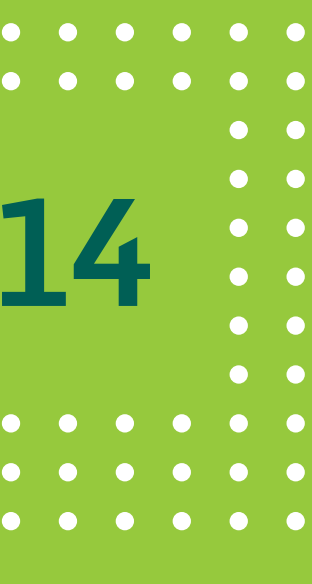

# 3 Emisión de ECHEQ

## Completá los siguientes datos

• Cuenta Emisora: se listan las cuentas corrientes en pesos que el cliente tie disponibles para la emisión.

• Destinatario: CUIT/CUIL del beneficiario del echeq, puede ser uno de la Agenda frecuente o uno nuevo que se desee indicar.

 Fecha de Pago: puede ser la fecha del día o una futura con un máximo de 3 días.

- Cantidad de Echeqs: se puede emitir un máximo de 10 echeqs.
- Importe por Echeq: se indica por pantalla el importe de cada echeq a crear
- Importe Total: se muestra al completar los 2 campos anteriores e indica el monto total de la operación.
- Concepto: permite seleccionar la razón de la operación.
- Referencia: campo libre para indicar una referencia de la emisión a realizar
- Carácter del cheque: se podrá optar por emitir echeqs A la Orden o No a la Orden.
- Modo: de momento sólo se dispone de la opción de libramiento cruzado.
- Mail: puede elegirse que se envíe un mail al beneficiario de los echeqs.

 Aceptar Términos y Condiciones: se deben aceptar de manera obligatoria l términos que rigen la emisión.

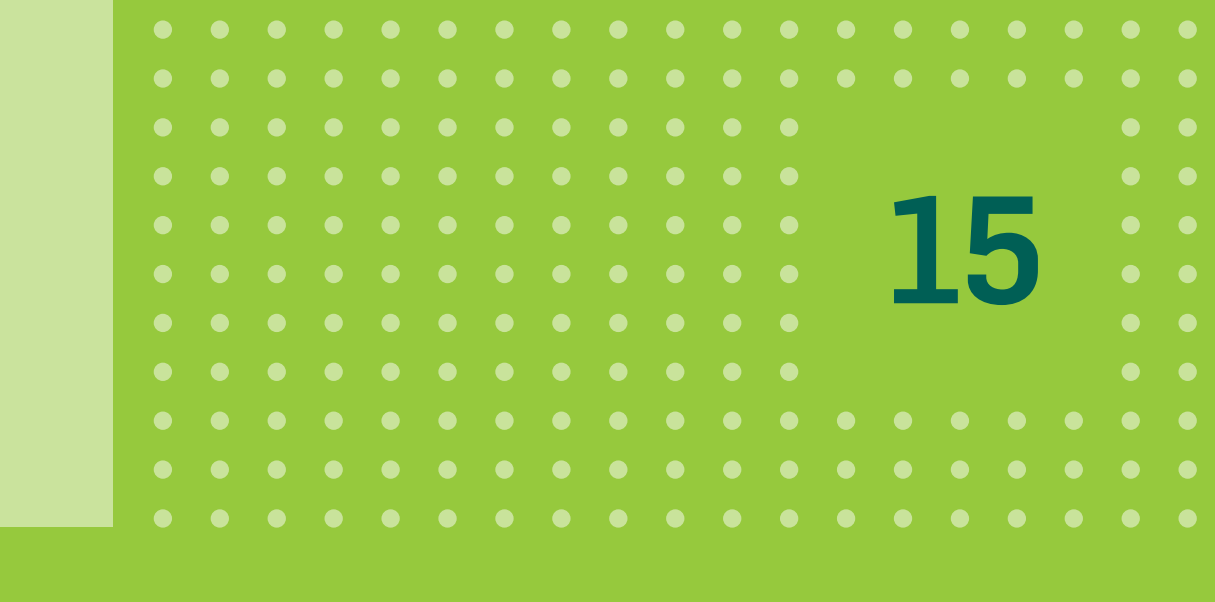

|         | BANCON                 |                           |                                |                             |               |
|---------|------------------------|---------------------------|--------------------------------|-----------------------------|---------------|
|         | Escritorio             | Dankala + Camilas + ECHEQ |                                |                             |               |
|         | Cuentas <              |                           | Emitir ECHEQ                   |                             |               |
|         | Consultar cuentas      |                           | Dates Emisor                   |                             |               |
|         | Alta de cuenta         |                           | Cuenta Emisora                 |                             |               |
| ene     | ECHEQ                  |                           |                                |                             |               |
|         | Extracción sin tarjeta |                           | Datos Destinatario             | Nombre/Raztin Social        |               |
|         | Transferencias 🗸       |                           | ¥                              |                             |               |
|         | Pagos 🗸                |                           | Fecha de emision               | Fecha-de Pago<br>27/19/2020 |               |
|         | Tarjetas               |                           | Cartidad de ECHEQ*             | Importe por ECHEQ           |               |
|         | Inversiones V          |                           | 2                              | \$ 50,00                    |               |
| 65      | Cridita a Tara Cara    |                           | Concepto*                      | Referencia                  |               |
|         | Securos                |                           | Varies                         |                             |               |
|         |                        |                           | Coracter de Cheque *           | Mada                        |               |
|         |                        |                           |                                |                             |               |
| 'se.    |                        |                           | C Enviar mal?                  |                             |               |
|         |                        |                           | Mal*                           |                             |               |
|         |                        |                           | Aceptar términos y condiciones |                             |               |
|         |                        |                           | Cancelar                       | Continuar                   |               |
|         |                        |                           |                                |                             |               |
|         |                        |                           |                                |                             |               |
| Se.     |                        |                           |                                |                             |               |
|         |                        |                           |                                | Ποςοιμός                    | do completar  |
|         |                        |                           |                                | Despues                     | ue completa   |
|         |                        |                           |                                | campos.                     | hacé click en |
|         |                        |                           |                                |                             |               |
|         |                        |                           |                                | Continua                    | r.            |
| <u></u> |                        |                           |                                |                             |               |
|         |                        |                           |                                |                             |               |
|         |                        |                           |                                |                             |               |
|         |                        |                           |                                |                             |               |
|         |                        |                           |                                |                             |               |
|         |                        |                           |                                |                             |               |

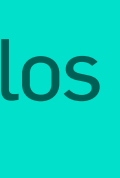

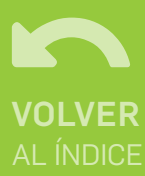

# **3 Emisión de ECHEQ**

\*Importante: la operación puede quedar pendiente hasta que se complete el esquema de firmas definido por la empresa.

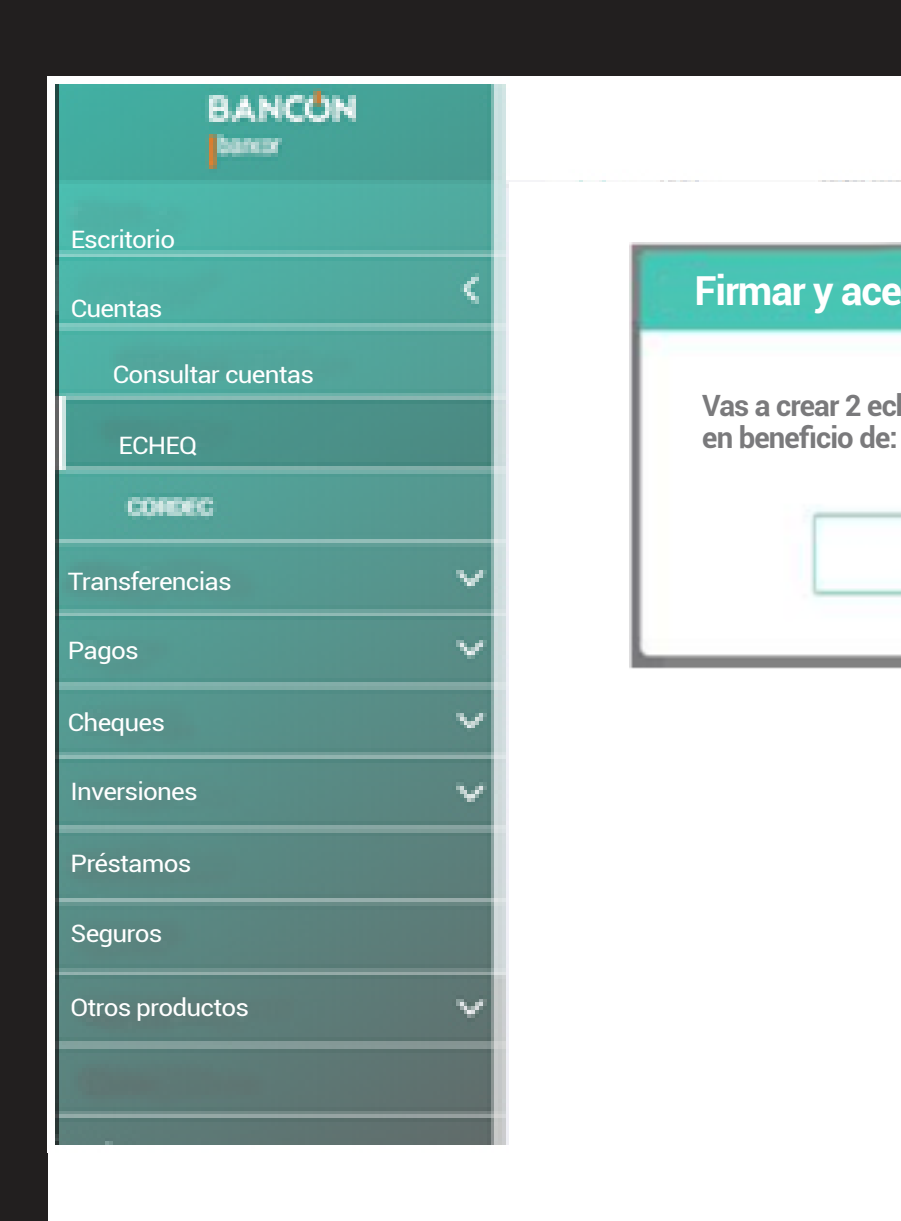

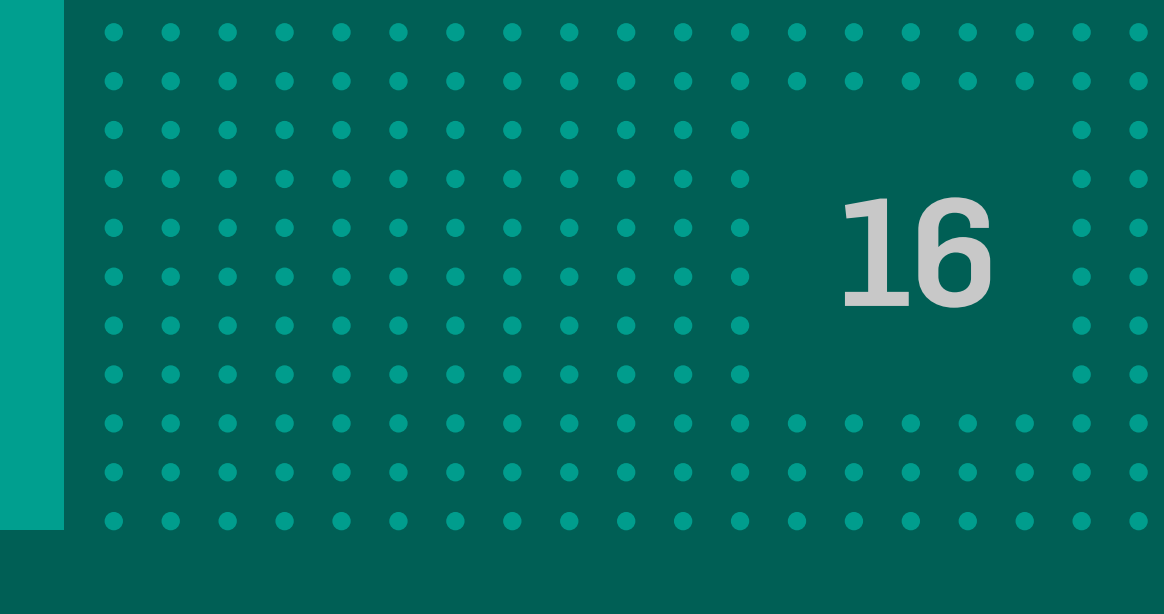

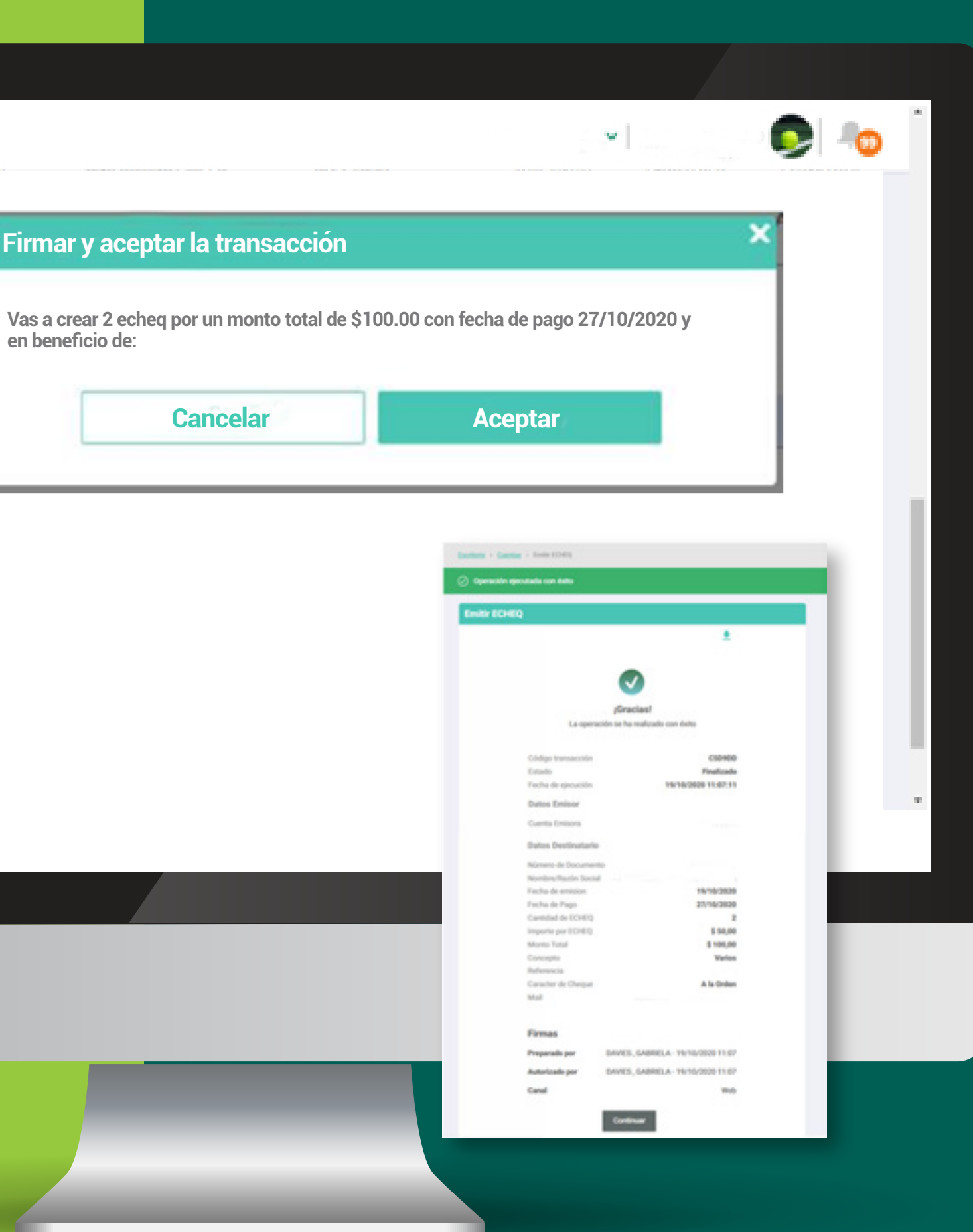

A continuación podés visualizar el comprobante con los datos del ECHEQ emitido, hacé clic en Continuar.

### Emitir ECHEQ

### Datos Emisor

Cuenta Emisora\*

### Datos Destinatario

Destinatario\*

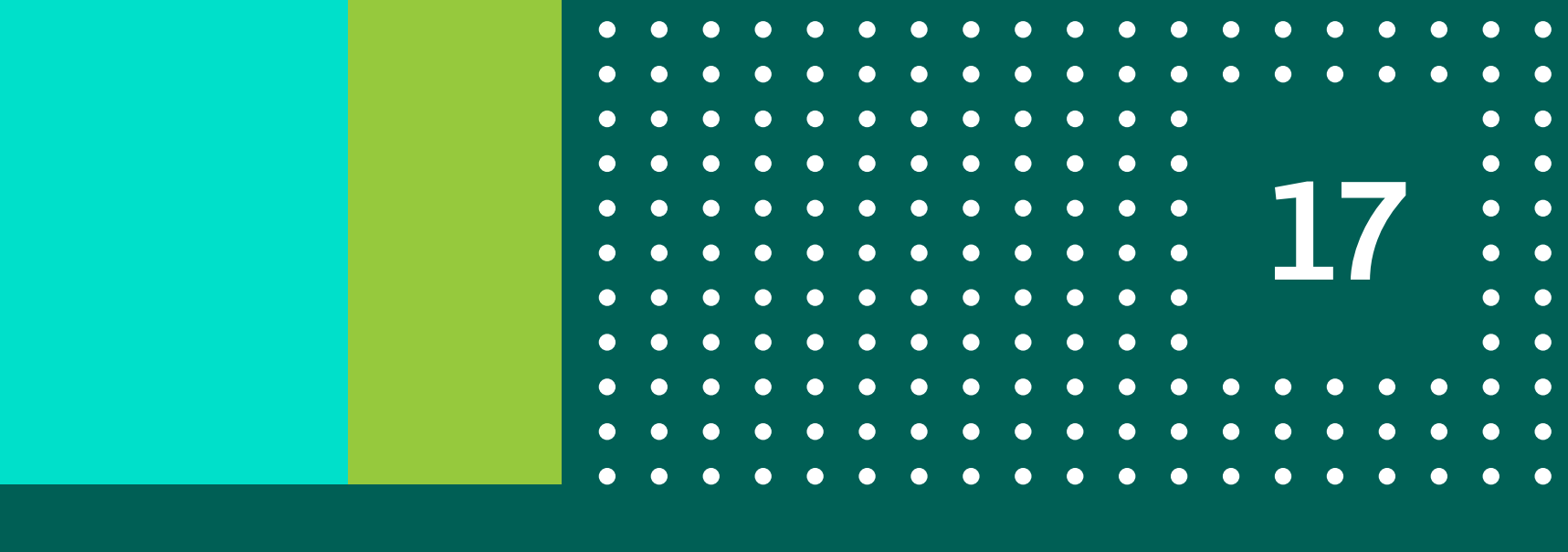

Desde el menú Cuentas>Echeq> seleccionar el botón Emitir ECHEQ y una vez en esa pantalla Hacé click en el botón EMISIÓN MASIVA DE ECHEQs para emitir un lote de Echeqs.

|          | Emisión Masiva de ECHEQs |
|----------|--------------------------|
|          |                          |
|          |                          |
|          |                          |
| <b>~</b> |                          |
|          |                          |

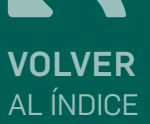

## Para emitir Echeqs de forma masiva deberá completar la siguiente informació

• Cuenta Emisora: Se listan las cuentas corrientes en pesos que tenés disponibles para la emisión masiva.

• Monto Total de la operación: El monto total indicado en este campo debe coincidir con el monto total del archivo adjuntado.

• Descargar Plantilla XLS: permite descargar un archivo modelo para comple

• Adjuntar Archivo XLS: Permite adjuntar una planilla en formato xls con los lotes de echeqs que se desea emitir. El archivo debe estar previamente guardado en la PC en la cuál se está operando y debe tener el mismo formation de la planilla modelo.

Adicionalmente, la pantalla muestra la siguiente información: Tus Echeqs restantes de este mes: Total de Echeqs disponibles en el mes pa poder operar.

Monto máximo por Echeq: Monto máximo que puede tener cada Echeq.

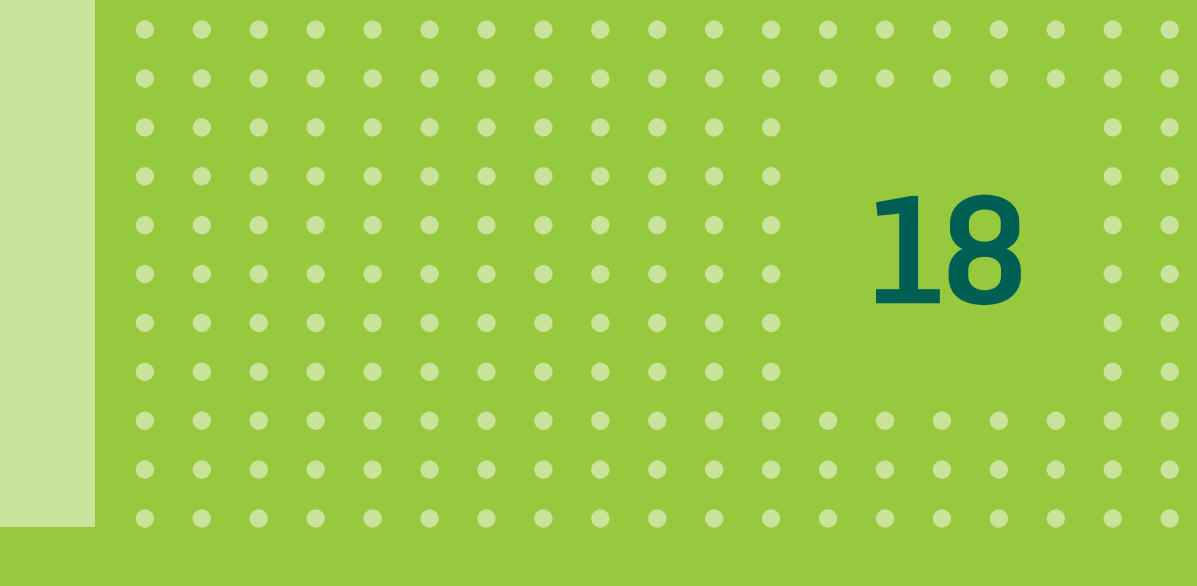

|          | BANCÓN                 |                           |                                |          |                                      |   | 1 | 0 |
|----------|------------------------|---------------------------|--------------------------------|----------|--------------------------------------|---|---|---|
| <b>r</b> | Escritorio             | Escritorio + Cuentas + El | CHEQ                           |          |                                      |   |   |   |
| on:      | Cuentas <              |                           |                                |          |                                      |   |   |   |
|          | Consultar cuentas      |                           |                                |          |                                      |   |   |   |
|          | Alta de cuenta         |                           | Emisión Masiva de ECHEOs       | _        |                                      |   |   |   |
|          | ECHEQ                  |                           |                                |          |                                      | _ |   |   |
|          | Extracción sin tarjeta |                           | Cuenta Emisora                 |          | Monto total de la operación          |   |   |   |
|          | Transferencias 🗸 🗸     |                           |                                | ~        | \$                                   |   |   |   |
|          | Pages 🗸                |                           |                                |          |                                      |   |   |   |
|          | Tarjetas               |                           | Descargar plantilla XLS 🛛 🕡    |          | Tus ECHEQs restantes de este mes:    |   |   |   |
|          | Inversiones 🗸 🗸        |                           |                                |          | Tu monto total restante de este mes: |   |   |   |
|          | Préstamos              |                           |                                |          | Monto máximo por ECHEQ:              |   |   |   |
|          | Crédito a Tasa Cero    |                           | Aceptar términos y condiciones | <u></u>  |                                      |   |   |   |
|          | Seguros                |                           |                                | Cancelar | Continuar                            |   |   |   |
| otor     |                        |                           |                                |          |                                      |   |   |   |
| etal.    |                        |                           |                                |          |                                      |   |   |   |
|          |                        |                           |                                |          |                                      |   |   |   |
|          |                        |                           |                                |          |                                      |   |   |   |
|          |                        |                           |                                |          |                                      |   |   |   |
|          |                        |                           |                                |          |                                      |   |   |   |
| to       |                        |                           |                                |          |                                      |   |   |   |
| lÜ       |                        |                           |                                |          |                                      |   |   |   |
|          |                        |                           |                                |          |                                      |   |   |   |
|          |                        |                           |                                |          |                                      |   |   |   |
|          |                        |                           |                                |          |                                      |   |   |   |
|          |                        | _                         |                                |          |                                      |   |   |   |
|          |                        |                           |                                |          |                                      |   |   |   |
| ara      |                        |                           |                                |          |                                      |   |   |   |
|          |                        |                           |                                |          |                                      |   |   |   |
|          |                        |                           |                                | _        |                                      |   |   |   |
|          |                        |                           |                                |          |                                      |   |   |   |
|          |                        |                           |                                |          |                                      |   |   |   |
|          |                        |                           |                                |          |                                      |   |   |   |
|          |                        |                           |                                |          |                                      |   |   |   |

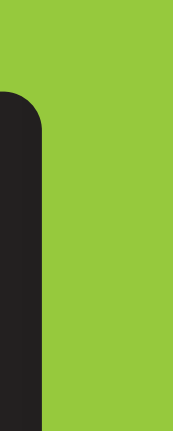

| .d | A                 | В                   | С                 | D                             | E             | F               | G                        | н                      |   |
|----|-------------------|---------------------|-------------------|-------------------------------|---------------|-----------------|--------------------------|------------------------|---|
| 1  |                   | piar Carga Manua    | Guardar Archivo   | • Imp                         | oorte Total:  | 3,03 Copiar Imp | orte Cantidad Registros: | 3                      |   |
| 2  | Tipo de Documento | Número de Documento | Monto             | Fecha de Pago                 | Carácter      | Concepto        | Reterencia de Pago       | Email                  |   |
| 3  | CUIL              | 20378739579         | 0000000000001.00  | 14/9/2022                     | A LA ORDEN    | Alquileres      | Factura 000              | lcarniel@bancor.com.ar |   |
| 4  | CUIL              | 20378739579         | 0000000000001.01  | 15/9/2022                     | NO A LA ORDEN | Alquileres      | Factura 001              | lcarniel@bancor.com.ar |   |
| 5  | CUIL              | 20378739579         | 00000000000001.02 | <ul> <li>16/9/2022</li> </ul> | A LA ORDEN    | Alquileres      | Factura 002              | lcarniel@bancor.com.ar |   |
| 6  |                   |                     |                   |                               |               |                 |                          |                        |   |
| 7  |                   |                     |                   |                               |               |                 |                          |                        |   |
| В  |                   |                     |                   |                               |               |                 |                          |                        |   |
| 9  |                   |                     |                   |                               |               |                 |                          |                        |   |
| 0  |                   |                     |                   |                               |               |                 |                          |                        |   |
| 1  |                   |                     |                   |                               |               |                 |                          |                        |   |
| 12 |                   |                     |                   |                               |               |                 |                          |                        |   |
| 13 |                   |                     |                   |                               |               |                 |                          |                        |   |
| 14 |                   |                     |                   |                               |               |                 |                          |                        |   |
| 15 |                   |                     |                   |                               |               |                 |                          |                        |   |
| 16 |                   |                     |                   |                               |               |                 |                          |                        | Ŧ |
|    | Archive           | Para Carga 🕀        |                   |                               |               | : E             | (                        |                        |   |

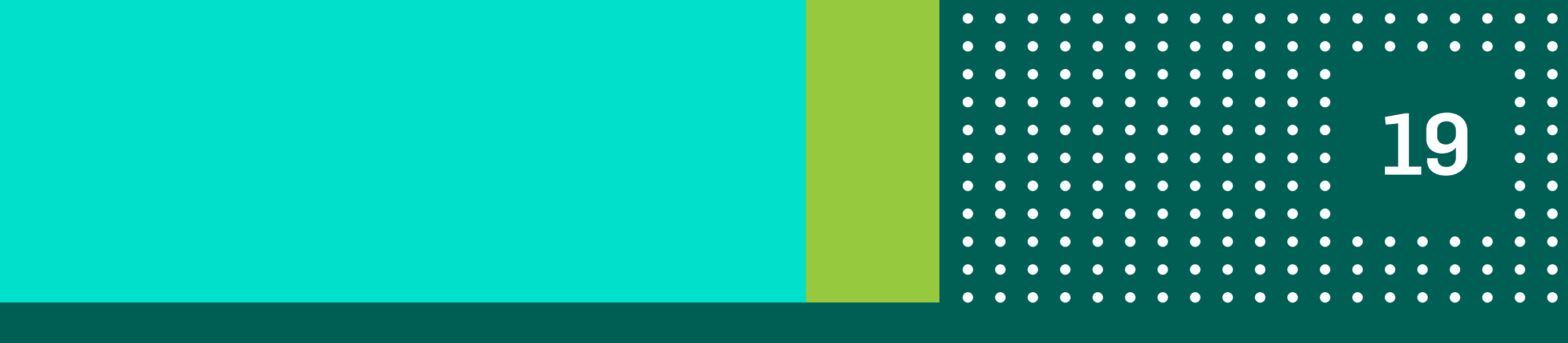

En la plantilla que se descarga, para tomar como modelo tiene una hoja para agregar la información correspondiente al lote de echeq a emitir.

> Es muy importante respetar el formato predeterminado del archivo, se sugiere cargar la información directamente sobre el documento que se descargó y guardó.

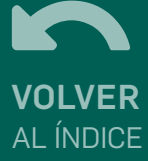

| BANCON                 |                                                                               |
|------------------------|-------------------------------------------------------------------------------|
| Escritorio             | Escritorio + Cuentas + ECHEQ Reobidos                                         |
| Cuentas <              |                                                                               |
| Consultar cuentas      | Emisión Masiva de ECHEQs                                                      |
| Echeq                  | Archivo generado correctamente. Se va a procesar el mismo con los siguiente d |
| Extracción sin tarjeta |                                                                               |
| Transferencias 🗸       | Cuenta Emisora                                                                |
| Pagos 🗸 🗸              | Fecha de carga                                                                |
| Tarjetas               | Cantidad de ECHEQs a generar                                                  |
| Inversiones 🗸 🗸        | Monto total                                                                   |
| Préstamos              |                                                                               |
| Crédito a Tasa Cero    | Cancelar Aceptar                                                              |
| Seguros                |                                                                               |
|                        |                                                                               |
|                        |                                                                               |
|                        |                                                                               |
|                        |                                                                               |

CC \$ 304 003001 5908

27/08/2021

\$500,56

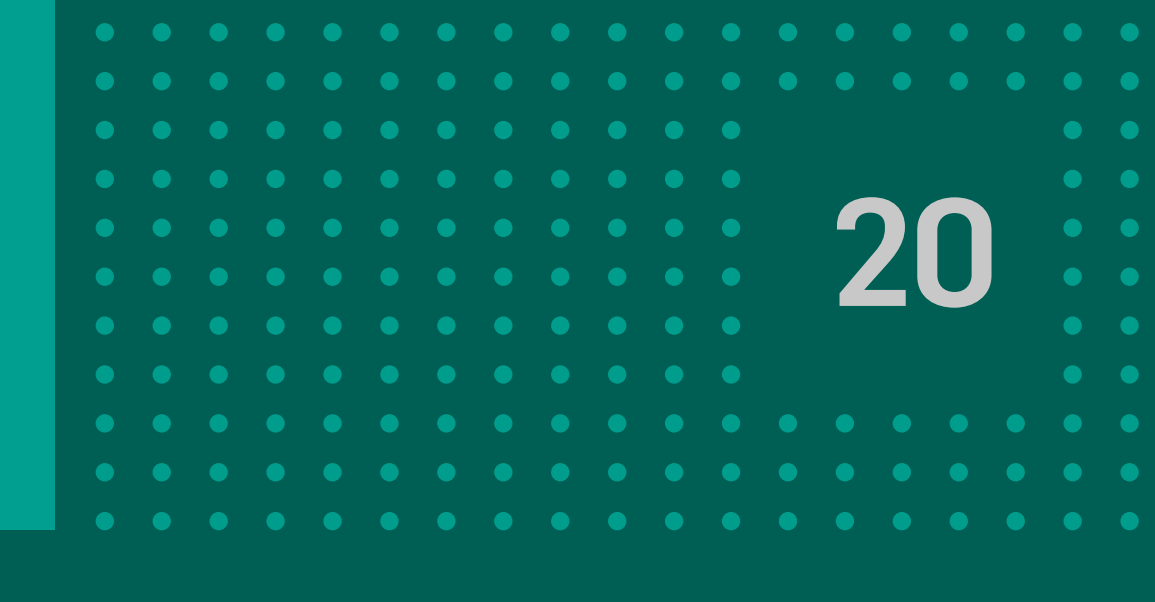

## Una vez completada la información requerida en la pantalla se debe ACEPTAR TÉRMINOS Y CONDICIONES y hacer click en CONTINUAR. Se muestra el detalle de la operación a realizar, hacé click en ACEPTAR.

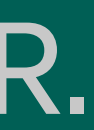

| Estás por emitir m<br>cuenta CC        | asivamente 4 echeq<br>¿Desea                | as por un mont<br>continuar?      | to total de \$ <b>500</b> ,         | 56 desde la            |  |
|----------------------------------------|---------------------------------------------|-----------------------------------|-------------------------------------|------------------------|--|
| sta transacción r<br>ódigo al teléfono | equiere un código s<br>registrado, cuando l | ms, presioná e<br>lo recibas ingr | l botón de abajo<br>esálo en "Códig | para enviar el<br>o ". |  |
| Enviar código                          |                                             |                                   |                                     |                        |  |
| 0                                      |                                             |                                   |                                     |                        |  |

Confirmá la operación con verificación de segundo factor.

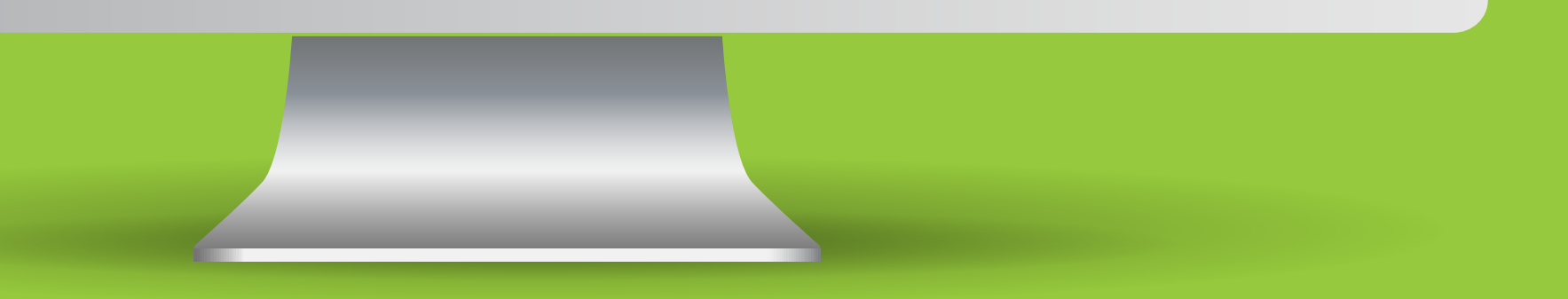

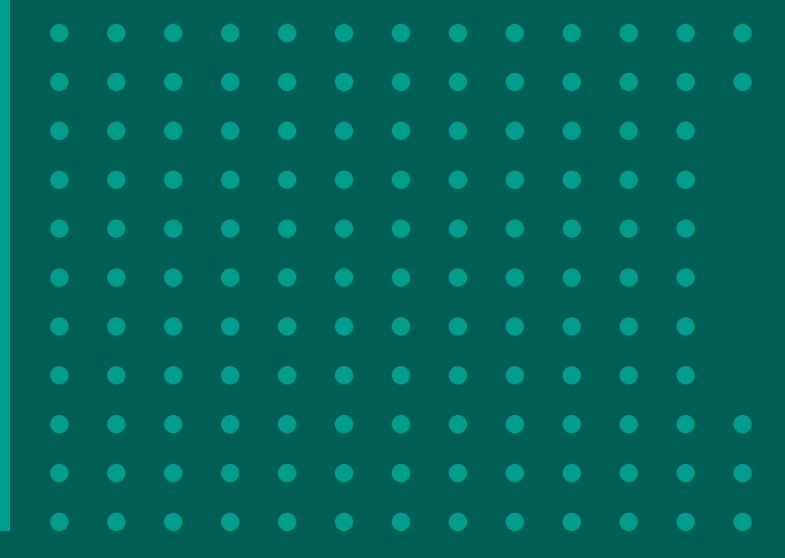

|                                                                                       | 4                                                                     |  |
|---------------------------------------------------------------------------------------|-----------------------------------------------------------------------|--|
| •                                                                                     |                                                                       |  |
| •                                                                                     |                                                                       |  |
| Gracias                                                                               | 4                                                                     |  |
| La operación se ha reali                                                              | zado con éxito                                                        |  |
| Código transacción                                                                    | EBA29F                                                                |  |
| Estado                                                                                | Finalizado                                                            |  |
| Fecha de ejecución                                                                    | 27/08/2021 08:58:40                                                   |  |
| ID de Archivo de ECHEQs                                                               | 506                                                                   |  |
| Estado de Archivo                                                                     | Pendiente                                                             |  |
| Cuenta emisora                                                                        |                                                                       |  |
| Fecha-de carga                                                                        | 27/08/2021                                                            |  |
| Cantidad de ECHEQs emitidos                                                           | 4                                                                     |  |
| Monto total                                                                           | \$500,56                                                              |  |
| Recuerde que su operación se procesará en el trans<br>su procesamiento a través de la | curso del día. Puede consultar el estado de<br>i Consulta de Archivos |  |
| Firmas                                                                                |                                                                       |  |
| Preparado por                                                                         |                                                                       |  |
| Autorizado por                                                                        |                                                                       |  |
| Canal                                                                                 | Web                                                                   |  |
|                                                                                       | _                                                                     |  |

Finalmente, se muestra el comprobante de la operación finalizada.

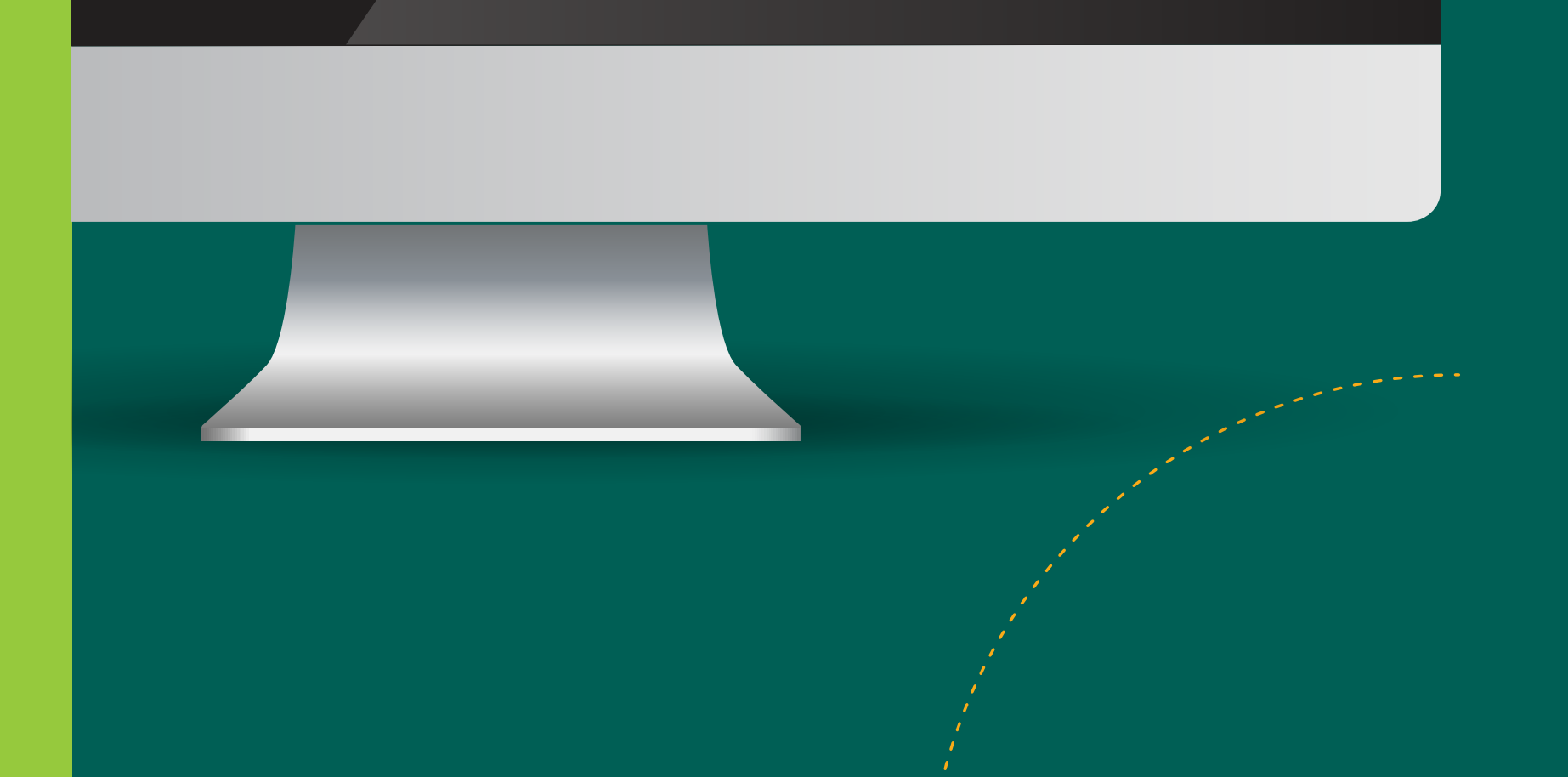

|  | _ |  |  |
|--|---|--|--|
|  | 1 |  |  |
|  | L |  |  |
|  |   |  |  |
|  |   |  |  |
|  |   |  |  |
|  |   |  |  |
|  |   |  |  |
|  |   |  |  |

## 4 Agenda de destinatarios

## El botón AGENDA DE DESTINATARIOS te permite crear una agenda de beneficiarios frecuentes y agregar nuevos usuarios.

| BANCÓN<br>bancor       |                                 |                                       |       |                 |                    |                     |                          |  |
|------------------------|---------------------------------|---------------------------------------|-------|-----------------|--------------------|---------------------|--------------------------|--|
| Escritorio             | Escritorio > <u>Cuentas</u> > E | CHEQ Recibidos                        |       |                 |                    |                     |                          |  |
| Cuentas <              |                                 |                                       |       |                 |                    |                     |                          |  |
| Consultar cuentas      |                                 |                                       | Emit  | tir ECHEQ Agend | a de destinatarios | Consulta por código | Echeq Emitidos/Endosados |  |
| Alta de cuenta         |                                 | ECHEQ Recibidos                       |       |                 |                    |                     |                          |  |
| ECHEQ                  |                                 | Fecha de Emisión                      |       |                 | Fecha de Pago      |                     |                          |  |
| Extracción sin tarjeta |                                 | Desde                                 | hasta |                 | Desde              | hasta               |                          |  |
| Transferencias 🗸       |                                 | -                                     |       | <u> </u>        | Emitido por        |                     |                          |  |
| Pagos 🗸                |                                 | Número de ECHEQ                       |       |                 | CUIL/CUIT          |                     |                          |  |
| Tarjetas               |                                 | · · · · · · · · · · · · · · · · · · · |       |                 |                    |                     |                          |  |
| Inversiones 🗸 🗸        |                                 | Estado                                |       |                 |                    |                     |                          |  |
| Préstamos              |                                 |                                       |       | ~               |                    |                     |                          |  |
| Crédito a Tasa Cero    |                                 |                                       |       |                 |                    |                     |                          |  |

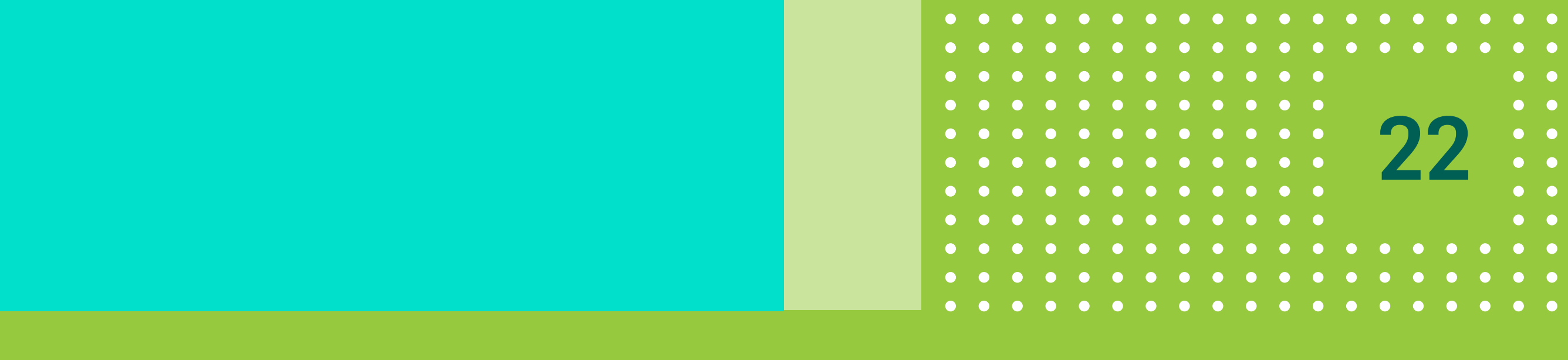

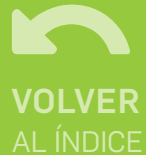

## 4 Agenda de destinatarios

## Hacé click en el botón Agregar destinatario y completá el tipo y número de identificación y el mail de manera opcional.

| Listado de d | estinatarios |                     |                      |
|--------------|--------------|---------------------|----------------------|
|              |              |                     | Agregar destinatario |
| Tipo Doc.    | Número       | Nombre/Razón social | Email                |
| CDI          |              |                     | and.com 🥒 🃋          |
| CUIL/CUIT    |              | Committee           | ncom.ar 🦯 🧻          |
| CUIL/CUIT    |              |                     | com.ar 🧨 🃋           |
| CUIL/CUIT    |              |                     | / 🗊                  |
|              |              |                     |                      |

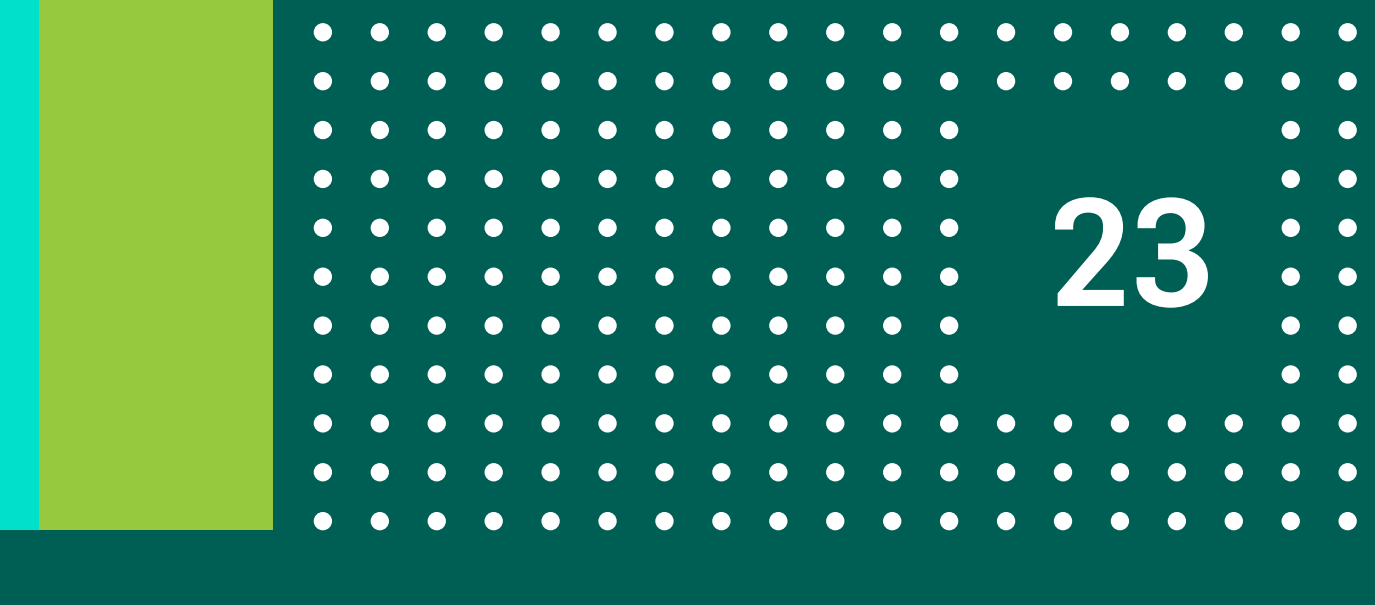

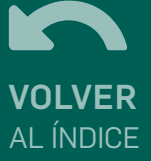

# 4 Agenda de destinatarios

| Tipo de Documento*                         |         |              |               |                     |                           |      |
|--------------------------------------------|---------|--------------|---------------|---------------------|---------------------------|------|
| CUIL/CUIT                                  | ~       |              |               | Consulta por c      | ódigo ECHEQ emitidos ECHE | Q re |
| Número de Documento*<br>27296079176        |         | Listado de o | destinatarios |                     |                           |      |
| Nombre/Razón Social<br>SOLEDAD RAQUEL DIOS |         |              |               |                     | Agregar destin            | nata |
| VILLAFA E                                  |         | Tipo Doc.    | Número        | Nombre/Razón social | Email                     |      |
| E-mail                                     |         | CDI          |               |                     |                           |      |
| SUPONY INSTALLACIONAL CONTONE              |         | CUIL/CUIT    |               |                     | com.ar 🥒                  |      |
| Cancelar Continu                           | *       | CUIL/CUIT    |               |                     | com.ar 🦯                  |      |
|                                            | _       | CUIL/CUIT    |               |                     | com.ar 🤳                  |      |
| Firmar y aceptar la transacción            | *       | CUIL/CUIT    |               |                     | /                         |      |
| Confirma que desea agregar al destinatario |         |              |               |                     |                           |      |
| Conselar                                   |         |              |               |                     |                           |      |
| Cancelar                                   | Aceptar |              |               |                     |                           |      |
|                                            |         |              |               |                     |                           |      |
|                                            |         |              |               |                     |                           |      |

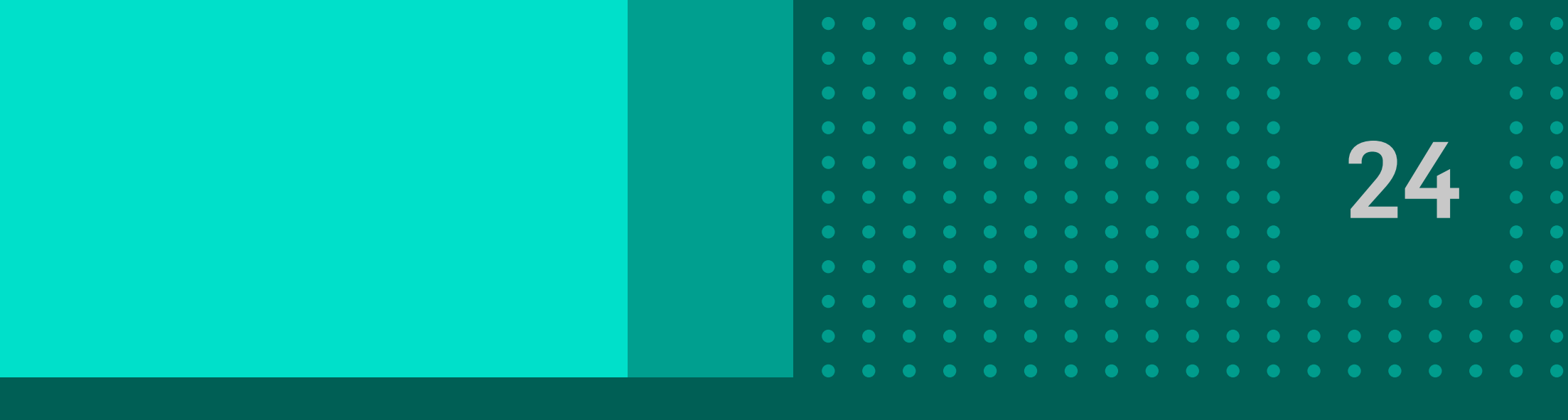

# ¡Listo! Queda guardado el nuevo destinatario.

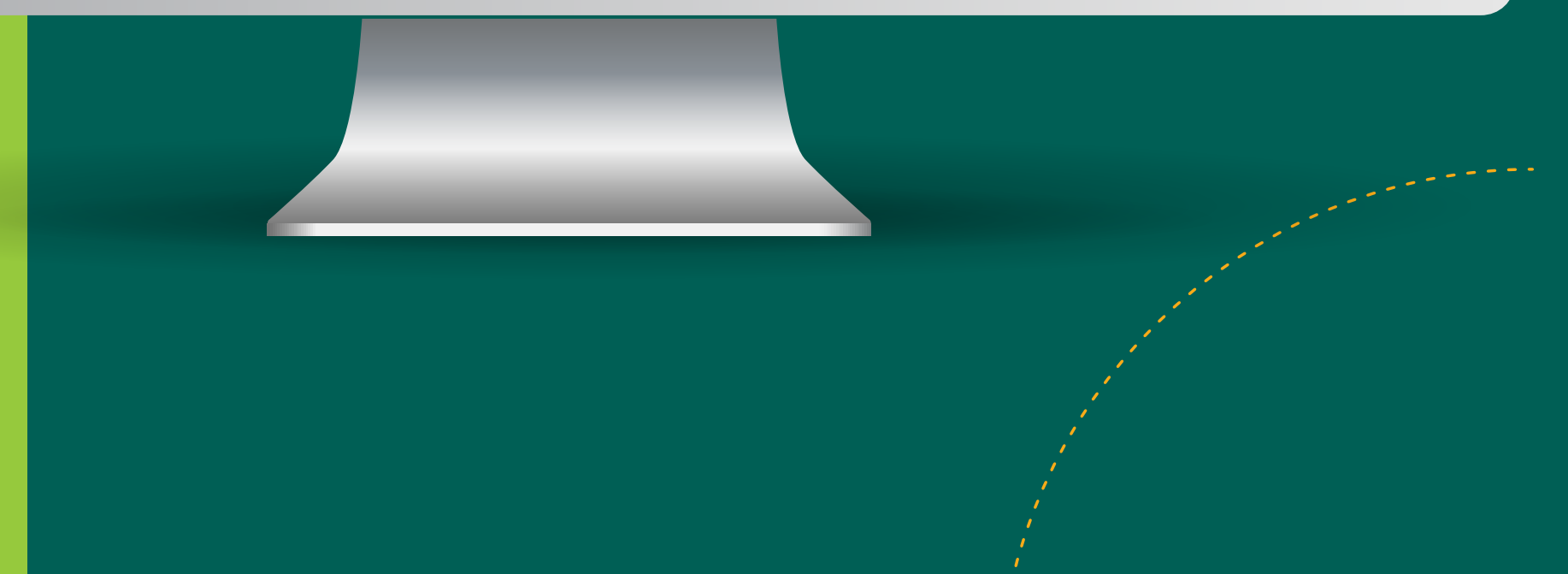

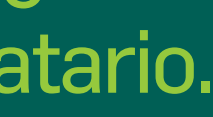

## **5 ECHEQ emitidos/endosados**

| BANCUN<br>bence<br>Excelusio   |           |                           |                     |                              |
|--------------------------------|-----------|---------------------------|---------------------|------------------------------|
| Cuentas K                      |           |                           | Emitir ECHEQ Agenda | a de destinatarios           |
| CORDEC<br>Transferencies V     |           | Fecha de emisión<br>Desde | Hasta               | Fecha de Pago<br>Desde Hasta |
| Cheques V<br>Tapitat           |           | Número de ECHEQ           |                     | Emitido por<br>CUIT/CUIL     |
| Pristanos V                    |           | Estado                    | ~                   |                              |
| Otros productos 🗸              |           |                           |                     | Buscar                       |
| Administrar<br>Padrosection bd | Nro ECHEQ | Destinatario Inicial      | Estado              | Monto                        |
| 5.4                            | 50505050  |                           | CUSTODIA            | \$ 10.099.988,50             |
|                                | 50505047  |                           | CUSTODIA            | \$ 100,50                    |
|                                | 26114888  |                           | ACEPTADO            | \$ 9.991.254.578.956,00      |
|                                | 26122847  | 10000000                  | CUSTODIA            | \$ 9.991.254.578.956,00      |
|                                | 26123847  |                           | CUSTODIA            | \$ 9.991.254.578.956,00      |

### Haciendo click en alguno de ellos podés visualizar el detalle del ECHEQ seleccionado.

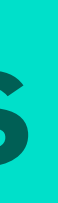

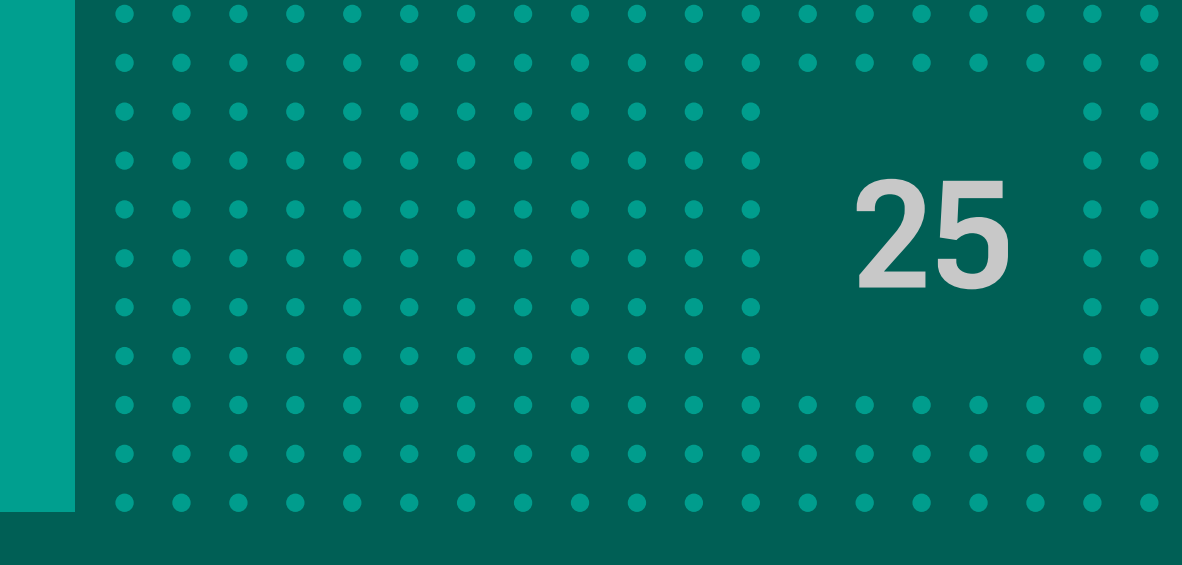

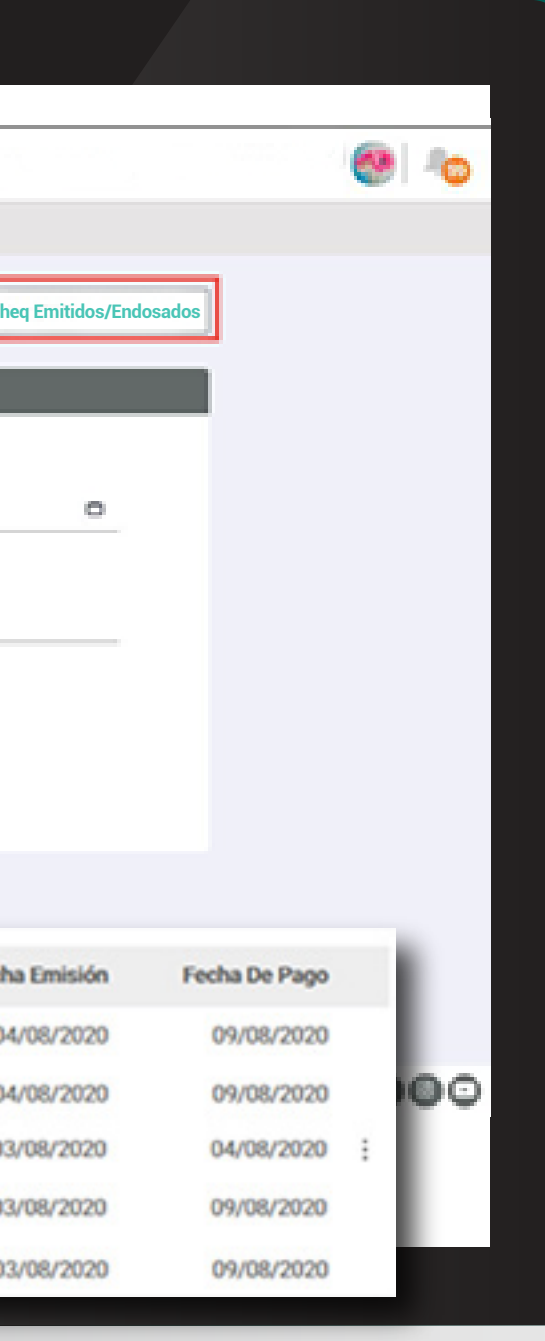

Para consultar los Echeq que emitiste o endosaste tenés que ingresar a ESCRITORIO -> CONSULTAR CUENTAS -> ECHEQ, hacer click en el botón Echeq Emitidos/Endosados, completá los campos solicitados y luego presioná Buscar.

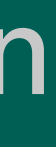

# 6 Anulación de ECHEQ

## Desde la consulta de ECHEQS emitidos/endosados, podés anular un ECHEQ antes que el beneficiario lo acepte o repudie.

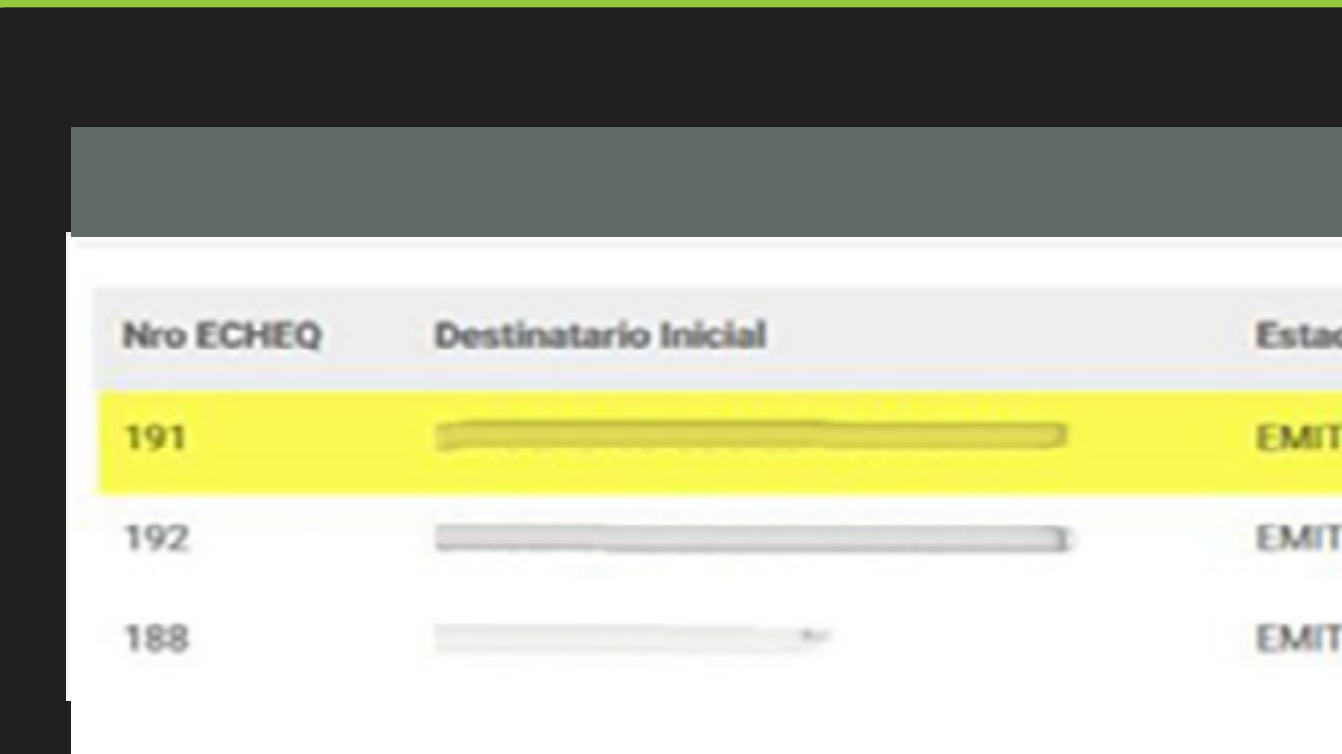

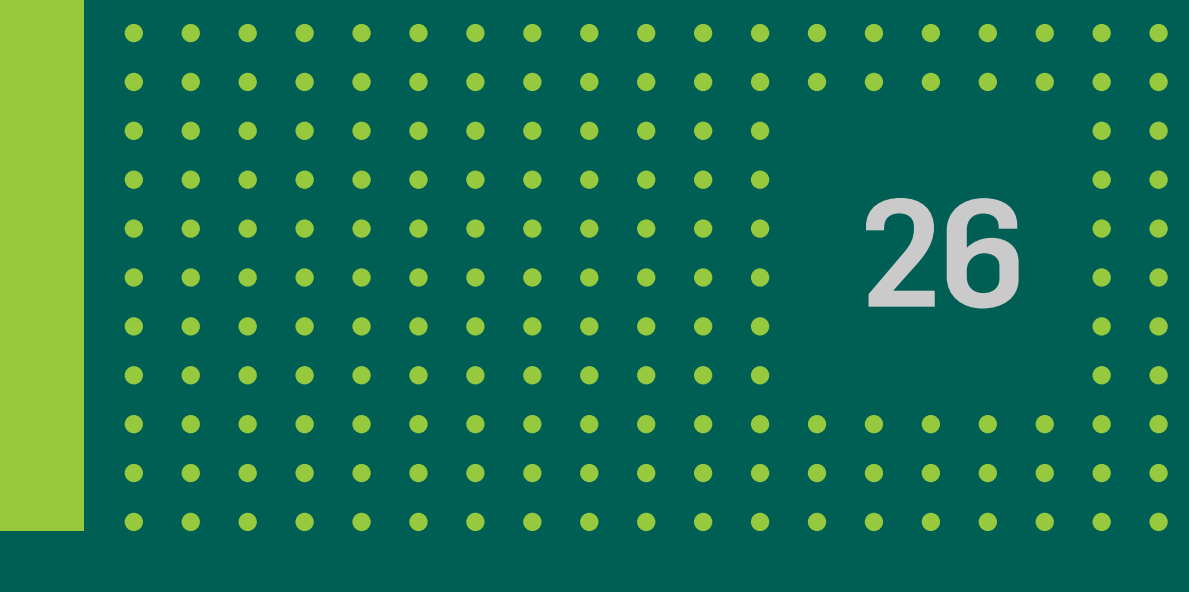

### Hacé click en el botón 🗄 del listado de ECHEQS o desde el Detalle de un cheque particular y luego seleccioná Anular ECHEQ.

| do             | Importe  | Fecha Emisión | Fecha De Pago |    |
|----------------|----------|---------------|---------------|----|
| TIDO PENDIENTE | \$100,00 | 19/10/2020    | 27/10/2020    | ÷  |
| TIDO PENDIENTE | \$100,00 | 19/10/2020    | 2 Anular ECH  | EQ |
| TIDO PENDIENTE | \$888,00 | 16/10/2020    | 17/10/2020    | :  |

# 6 Anulación de ECHEQ

| lotivo de Anulación *                   |                    |
|-----------------------------------------|--------------------|
| rueba                                   |                    |
|                                         |                    |
| as a solicitar la anulación del s       | siguiente ECHEQ    |
| 2.0000000000000000000000000000000000000 | CSD4A              |
| Cuit Nro: 30                            |                    |
| Nro ECHEQ: 191<br>Emitido: 19/10/2020   |                    |
| Monto:                                  | \$ 100,00          |
|                                         | Total \$ 100,00    |
| 3                                       |                    |
|                                         | Cancelar Continuar |
|                                         |                    |

Luego podés visualizar el detalle del ECHEQ a anular, donde deberás completar el MOTIVO DE ANULACIÓN. Hacé click en **Continuar** y finalmente en Aceptar.

\*Aclaración: la operación puede quedar pendiente hasta que se complete el esquema de firmas definido por la empresa.

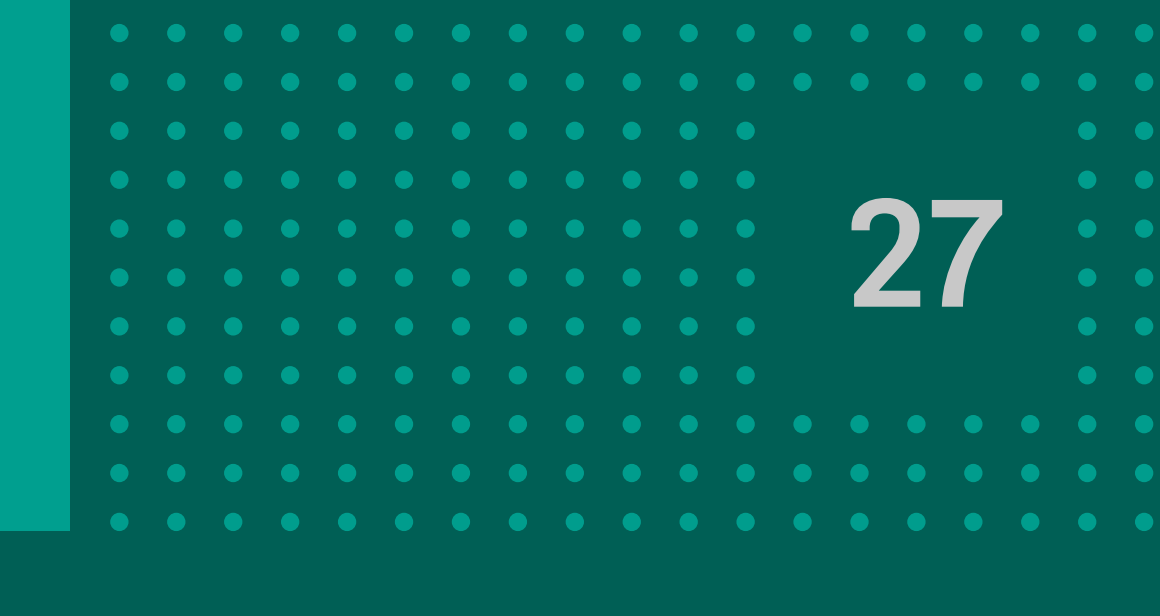

| Anular ECHEQ        | la Anulación          |                   | onucha            |   |
|---------------------|-----------------------|-------------------|-------------------|---|
| MOUVO               | A PURIOUS             | Ver compro        | bante             |   |
| Cuit Nro            | 30                    | <u>ver compro</u> | <u>Nunte</u>      |   |
| Nro ECH<br>Emitido: | EQ: 191<br>19/10/2020 |                   |                   |   |
| Monto:              |                       | ✓ Ver comprobant  | \$ 100,00         |   |
|                     |                       | Total             | \$ 100,00         |   |
| Firma               |                       |                   |                   |   |
| Deserve             | do nor                | 10/10             | 2020 11.16        |   |
| Prepara             | uo por                | 19/10/            | 2020 11:10        |   |
| Autoriza            | do por                | 1 h               | ancor             |   |
| Canal               |                       |                   | anto ison         |   |
|                     |                       | -                 |                   |   |
|                     | Co                    | ntinuar Códi      | go de transacción |   |
|                     |                       | 885               | a de Fiecución    |   |
|                     |                       | 19/               | 10/2020 11:16:18  |   |
|                     |                       | Anu               | ar ECHEO          |   |
|                     |                       | Emis              | or: Description   |   |
|                     |                       | Cuit              | Nro: 30           | 0 |
|                     |                       | Nrol              | ECHEQ: 191        |   |
|                     |                       | Emit              | ido: 19/10/2020   |   |
|                     |                       | Mont              | to: \$ 100,00     |   |
|                     |                       |                   |                   |   |
|                     |                       |                   |                   |   |
|                     |                       |                   |                   |   |
|                     |                       |                   |                   |   |

Se muestra el ticket de la operación realizada, hacé click en **Continuar**. Si la operación fue exitosa se muestra el comprobante correspondiente.

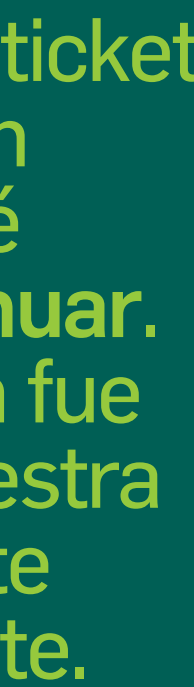

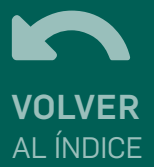

# 7 Solicitar devolución

| icitar devolución ECHEQ                |                                                                                                    |   |
|----------------------------------------|----------------------------------------------------------------------------------------------------|---|
| otivo de Devolución*                   |                                                                                                    |   |
| chazando                               | _                                                                                                    |   |
| as a solicitar devolucion del/los sigu | liente/s ECHEQ                                                                                                    |   |
|                                        |                                                                                                    |   |
| Cuit Nro: 3<br>Nro ECHEQ: 26113782     |                                                                                                    |   |
| Emitido: 27/07/2020<br>Monto:          | \$ 9 991 254 578 956 00                                                                                           |   |
|                                        |                                                                                                    |   |
|                                        | Total \$ 9.991.254.578.956,00                                                                                     |   |
|                                        | Cancelar Continuar                                                                                                |   |
|                                        |                                                                                                    |   |
|                                        |                                                                                                    |   |
|                                        | Firmar y aceptar la transacción                                                                                   | < |
|                                        | Se solicitará la devolucion del ECheq número 26113782 por un importe de<br>\$9.991.254.578.956.00, por rechazando | ŀ |
|                                        |                                                                                                    |   |

Para solicitar la devolución de un Echeq, tenés que ingresar a **ESCRITORIO** -> CONSULTAR CUENTAS-> ECHEQ.

Al ingresar a la solapa de detalle del Echeq, podés visualizar los datos del ECHEQ seleccionado para solicitar la devolución. Debés completar el motivo de la misma y dar click en **Continuar.** 

Luego tenés que aceptar la operación y hacer click en **Continuar**.

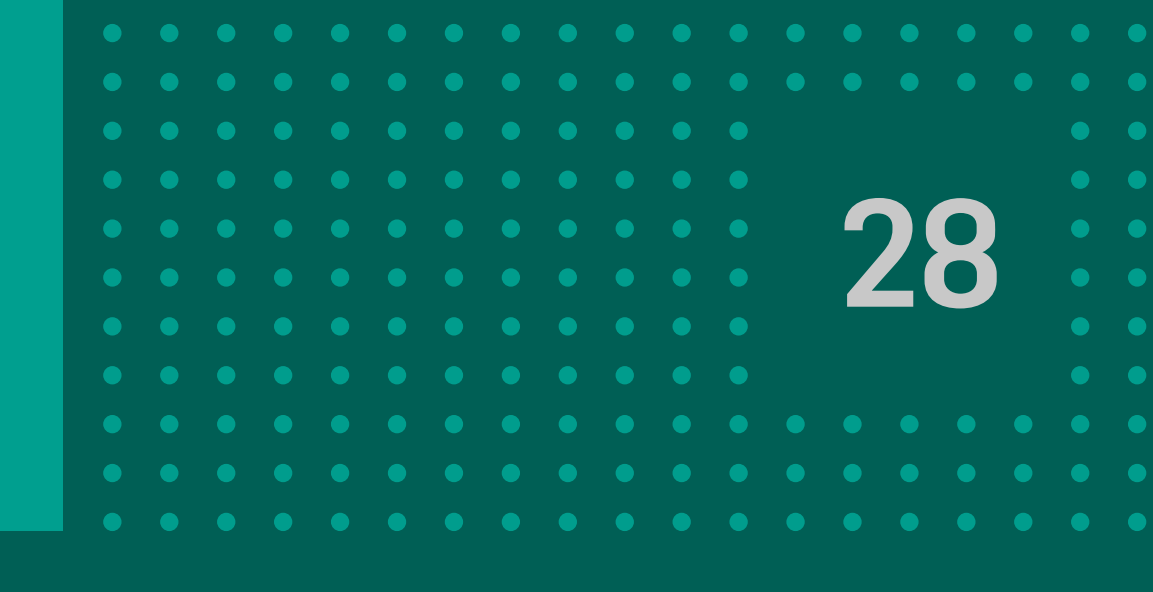

| Motivo de Devolución          | rechazando                                                                                |
|-------------------------------|-------------------------------------------------------------------------------------------|
| Cuit Nro:                     | Var comprobante                                                                           |
| Emitido: 27/07/2020<br>Monto: | Ver comprobante \$ 9.991.254.578.956,00                                                   |
|                               | Total \$ 9.991.254.578.956,00                                                             |
| Firmas                        |                                                                                           |
| Preparado por                 | 27/07/2020 15:44                                                                          |
| Autorizado por                | 27/07/2020 15:44                                                                          |
| Canal                         | Continuar<br>Código de transacción<br>764F40<br>Fecha de Ejecución<br>27/07/2020 15:44:05 |
|                               | Rechazar solicitud devolución Echeg                                                       |
|                               | Motivo de Devolución: rechazando                                                          |
|                               | Empresa:                                                                                  |
|                               | Nro ECHEO: 26113782                                                                       |
| _                             | Emitido: 27/07/2020                                                                       |
|                               | Monto: \$ 9.991.254.578.956,00                                                            |

Finalmente, si la operación es exitosa, podés ver el comprobante de la misma.

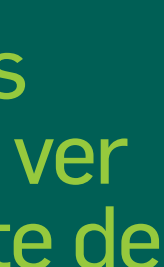

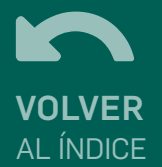

# 8 Anular solicitud de devolución

| ar solicitud devol            | ución ECHEQ                    |
|-------------------------------|--------------------------------|
| s a anular solicitud devolu   | ción del/los siguiente/s ECHEQ |
|                               |                                |
| Nro ECHEQ: 26174782           |                                |
| Emitido: 27/07/2020<br>Monto: | \$ 9.991.254.578.956,00        |
|                               | Total \$ 9,991,254,578,956.00  |
|                               | Cancelar Continuar             |
|                               |                                |

Para anular la solicitud de devolución tenés que ingresar a **ESCRITORIO** ->CONSULTAR CUENTAS-->ECHEQ.

Al ingresar a la solapa de detalle del Echeq, podés visualizar los datos del ECHEQ seleccionado. Para anular la solicitud de devolución hacé click en **Continuar**.

Luego tenés que aceptar la operación y hacer click en Continuar.

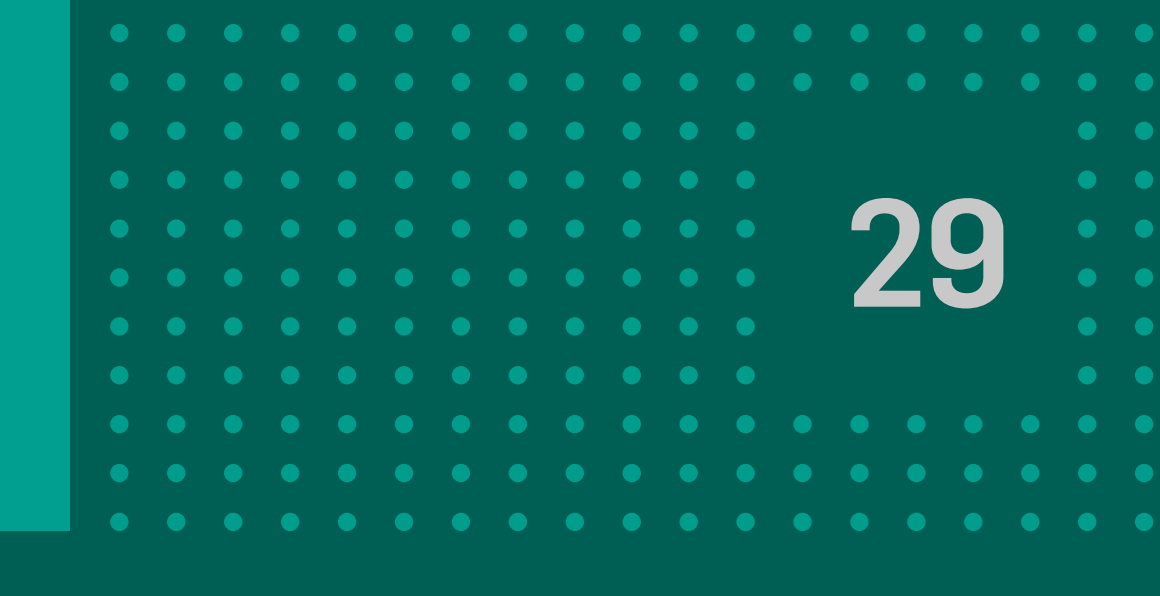

| Anulai Soll | Citud devolucion ECHEQ                                               |                                                             |
|-------------|----------------------------------------------------------------------|-------------------------------------------------------------|
|             | Cuit Nro: 30<br>Nro ECHEQ: 20114782<br>Emitido: 27/07/2020<br>Monto: | Ver comprobante<br>✓ Ver comprobante \$9.991.254.578.956,00 |
|             |                                                                      | Total \$ 9.991.254.578.956,00                               |
|             | Firmas                                                               |                                                             |
|             | Preparado por                                                        | 27/07/2020 15:54                                            |
|             | Autorizado por                                                       | 27/07/2020 15:54                                            |
|             | Canal                                                                | Continuar                                                   |
|             |                                                                      | Código de transacción<br>73F554                             |
|             |                                                                      | Fecha de Ejecución<br>27/07/2020 15:54:18                   |
|             |                                                                      | Anular solicitud de devolucion Echeq                        |
|             |                                                                      | Empresa:                                                    |
|             |                                                                      | Nro ECHEQ: 26114782                                         |
|             |                                                                      | Emitido: 27/07/2020                                         |
|             |                                                                      | Monto: \$ 9.991.254.578.956,00                              |

Finalmente, si la operación es exitosa, podés ver el comprobante de la misma.

## 9 Endosar ECHEQ

| BANCON            |                   |             |      |                        |       | •          |
|-------------------|-------------------|-------------|------|------------------------|-------|------------|
| Escritorio        | Escritorio > ECHE | Q Recibidos | Agen | da de destinatarios    | Consu | ulta por C |
| Cuentas           | <                 |             | _    | _                      |       |            |
| Consultar cuentas | Facha da F        | minión      |      | Facha da Daga          |       |            |
| ECHEQ             | Desde             | hasta       |      | Desde                  |       | hasta      |
| CORDEC            |                   | 0           | õ    |                        | õ     |            |
| Transferencias    | ×                 | #0          |      | Emitido por            |       |            |
| Pagos             | ×                 | 6.4         |      | CORPCON                |       |            |
| Cheques           | ✓ Estado          |             |      |                        |       |            |
| Inversiones       | $\sim$            |             | ~    |                        |       |            |
| Préstamos         | PAGADO            |             | î.   |                        |       |            |
| Seguros           | RECEIDO           |             |      | uscar                  |       |            |
| Otros productos   |                   |             |      |                        |       |            |
|                   | ANAADO            |             | 0    | Política de privacidas |       |            |
|                   | DEVOLUCION        | PENDIENTE   | *    |                        |       |            |

ECHEQ Emitidos

00000

## Para endosar un ECHEQ el cheque debe estar en estado Aceptado. Primero, filtrá los cheques por estado Aceptado en la pantalla de Consulta ( te permite seleccionar varios ECHEQS a la vez).

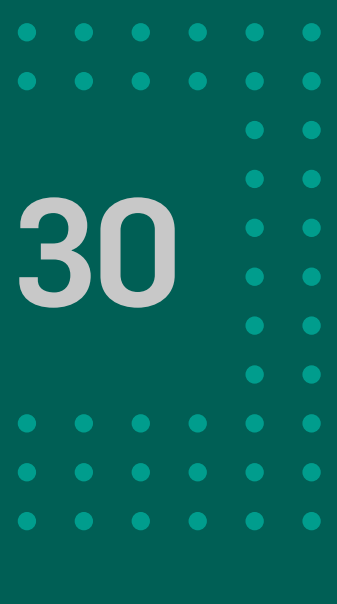

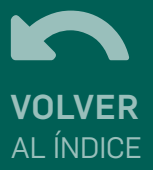

# **9 Endosar ECHEQ**

## Seleccioná los **ECHEQS** tildando la casilla ubicada a la izquierda del cheque.

| BANCON            |   |            |                               |
|-------------------|---|------------|-------------------------------|
|                   | 0 | lation and | a terter ta tan anazzar terte |
| Escritorio        | 0 | 203        | Gasterious                    |
| Cuentas           | 0 | 10025      | pener vest                    |
| Consultar cuentas | 0 | 10027      |                               |
| ECHEQ             | 0 | 10029      | Pford the                     |
| CONDEC            | 0 | 10028      |                               |
| Transferencias 😽  | 0 | 10025      |                               |
| Pagos 😵           | 0 | 353        | Anna an airtigean             |
| Cheques 🗸         | 0 | 350        |                               |
| Inversiones 👽     | 8 | 881        | GA.                           |
| Préstamos         | 0 | 3          |                               |
|                   |   |            |                               |
| Seguros           |   |            |                               |
| Otros productos   |   |            |                               |
|                   |   |            | De                            |
|                   |   |            |                               |

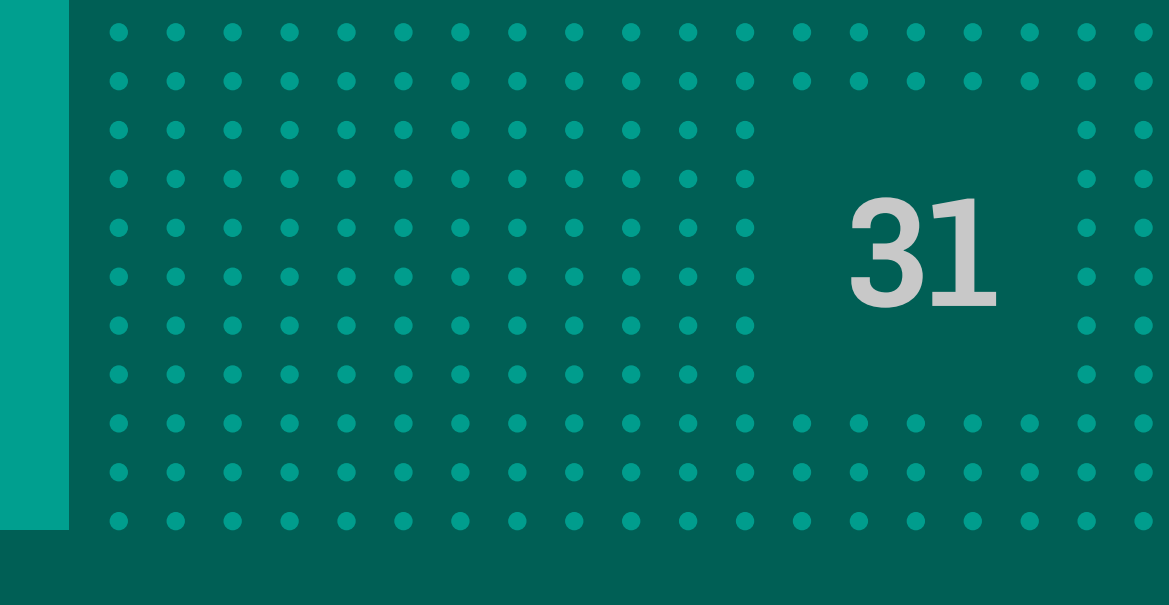

|                |          | ~ · · ·                 |            |                        | * |
|----------------|----------|-------------------------|------------|------------------------|---|
|                |          |                         |            | <b>S</b>               |   |
|                | ACEPTADO | \$ 9.991.254.578.956,00 | 11/08/2020 | 25/08/2020             |   |
| ALC: NOTE THAT | ACEPTADO | \$ 2,000,000,00         | 17/07/2020 | 18/08/2020             |   |
|                | ACEPTADO | \$ 3.000.000,00         | 17/07/2020 | 18/08/2020             |   |
|                | ACEPTADO | \$ 5.000.000,00         | 17/07/2020 | 18/08/2020             |   |
| Ass. man       | ACEPTADO | \$ 4.000.000,00         | 17/07/2020 | 18/08/2020             |   |
|                | ACEPTADO | \$ 1.000.000,00         | 17/07/2020 | 18/08/2020             |   |
| 122            | ACEPTADO | \$ 34,736,39            | 14/07/2020 | 12/08/2020             |   |
| -              | ACEPTADO | \$11.726,39             | 14/07/2020 | 09/08/2020             |   |
|                | ACEPTADO | \$ 57,000,00            | 29/06/2020 | 10/07/2020             |   |
|                | ACEPTADO | \$ 100.000,00           | 02/07/2020 | 03/07/2020             |   |
|                | Ver.más  |                         |            |                        |   |
|                |          |                         |            | Total<br>\$ 103.472,78 |   |
|                |          |                         |            |                        |   |

Custodiar ECHEC

Endosar ECHEQ

## Luego, hacé click en el botón "Endosar ECHEQ".

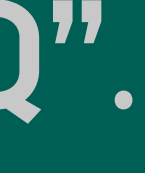

# 9 Endosar ECHEQ

| Endosar ECHEQ<br>Destinatario*<br>Nombre/Razón social                                                                                                    |                                                                                                    |                                                                                                    | Complenuevo<br>nuevo<br>mail y<br>Pago. H<br>CONT                                                                               |
|----------------------------------------------------------------------------------------------------|----------------------------------------------------------------------------------------------------|----------------------------------------------------------------------------------------------------|----------------------------------------------------------------------------------------------------|
| Enviarmail? SI Email* Referencia de Pago pago insumod Vas a solicitar el endoso del/los siguiente/s ECHEQ Cut Nro: Cut Nro: Cut N | Firmar y aceptar la transacci<br>Se endosará el ECheg número 173<br>beneficio de XXXXXXXXXXXXXXXXXXXXXXXXXXXXXXXXXXX                                                                                                    | 5n<br>de tipo Nominal, por un importe de 5.000,0<br>po sms, presioná el botón de abajo para env<br>ido lo recibas ingresálo en "Código ".<br>Aceptar | N.a<br>Confirm<br>con veri<br>segundo                                                                                           |
| Cancelar Continuar                                                                                                    | International   Periodical Exclusion   Periodical Exclusion  < | s mar                                                                                                    | ACLARACI<br>permite el<br>Banco de la<br>al intentar u<br>siguiente m<br>endosar Ec<br>En caso que<br>Echeq a Ba<br>operación d |

etá los datos del beneficiario, su Referencia de Hacé click en NUAR.

iá la operación ficación de factor.

IÓN: el sistema no endoso a nombre del a Provincia de Córdoba, realizarlo se muestra el nensaje: "No se permite heqs a favor de Bancor". e se desee transmitir el incor, se debe realizar una de DESCUENTO.

| Nordber/Razón Social   Enrail   Call Ner:   No EC 4920   Motio:   Vier concreduants: \$ 5.000,00   Firmas Preparado por 24/07/2020 16:22 Canal Web Continuer Continuer Continue Continue Contin                                                                                                    | Número de E                          | locumento      | 200000000                   |                                |
|----------------------------------------------------------------------------------------------------|--------------------------------------|----------------|-----------------------------|--------------------------------|
| Erviar mail? Ervial Referencia de Pago pago insumos Oct Nex 22 Preparado por Preparado por 24/07/2020 16:22 Canal Web Continuer  Veb Continuer  Veb Continu           | Nombre/Raz                           | ón Social      | and the second second       |                                |
| Ernal   Referencia de Pago   Pago insumos   Moriz   Noriz   Noriz </th <th>Enviar mail?</th> <th></th> <th>SI</th> <th></th>                                                                                                    | Enviar mail?                         |                | SI                          |                                |
| Referencia de Pago pago insumos Cuil No: 2 No ECHEQ: 173 Emisor Ver conversionante \$ 5.000,00  Firmas Preparado por 24/07/2020 16:22 Autorizado por 24/07/2020 16:22 Canal web Continuar                                                                                                    | E-mail                               |                | C                           |                                |
| Dark Not:   Proceasing   Standard   Standard   Standard   Preparado por   24/07/2020 16:22   Autorizado por   24/07/2020 16:22   Canal   Wob   Continuar     Continuar     Continuar     Marco de Documento:   Marco de Documento:   Marco de D                                                                                                    | Referencia d                         | e Pago         | pago insumos                |                                |
| Write Construction   Monto:   Instal \$ 5.000,00   Firmas   Preparado por   Autorizado por   - 24/07/2020 16:22   Canal   Continuar   Cotigo de transacción DAACD Echa de Ejecución Z4/07/2020 16:22:22:25 Enda de Ejecución Z4/07/2020 16:22:22:25 Enda de Ejecución Z4/07/2020 16:22:22:25 Enda de Ejecución ZHOT/2020 16:22:22:25 Enda de Ejecución ZHOT/2020 16:22:25 Enda de Ejecución ZHOT/2020 16:22:25 Enda de Pago: pago instar Enviar email? Si Referencia de Pago: pago instar Enviar email? Si Referencia de Pago: pago instar Enviar email? Si Enviar email? Si Enviar email? Si Enviar email? Si Enviar email? Si Enviar email? Si Enviar email? Si Enviar email? Si Enviror email? Si Enviror email? Si Enviror email? Si Enviror email? Si Enviror email? Si Enviror email? Si Enviror email? Si Enviror email? Si Enviror email? Si Enviror email? Si Enviror email? Si Enviror email? Si Enviror email? Si Enviror email? Si Enviror emai                                                                                                    | O d New T                            |                |                             |                                |
| Firmas   Preparado por   Autorizado por   - 24/07/2020 16:22   Autorizado por   - 24/07/2020 16:22   Canal   Web                                                                                                    | Nro ECHEQ:<br>Emitido: 23/<br>Monto: | 173<br>07/2020 | Ver.comprobante \$ 5.000,00 |                                |
| Firmas   Preparado por   Autorizado por   - 24/07/2020 16:22   Canal   Web                                                                                                    |                                      |                | Total \$ 5.000,00           |                                |
| Preparado por   Autorizado por   Canal     Web     Continuar     Continuar     Continua                                                                                                    | Firmas                               |                |                             |                                |
| Autorizado por<br>Canal web<br>Continuar<br>Continuar<br>Continuar<br>Continuar<br>Continuar<br>Continuar<br>Codigo de transacción<br>D2ACD<br>Fecha de Ejecución<br>24/07/2020 16:22:25<br>Endosar ECHEQ<br>Número de Documento:<br>Nombre/Razón Social:<br>E-mail:<br>E-mail:<br>Civiar email? 51<br>Referencia de Pago: pago insur<br>Emisor:<br>Cuit Nro:<br>More CHEQ: 173                                                                                                    | Preparado p                          | or             | -24/07/2020 16:22           |                                |
| Continuar       Web         Continuar       Código de transacción         D2AACD       Fecha de Ejecución         24/07/2020 16:22:25       Endosar ECHEQ         Número de Documento:       Nombre/Razón Social:         E-mail:       Enviar email? Si         Referencia de Pago: pago insur       Emisor:         Cuit Nro:       Cuit Nro:         Nro ECHEQ: 173       173                                                                                                    | Autorizado p                         | kor Caller     | - 24/07/2020 16:22          |                                |
| Continuar       Código de transacción         D2AACD       Fecha de Ejecución         24/07/2020 16:22:25       Endosar ECHEQ         Número de Documento:       Nombre/Razón Social:         E-mail:       Enviar email? Si         Referencia de Pago: pago insur       Emisor:         Cuit Nro:       Cuit Nro:         Nro ECHEQ: 173       Notecheq: 173                                                                                                    | Canal                                |                | Web                         | bancor 📖                       |
| Código de transacción<br>D2AACD<br>Fecha de Ejecución<br>24/07/2020 16:22:25<br>Endosar ECHEQ<br>Número de Documento:<br>Nombre/Razón Social:<br>E-mail:<br>Enviar email? Si<br>Referencia de Pago: pago insur<br>Emisor:<br>Cuit Nro:<br>Nro ECHEQ: 173                                                                                                    |                                      | Continuar      |                             |                                |
| D2AACD         Fecha de Ejecución         24/07/2020 16:22:25         Endosar ECHEQ         Número de Documento:         Nombre/Razón Social:         E-mail:         Enviar email? SI         Referencia de Pago: pago insur         Emisor:         Cuit Nro:         Nro ECHEQ: 173                                                                                                    |                                      | Continual      |                             | Código de transacción          |
| Fecha de Ejecución<br>24/07/2020 16:22:25<br>Endosar ECHEQ<br>Número de Documento:<br>Nombre/Razón Social:<br>E-mail:<br>Enviar email? Si<br>Referencia de Pago: pago insur<br>Emisor:<br>Cuit Nro:<br>Nro ECHEQ: 173                                                                                                    |                                      |                |                             | D2AACD                         |
| 24/07/2020 16:22:25         Endosar ECHEQ         Número de Documento:         Nombre/Razón Social:         E-mail:         Enviar email? Si         Referencia de Pago: pago insur         Emisor:         Cuit Nro:         Nro ECHEQ: 173                                                                                                    |                                      |                |                             | Fecha de Ejecución             |
| Endosar ECHEQ<br>Número de Documento:<br>Nombre/Razón Social:<br>E-mail:<br>Enviar email? Si<br>Referencia de Pago: pago insur<br>Emisor:<br>Cuit Nro:<br>Nro ECHEQ: 173                                                                                                    |                                      |                |                             | 24/07/2020 16:22:25            |
| Número de Documento:<br>Nombre/Razón Social:<br>E-mail:<br>Enviar email? Si<br>Referencia de Pago: pago insur<br>Emisor:<br>Cuit Nro:<br>Nro ECHEQ: 173                                                                                                    |                                      |                |                             | Endosar ECHEQ                  |
| Nombre/Razón Social:<br>E-mail:<br>Envlar email? SI<br>Referencia de Pago: pago insur<br>Emisor:<br>Cuit Nro:<br>Nro ECHEQ: 173                                                                                                    |                                      |                |                             | Número de Documento:           |
| E-mail: Enviar email? Si<br>Referencia de Pago: pago insur<br>Emisor: Cuit Nro: Cuit Nro: Nro ECHEQ: 173                                                                                                    |                                      |                |                             | Nombre/Razón Social:           |
| E-mail: C<br>Enviar email? Si<br>Referencia de Pago: pago insur<br>Emisor: Cuit Nro: Court Nro: Court Nro: C |                                      |                |                             |                                |
| Enviar email? Si<br>Referencia de Pago: pago insur<br>Emisor:<br>Cuit Nro:                                                                                                    |                                      |                |                             | E-mail:                        |
| Referencia de Pago: pago insur<br>Emisor:<br>Cuit Nro:<br>Nro ECHEQ: 173                                                                                                    |                                      |                |                             | Enviar email? Si               |
| Cuit Nro: Cuit Nro: Nro ECHEQ: 173                                                                                                    |                                      |                |                             | Referencia de Pago: pago insur |
| Cuit Nro: Cuit Nro: Nro ECHEQ: 173                                                                                                    |                                      |                |                             | Emisor:                        |
| Nro ECHEQ: 173                                                                                                    |                                      |                |                             | Cuit Nro:                      |
|                                                                                                    |                                      |                |                             | Nro ECHEO: 173                 |

| ) ( | ) |  |  |
|-----|---|--|--|
|     |   |  |  |
|     |   |  |  |
|     |   |  |  |
|     |   |  |  |
|     |   |  |  |
|     |   |  |  |
|     |   |  |  |

Finalmente se resultado de la operación. Accedé al comprobante haciendo click en

muestra el

Ver comprobante.

# **10 Depositar ECHEQ**

- Esta opción estará disponible solo a partir de la fecha de pago del mismo.
- El plazo será el mismo que se establece en la Ley de Cheques por lo que el beneficiario contará con la posibilidad de depositarlo hasta 30 días con posterioridad a la fecha de pago que figure en el valor del mismo.
- Para depositar un cheque electrónico, deberá estar en estado Aceptado.

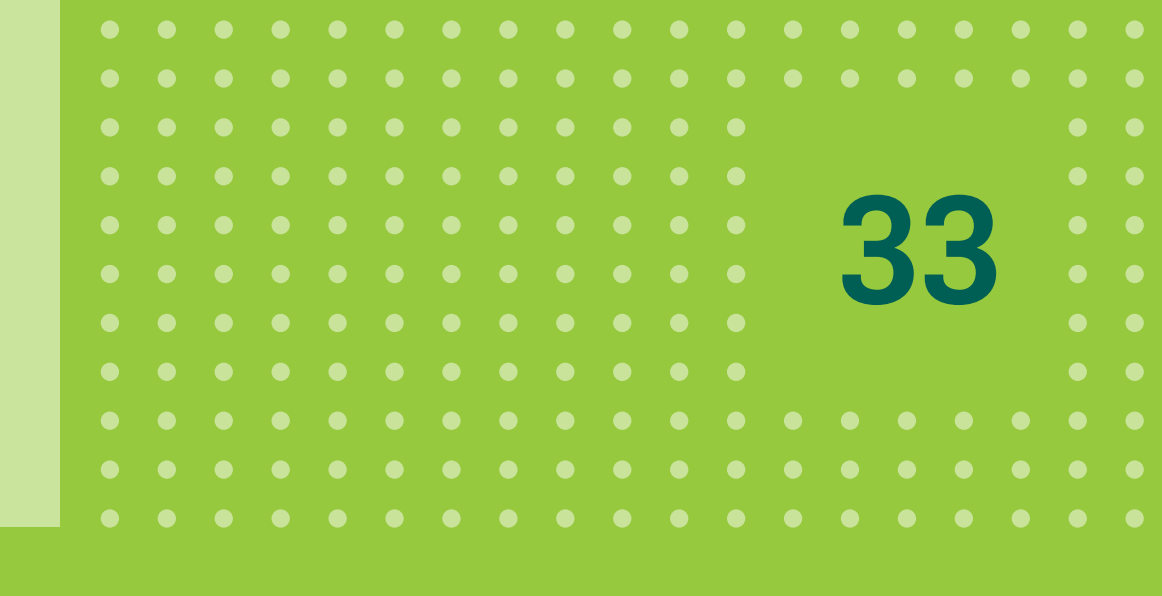

| BANCON            |                                         |            |    |                       |                    | 0                |
|-------------------|-----------------------------------------|------------|----|-----------------------|--------------------|------------------|
| Escritorio        |                                         |            | Ag | enda de destinatarios | Consulta por Códig | o ECHEQ Emitidos |
| Cuentas           |                                         |            |    | _                     | _                  |                  |
| Consultar cuentas | Fecha d                                 | le Emisión |    | Fecha de Page         | )                  |                  |
| ECHEQ             | Desde                                   | hasta      |    | Desde                 | hasta              |                  |
| CONDEC            |                                         | ö          | Ö  |                       | 0                  | ō                |
| Transferencias    | Número de                               | ECHEQ      |    | Emitido por           |                    |                  |
| Pagos             | -                                       |            |    |                       |                    |                  |
| Cheques           | Estado                                  |            |    |                       |                    |                  |
| Inversiones       | 2 C C C C C C C C C C C C C C C C C C C |            | ~  |                       |                    |                  |
| Préstamos         | PINGADO                                 | 100        | î  |                       |                    |                  |
| Seguros           | RECEIDO                                 | en/        | U  | Buscar                |                    |                  |
| Otros productos   | ACEPTA                                  | DO         |    |                       |                    |                  |
|                   | ANULADO                                 | 10         |    |                       |                    |                  |
|                   | Cont DEV                                | PENDIENTE  | -  | Politica de privacio  | lad                |                  |

Primero, filtrá los cheques por estado Aceptado. (esto te permite seleccionar varios ECHEQS a la vez).

).

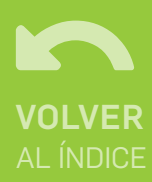

# **10 Depositar ECHEQ**

## Seleccioná los **ECHEQS** tildando la casilla ubicada a la izquierda del cheque.

| BANCON                                                                                                    |   |       |                |                |                         |            | 0                     |  |
|----------------------------------------------------------------------------------------------------|---|-------|----------------|----------------|-------------------------|------------|-----------------------|--|
| Escritorio                                                                                                    | 0 | 203   |                | ACEPTADO       | \$ 9.991.254.578.956,00 | 11/08/2020 | 25/08/2020            |  |
| Cuentas                                                                                                    | 0 | 10026 |                | ACEPTADO       | \$ 2.000.000,00         | 17/07/2020 | 18/08/2020            |  |
| Consultar cuentas                                                                                                    | 0 | 10027 |                | ACEPTADO       | \$ 3.000.000,00         | 17/07/2020 | 18/08/2020            |  |
| ECHEQ                                                                                                    | 0 | 10029 |                | ACEPTADO       | \$ 5.000.000,00         | 17/07/2020 | 18/08/2020            |  |
| CONDEC                                                                                                    | 0 | 10028 |                | ACEPTADO       | \$ 4,000,000,00         | 17/07/2020 | 18/08/2020            |  |
| Transferencias 😪                                                                                                    | 0 | 10025 |                | ACEPTADO       | \$ 1.000.000,00         | 17/07/2020 | 18/08/2020            |  |
|                                                                                                    | ۲ | 353   |                | ACEPTADO       | \$ 34.736,39            | 14/07/2020 | 12/08/2020            |  |
| rayus 👻                                                                                                    | ۲ | 350   |                | ACEPTADO       | \$ 11.736,39            | 14/07/2020 | 09/08/2020            |  |
| Cheques 😪                                                                                                    | 0 | 881   |                | ACEPTADO       | \$ 57.000,00            | 29/06/2020 | 10/07/2020            |  |
| Inversiones 🗸 🗸                                                                                                    | 0 | 3     |                | ACEPTADO       | \$ 100.000,00           | 02/07/2020 | 03/07/2020            |  |
| Préstamos                                                                                                    |   |       |                | Ver.más        |                         |            |                       |  |
| Seguros                                                                                                    |   |       |                |                |                         |            | Total<br>\$ 46.472,78 |  |
| Otros productos 👽                                                                                                    |   |       |                |                |                         |            |                       |  |
| and the local division of the local division of the local division |   |       | Depositar ECHE | Q Endosar ECHE | EQ Custodiar ECHEQ      |            |                       |  |
|                                                                                                    |   |       |                |                |                         |            |                       |  |

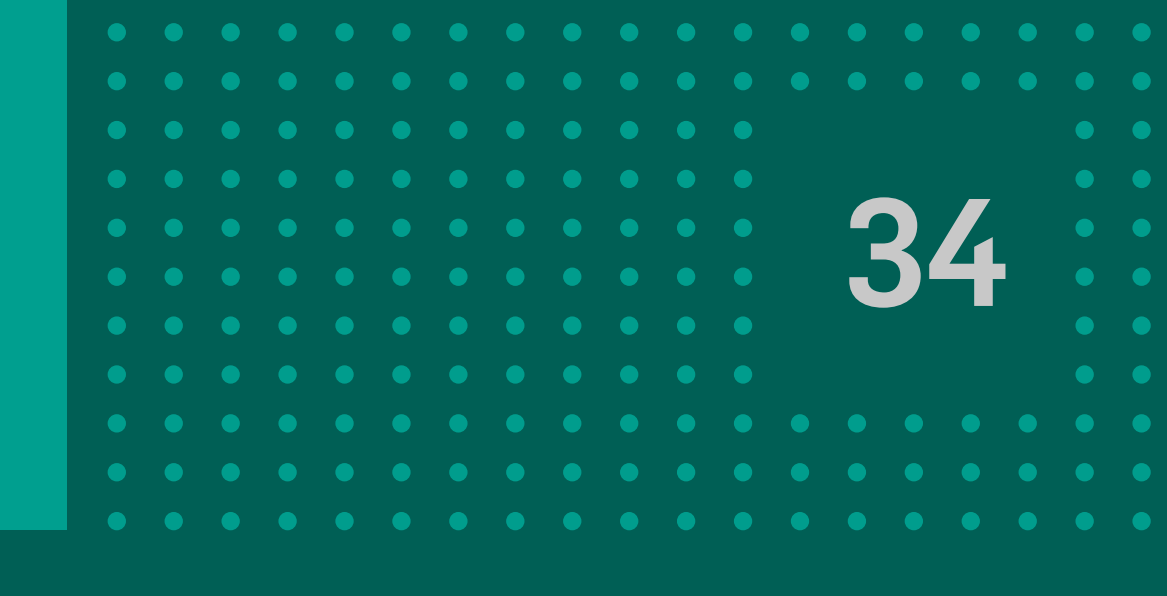

## Luego, hacé click en el botón **Depositar ECHEQ.**

# **10 Depositar ECHEQ**

| Dillo - Descritor Estar            |                                                                              |
|------------------------------------|------------------------------------------------------------------------------|
| ECHEQ > Depositar Echeq            |                                                                              |
| Depositar ECHEQ                    |                                                                              |
| Cuenta de depósito*                |                                                                              |
|                                    | ~                                                                            |
| Vas a solicitar el deposito del/lo | s siguiente/s ECHEQ                                                          |
|                                    |                                                                              |
| Cuit Nro: Nro ECHEQ: 163           |                                                                              |
| Emitido: 14/07/2020<br>Monto:      | \$ 24.000,55                                                                 |
|                                    | Total <b>\$ 24.000,55</b>                                                    |
|                                    | Cancelar Continuar                                                           |
|                                    | Firmar y aceptar la transacción X                                            |
|                                    | Confirma que desea depositar el/los ECHEQ por un monto total de: \$24.000,55 |
|                                    | Cancelar Aceptar                                                             |
|                                    |                                                                              |

Seleccioná la cuenta en la que se realizará la acreditación del monto del cheque.

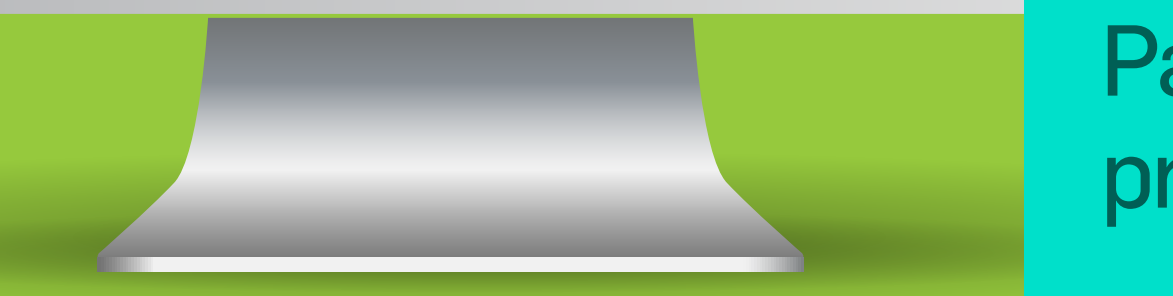

Para confirmar la operación, presioná el botón Aceptar.

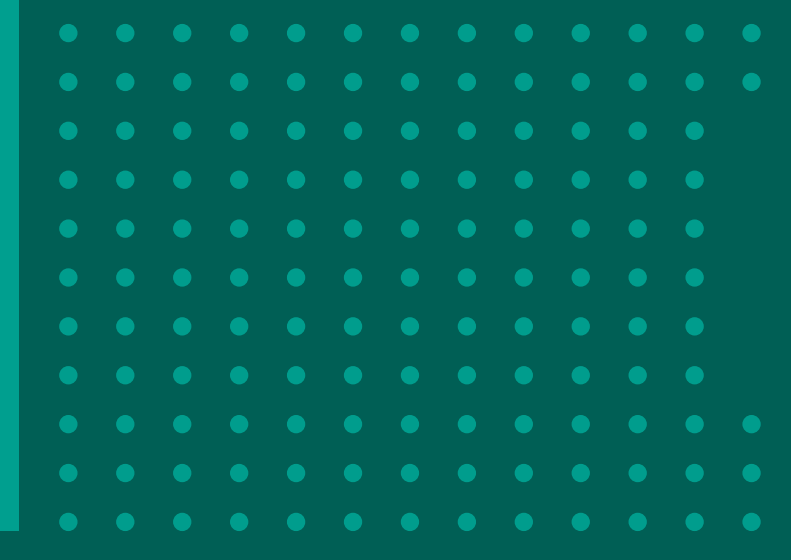

| Depositar ECHEQ                                                                         |                                                                                                    |
|-----------------------------------------------------------------------------------------|----------------------------------------------------------------------------------------------------|
| Cuit Nro: Cuit Nro: Cuit Nro: Cuit Nro: Check 26114855<br>Emitido: 24/07/2020<br>Monto: | ✓ Ver comprobante \$9.991.254.578.956,00 Total \$ 9.991.254.578.956,00                                                                                                    |
| Firmas<br>Preparado por<br>Autorizado por<br>Canal                                      | - 24/07/2020 16:01<br>- 24/07/2020 16:01<br>Web                                                                                                    |
|                                                                                         | Continuar<br>bancor :::<br>Código de transacción<br>68F69B<br>Fecha de Ejecución<br>10/08/2020 16:26:16<br>Depositar Echeq                                                                               |
|                                                                                         | Cuenta de depósito: CC \$ 340 0000077800<br>Emisor: A<br>Cuit Nro: Cuit Nro: Cuit Nro: Cuit Nro ECHEQ: 163<br>Fecha de pago: 20/07/2020<br>Monto: \$ 24.000,55<br>Recuerde que su operación se procesará |
|                                                                                         | dentro de las próximas 24hs hábiles                                                                                                    |
|                                                                                         |                                                                                                    |

Finalmente se muestra el resultado de la operación. Accedé al comprobante haciendo click en Ver comprobante.

|  | 0 |  |  |
|--|---|--|--|
|  |   |  |  |
|  |   |  |  |
|  |   |  |  |
|  |   |  |  |
|  |   |  |  |
|  |   |  |  |

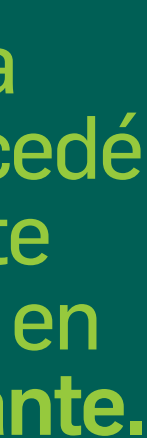

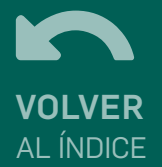

# **11 Custodiar ECHEQ**

Desde la consulta de Echeqs, podés solicitar al banco la custodia de un ECHEQ, antes de que se cumpla la fecha de pago del mismo. Esta acción activará el deposito automático en la fecha de vencimiento, por lo tanto deberás seleccionar la cuenta de depósito.

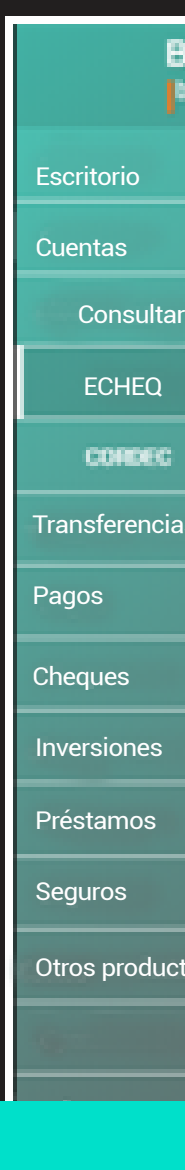

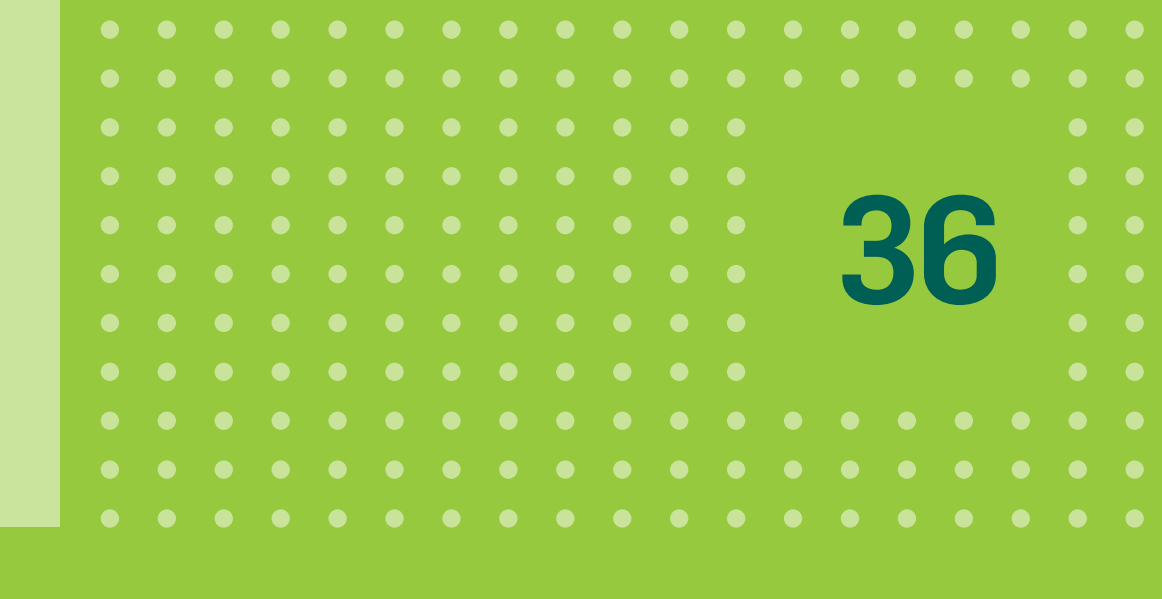

| ANCÓN<br>INIZ |     |                     |       |     |                        | $\mathbf{v} = [\mathbf{v}_{1}, \mathbf{v}_{2}]$ | <b>O</b>          |
|---------------|-----|---------------------|-------|-----|------------------------|-------------------------------------------------|-------------------|
|               |     |                     |       | Age | nda de destinatarios   | Consulta por Códi                               | go ECHEQ Emitidos |
| <             |     | ECHEQ Recib         | idos  |     |                        |                                                 |                   |
| cuentas       |     | Fecha de Emi        | sión  |     | Fecha de Pago          | )                                               |                   |
|               |     | Desde               | hasta |     | Desde                  | hasta                                           |                   |
|               |     |                     | 0     | Ö   |                        | 0                                               | •                 |
| v             |     | Número de ECHEQ     |       |     | Emitido por<br>culucum |                                                 |                   |
| ~             |     |                     |       |     |                        |                                                 |                   |
| v             |     | Estado              |       |     |                        |                                                 |                   |
| ~             |     |                     |       | ×   |                        |                                                 |                   |
|               |     | PAGADO              |       | *   |                        |                                                 |                   |
|               |     | RECHAZADO           |       |     | Buscar                 |                                                 |                   |
|               |     |                     |       | _   |                        |                                                 |                   |
| os 🗸 🗸        |     | REPUDIADO           |       |     |                        |                                                 |                   |
|               | Con | ANULAD?<br>DEV? PEN | XENTE | 0   | Politica de privació   | lad                                             | 00000             |

En primer lugar, filtrá los cheques por estado Aceptado. (esto te permite seleccionar varios ECHEQS a la vez).

# **11 Custodiar ECHEQ**

## Seleccioná los **ECHEQS** tildando la casilla ubicada a la izquierda del cheque.

| BANCON<br>banar               |   |       |                |              |                         |            | ه 🥥                   |
|-------------------------------|---|-------|----------------|--------------|-------------------------|------------|-----------------------|
| Escritorio                    | 0 | 203   |                | ACEPTADO     | \$ 9.991.254.578.956,00 | 11/08/2020 | 25/08/2020            |
| Cuentas                       | 0 | 10026 |                | ACEPTADO     | \$ 2.000.000,00         | 17/07/2020 | 18/08/2020            |
| Consultar cuentas             | 0 | 10027 |                | ACEPTADO     | \$ 3.000.000,00         | 17/07/2020 | 18/08/2020            |
| ECHEQ                         | 0 | 10029 |                | ACEPTADO     | \$ 5.000.000,00         | 17/07/2020 | 18/08/2020            |
| CONDEC                        | 0 | 10028 |                | ACEPTADO     | \$ 4.000.000,00         | 17/07/2020 | 18/08/2020            |
| Transferencias 😽              | 0 | 10025 |                | ACEPTADO     | \$ 1.000.000,00         | 17/07/2020 | 18/08/2020            |
| Parios                        | ۲ | 353   |                | ACEPTADO     | \$ 34.736,39            | 14/07/2020 | 12/08/2020            |
|                               | ۲ | 350   |                | ACEPTADO     | \$ 11.736,39            | 14/07/2020 | 09/08/2020            |
| Cheques 👻                     | 0 | 881   |                | ACEPTADO     | \$ 57.000,00            | 29/06/2020 | 10/07/2020            |
| Inversiones 😪                 | 0 | 3     |                | ACEPTADO     | \$ 100.000,00           | 02/07/2020 | 03/07/2020            |
| Préstamos                     |   |       |                | Ver.más      |                         |            |                       |
| Seguros                       |   |       |                |              |                         |            | Total<br>\$ 46.472,78 |
| Otros productos 🛛 👻           |   |       |                |              |                         |            |                       |
| AND DESCRIPTION OF THE OWNER. |   |       | Depositar ECHE | Q Endosar EC | CHEQ Custodiar ECHEQ    |            |                       |
|                               |   |       |                |              |                         |            |                       |

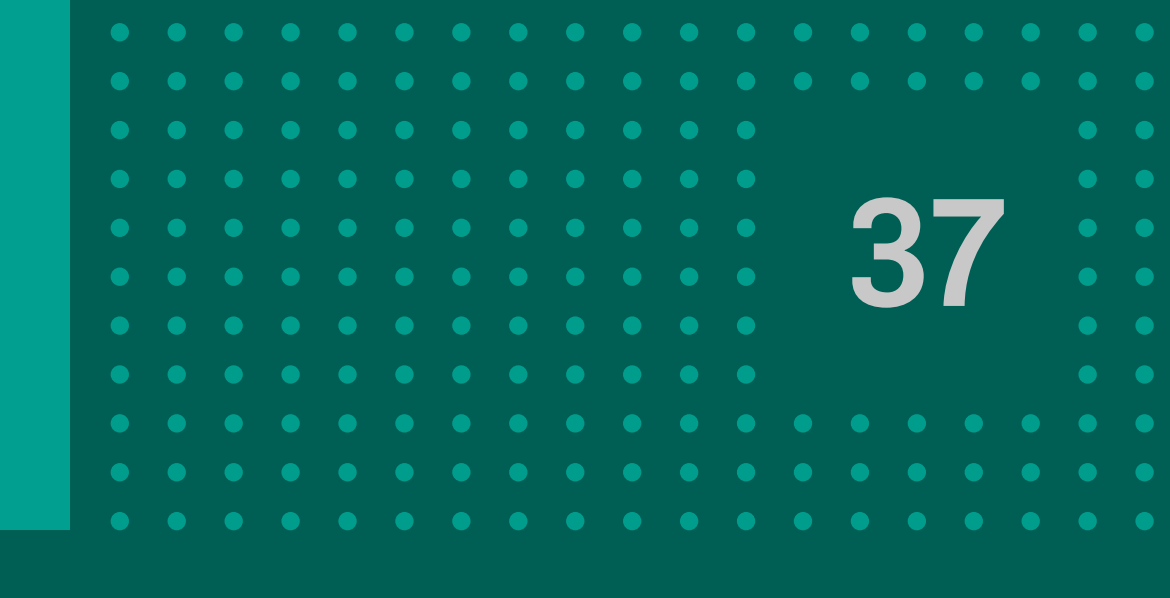

## Luego, hacé click en el botón Custodiar ECHEQ.

# **11 Custodiar ECHEQ**

| todiar ECHEQ                                            |                                                                                |                                                |  |
|---------------------------------------------------------|--------------------------------------------------------------------------------|------------------------------------------------|--|
| Recuerde que al solicitar<br>vencimiento del ECHEQ. Sel | la custodia acepta el depósito automático en<br>eccione una cuenta de depósito | cuenta, al momento del                         |  |
| uenta de depósito*<br>C \$                              | ~                                                                              |                                                |  |
| as a solicitar la custodia del                          | /los siguiente/s ECHEQ                                                         |                                                |  |
| Cuit Nro: 2000<br>Nro ECHEQ: 175<br>Emitido: 27/07/2020 |                                                                                |                                                |  |
| Monto:                                                  |                                                                                | \$ 5.000,00                                    |  |
|                                                         |                                                                                | Total \$ 5.000,00                              |  |
| Aceptar términos y condi                                | Cancelar Continuar                                                             |                                                |  |
|                                                         | Firmar y aceptar la transacción                                                | ×                                              |  |
|                                                         | Confirma que desea poner en custodia<br>Cancelar                               | el/los ECHEQ por un monto total de: \$5.000,00 |  |

Seleccioná la cuenta en la que se depositará el cheque una vez cumplida la fecha de pago.

Para confirmar la operación, presioná el botón Aceptar.

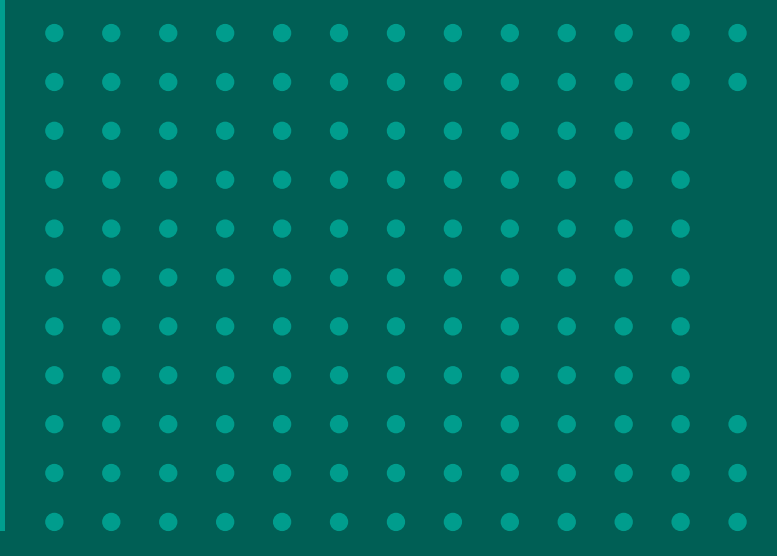

| Cuenta de deposito                              | CC \$ 3                                                                                                    |
|-------------------------------------------------|----------------------------------------------------------------------------------------------------|
| Nro ECHEQ: 175<br>Emitido: 27/07/2020<br>Monto: | ✓ Ver comprobante \$ 5.000,00                                                                                                    |
|                                                 | Total \$ 5.000,00                                                                                                    |
| Firmas                                          |                                                                                                    |
| Preparado por                                   | - 27/07/2020 15:03                                                                                                    |
| Autorizado por                                  | - 27/07/2020 15:03                                                                                                    |
|                                                 | Continuar         Código de transacción         B10828         Fecha de Ejecución         27/07/2020 15:03:22         Custodiar Echeq         Cuenta de depósito: CC \$         Emisor:         Cuit Nro:         Nro ECHEQ: 175         Fecha de pago: 30/07/2020         Monto: \$ 5.000,00         Recuerde que su operación se procesar dentro de las próximas 24hs hábiles |

Finalmente se muestra el resultado de la operación. Accedé al comprobante haciendo click en Ver comprobante.

|  | ) |  |
|--|---|--|
|  | ) |  |
|  |   |  |
|  |   |  |
|  |   |  |
|  |   |  |
|  |   |  |
|  |   |  |

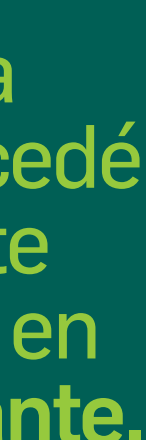

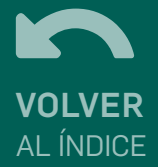

## **12 Rescatar ECHEQ**

| BANCON            |         |                 |              |     |                        | ~            |   |
|-------------------|---------|-----------------|--------------|-----|------------------------|--------------|---|
| Escritorio        |         |                 |              | Ap  | enda de destinatarios  | Consulta por | c |
| Cuentas           | <       |                 |              | _   |                        |              |   |
| Consultar cuentas |         | ECHEQ Recibi    | dos          |     |                        |              |   |
| ECHEQ             |         | Fecha de Emis   | ión<br>hasta |     | Fecha de Pago<br>Desde | hasta        |   |
| CONDEC            |         |                 | 0            | o   |                        | õ            |   |
| Transferencias    | ~       | Nimero de ECMEO |              |     | Emitido por            |              |   |
| Pagos             | $\sim$  | Hamero de concu |              |     | 000000                 |              |   |
| Cheques           | ~       | 5 - 1 - 4 -     |              |     |                        |              |   |
| Inversiones       | ~       | Estado          |              | ~   |                        |              |   |
| Préstamos         |         | REPUDIADO       |              | •   |                        |              |   |
| Seguros           |         | ANULADO         | DAT          | - H | Buscar                 |              |   |
| Otros productos   | ~       | CUSTODIA        | UNITE        |     |                        |              |   |
|                   |         | DEPOSITADO      |              |     |                        |              |   |
|                   | <u></u> | PRESENTADO      |              | 0   | Politica.de.privacidad |              |   |

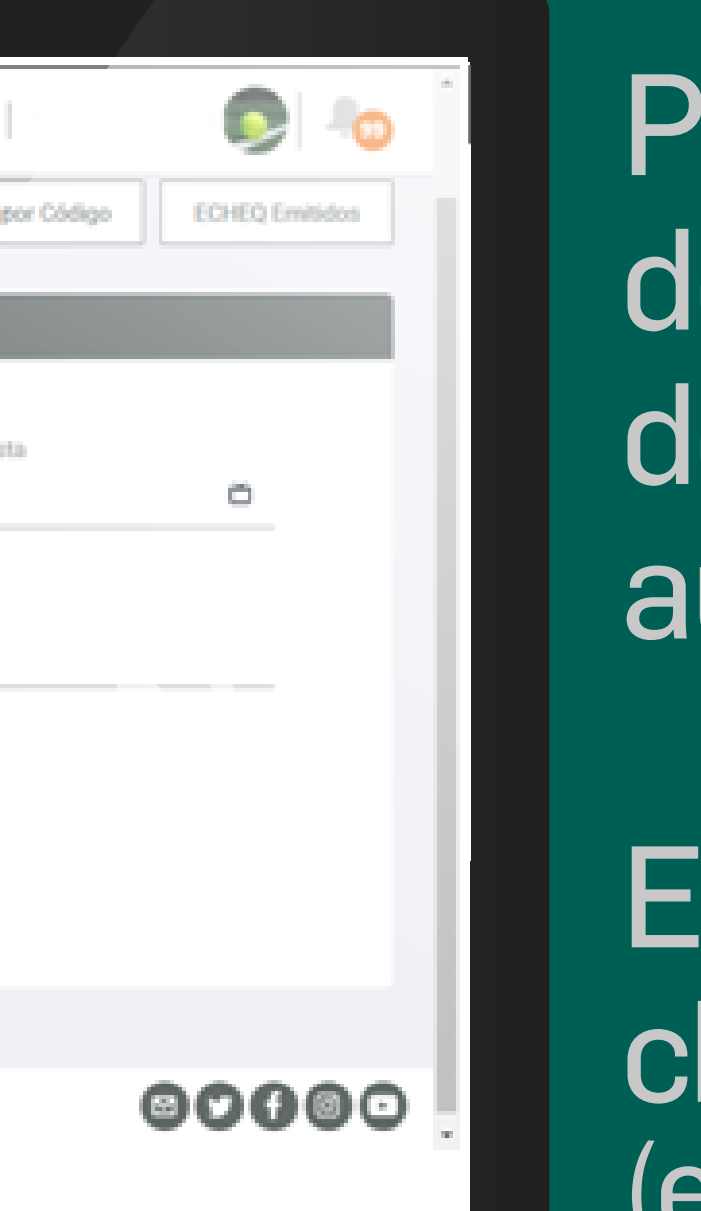

Podés solicitar el rescate de un ECHEQ. Esto implica la desactivación del depósito automático.

En primer lugar, filtrá los cheques por estado Custodia. (esto te permite seleccionar varios ECHEQS a la vez).

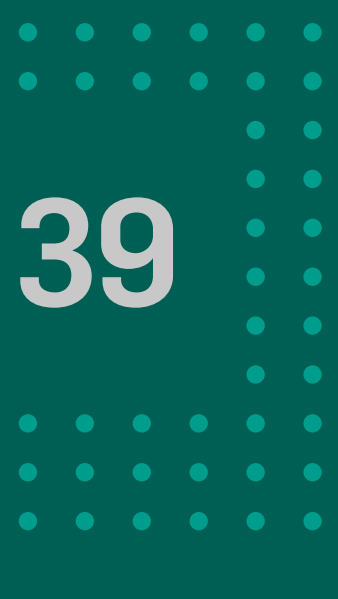

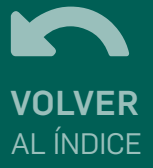

## **12 Rescatar ECHEQ**

## Seleccioná los **ECHEQS** tildando la casilla ubicada a la izquierda del cheque.

| BANCÓN<br>bankor   |   |       |                                                                                                    |               |               |            | 0                     |
|--------------------|---|-------|----------------------------------------------------------------------------------------------------|---------------|---------------|------------|-----------------------|
| Escritorio         | 0 | 410   |                                                                                                    | CUSTODIA      | \$ 213.678,55 | 24/08/2020 | 15/09/2020            |
| Cuentas            | 0 | 396   |                                                                                                    | CUSTODIA      | \$ 110,66     | 19/08/2020 | 31/08/2020            |
| Consultar cuentas  | 0 | 397   |                                                                                                    | CUSTODIA      | \$ 111,66     | 19/08/2020 | 31/08/2020            |
| ECHEQ              | 0 | 20003 |                                                                                                    | CUSTODIA      | \$ 10.000,60  | 24/07/2020 | 24/08/2020            |
| CORDEC             | 0 | 354   |                                                                                                    | CUSTODIA      | \$ 66.736,39  | 14/07/2020 | 15/08/2020            |
| Transferencias 😽 😪 | 0 | 352   |                                                                                                    | CUSTODIA      | \$ 17.736,39  | 14/07/2020 | 12/08/2020            |
| Pagos 😪            | ۲ | 351   |                                                                                                    | CUSTODIA      | \$ 19.736,39  | 14/07/2020 | 11/08/2020            |
| Cheques V          | 0 | 10020 |                                                                                                    | CUSTODIA      | \$ 100.000,00 | 16/07/2020 | 10/08/2020            |
|                    | 0 | 10023 |                                                                                                    | CUSTODIA      | \$ 100.000,00 | 16/07/2020 | 10/08/2020            |
|                    | 0 | 10022 |                                                                                                    | CUSTODIA      | \$ 100.000,00 | 16/07/2020 | 10/08/2020            |
| Préstamos          | 0 | 348   | And the second second s | CUSTODIA      | \$ 25.746,39  | 13/07/2020 | 05/08/2020            |
| Seguros            |   |       |                                                                                                    |               |               |            | Total<br>\$ 19.736,39 |
| Otros productos    |   |       |                                                                                                    |               |               |            |                       |
|                    |   |       | Re                                                                                                    | escatar ECHEQ |               |            |                       |
|                    |   |       |                                                                                                    |               |               |            |                       |

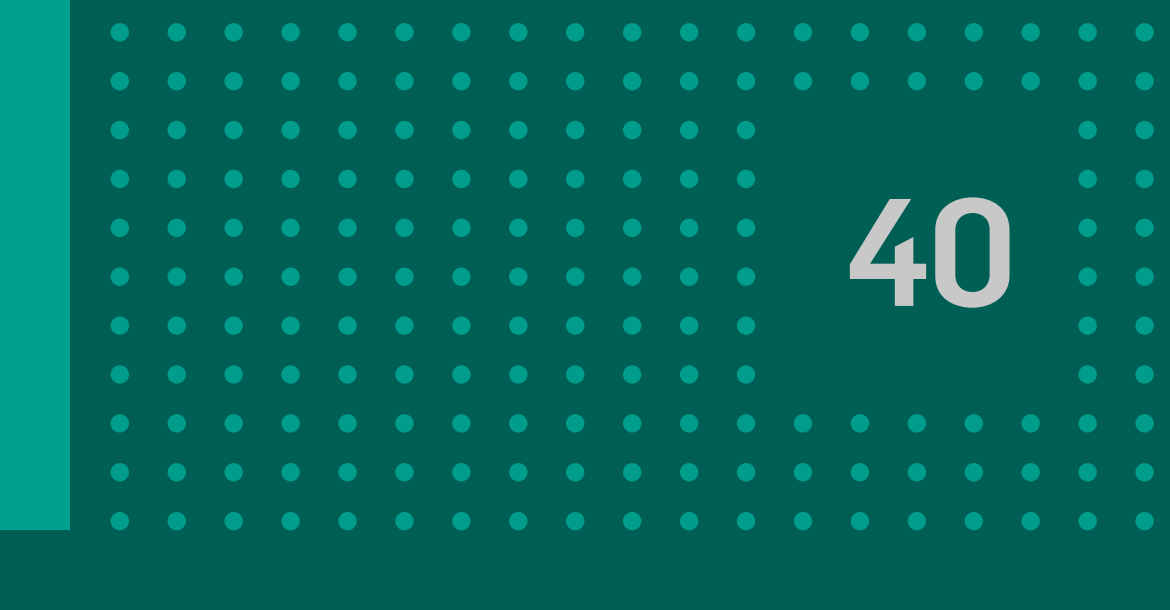

## Luego, hacé click en el botón **Rescatar ECHEQ.**

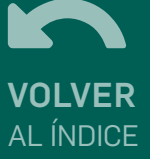

## **12 Rescatar ECHEQ**

| Rescatar ECHEQ                                                                                                    |                                                                                                    |                                                                                 |
|----------------------------------------------------------------------------------------------------|----------------------------------------------------------------------------------------------------|---------------------------------------------------------------------------------|
| Image: Section of the section of the devices significance of the devices significance of the devices of the devices | \$5.000,99   Total \$ 5.000,90 Number of the standard standard st | Se muestran<br>los datos del o<br>los ECHEQ<br>seleccionados<br>para el rescate |
|                                                                                                    | Para confirr<br>presioná el                                                                                                    | nar la operación,<br>botón <mark>Aceptar.</mark>                                |

Se muestran los datos del o los ECHEQ seleccionados para el rescate.

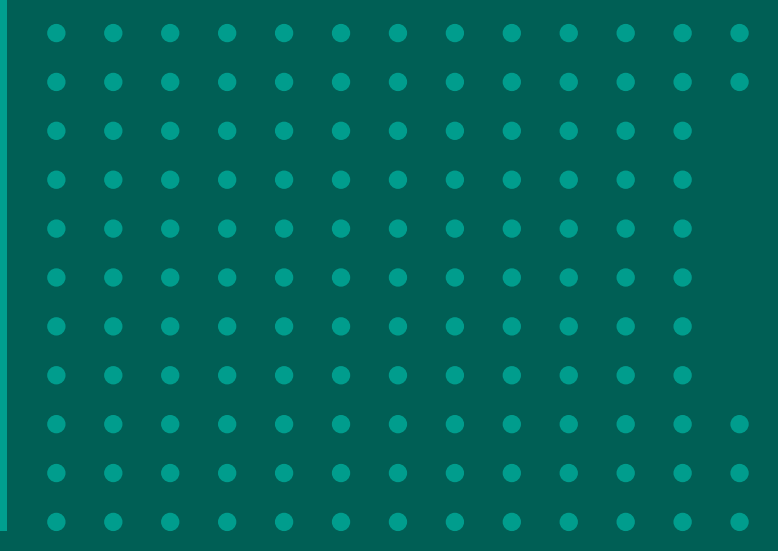

| Rescatar ECH | EQ                                                                                                    |
|--------------|----------------------------------------------------------------------------------------------------|
|              | Cuit Nro: 2<br>Nro ECHEQ: 190<br>Fecha de pago: 10/08/2020<br>Monto: ✓ Ver comprobante \$5.000,99               |
|              | Total \$ 5.000,99                                                                                               |
|              | Recuerde que su operación se procesará dentro de las próximas 24hs<br>hábiles                                   |
|              | Firmas                                                                                                    |
|              | Preparado por == 06/08/2020 12:55                                                                               |
|              | Autorizado por - 06/08/2020 12:55                                                                               |
|              | Canal                                                                                                    |
|              | Continuar Continuar                                                                                             |
|              | Código de transacción<br>472F0D                                                                                 |
|              | Fecha de Ejecución<br>06/08/2020 12:55:12                                                                       |
|              | Rescatar ECHEQ                                                                                                  |
|              | Emisor:                                                                                                    |
|              | Nro ECHEQ: 190                                                                                                  |
|              | Fecha de pago: 10/08/2020                                                                                       |
|              | Monto: \$ 5.000,99<br>Recuerde que su operación se procesará dentro                                             |
|              | de las proximas 24hs habiles                                                                                    |
|              |                                                                                                    |
|              |                                                                                                    |
|              | and the second second second second second second second second second second second second second second secon |
|              |                                                                                                    |
|              |                                                                                                    |

Finalmente se muestra el resultado de la operación. Accedé al comprobante haciendo click en Ver comprobante.

|   |    | _ |  |  |
|---|----|---|--|--|
|   |    | 1 |  |  |
| 4 | ŧ. | L |  |  |
|   |    |   |  |  |
|   |    |   |  |  |
|   |    |   |  |  |
|   |    |   |  |  |
|   |    |   |  |  |
|   |    |   |  |  |

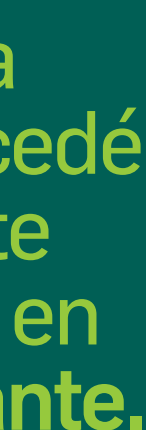

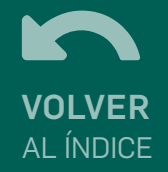

Para realizar **DESCUENTOS DE ECHEQ** debés ser persona jurídica o humana con actividad comercial y contar con al menos un ECHEQ en estado ACTIVO.

| BANCON                 |                                |          |   |               |   |                    | <b>30</b> -99  |
|------------------------|--------------------------------|----------|---|---------------|---|--------------------|----------------|
| Escritorio             | Escritorio > Cuentas > ECHEQ R | ecibidos |   |               |   |                    |                |
| Cuentas <              |                                |          |   |               |   |                    |                |
| Consultar cuentas      |                                |          |   | Emitir ECH    |   | Descuento de ECHEQ | Más opciones 🗸 |
| Alta de cuentas        | ECHEQ Recibidos                |          |   |               |   |                    |                |
| ECHEQ                  | Fecha de Emisión               |          |   | Fecha de Pago |   |                    |                |
| Extracción sin tarjeta | Desde                          | hasta    |   | Desde         |   | hasta              |                |
| Transferencias V       |                                | ð<br>    | 0 |               | ð |                    |                |
| Pagos 🗸 🗸              | Número de ECHEQ                |          |   | CUIL/CUIT     |   |                    |                |
| Tarjetas               |                                |          |   |               |   |                    |                |

## Con DESCUENTO DE ECHEQ podrás descontar tus Echeqs Activos antes de la fecha de pago y disponibilizar el importe de manera inmediata a una tasa pactada, deduciendo los gastos de la operatoria.

Desde el menú inicial, accedé a la opción CUENTAS ->ECHEQ y hacé click en el botón **DESCUENTO DE ECHEQ.** 

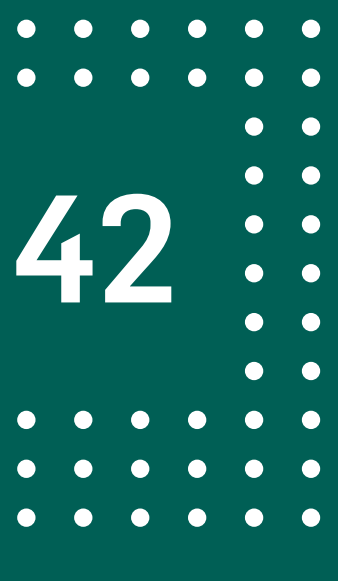

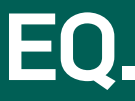

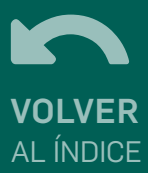

Podrás buscar toda la información disponible haciendo click en el botón BUSCAR o filtrar por fecha de emisión, fecha de pago o CUIL de quien ha emitido el cheque. En la parte superior se muestra el margen disponible y fecha de vencimiento del mismo:

|  | • | • | • | • | • | • | • | • | • | • | • | • | • | • |
|--|---|---|---|---|---|---|---|---|---|---|---|---|---|---|
|  | • | • | • | • | • | • | • | • | • | • | • | • | • | • |
|  | • | • | • | • | • | • | • | • | • | • | • | • |   |   |
|  | • | • | • | • | • | • | • | • | • | • | • | • |   |   |
|  | • | • | • | • | • | • | • | • | • | • | • | • |   |   |
|  | • | • | • | • | • | • | • | • | • | • | • | • |   |   |
|  | • | • | • | • | • | • | • | • | • | • | • | • |   |   |
|  | • | • | • | • | • | • | • | • | • | • | • | • |   |   |
|  | • | • | • | • | • | • | • | • | • | • | • | • | • | • |
|  | • | • | • | • | • | • | • | • | • | • | • | • | • | • |
|  | • | • | • | • | • | • | • | • | • | • | • | • | • | • |

|                     |                    |     | Emitir ECHEC  | ECHEQ Recibidos      | Más opciones 🗸 |
|---------------------|--------------------|-----|---------------|----------------------|----------------|
| mites y disponibles |                    |     |               |                      |                |
|                     | Margen disponible  |     |               | Fecha de vencimiento |                |
|                     | \$4.990.931.115,20 |     |               | 14/02/2025           |                |
|                     |                    |     |               |                      |                |
| escuento de ECHEQ   |                    |     |               |                      |                |
| Fecha de Emisión    |                    |     | Fecha de Pago |                      |                |
| Desde               | hasta              | ~   | Desde         | hasta                | ~              |
|                     |                    | U   |               |                      | 0              |
| Emitido/endosado    | /cedido por        |     |               |                      |                |
|                     |                    |     |               |                      |                |
|                     |                    | _   | _             |                      |                |
|                     |                    | _   | car           |                      |                |
|                     |                    | Bus |               |                      |                |
|                     |                    | Bu  |               |                      |                |

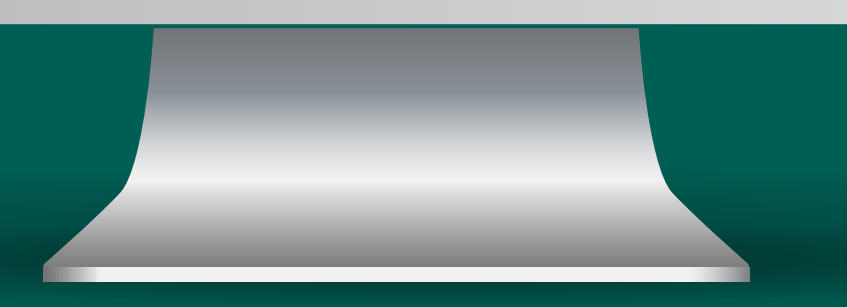

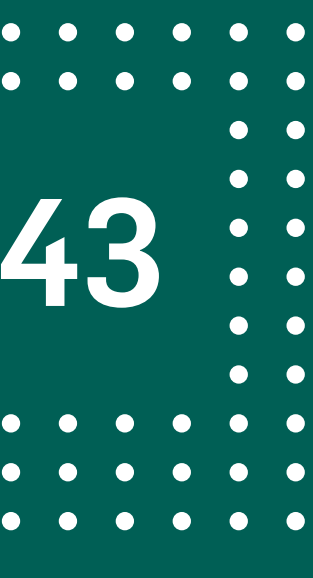

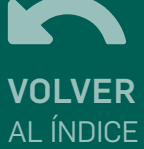

|   | 479 | A |
|---|-----|---|
| 0 | 483 | A |
| Ο | 488 | А |
|   |     |   |
|   |     |   |
|   |     |   |
|   |     |   |

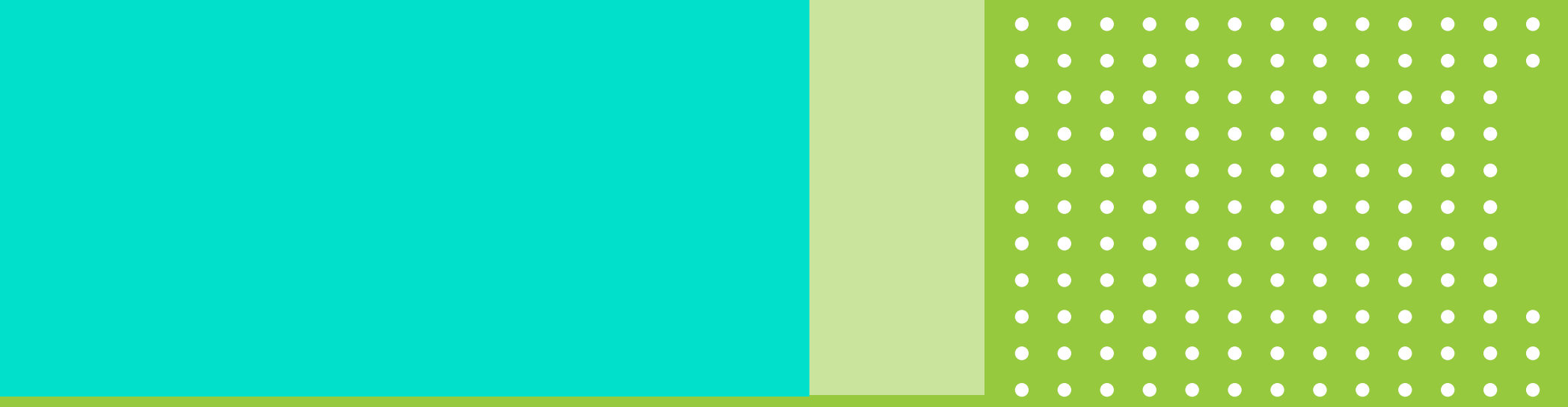

Seleccioná los ECHEQS que deseás descontar y hacé click en el botón DESCUENTO. A continuación se muestran todos los cheques Activos que no hayan llegado a la fecha de pago.

| CTIVO | \$100,55 | 09/12/2020 | 30/01/2021        |  |
|-------|----------|------------|-------------------|--|
| CTIVO | \$100,55 | 10/12/2020 | 30/01/2021        |  |
| CTIVO | \$100,55 | 10/12/2020 | 30/01/2021        |  |
|       |          |            | Total<br>\$100,55 |  |
|       |          |            |                   |  |

Descuento

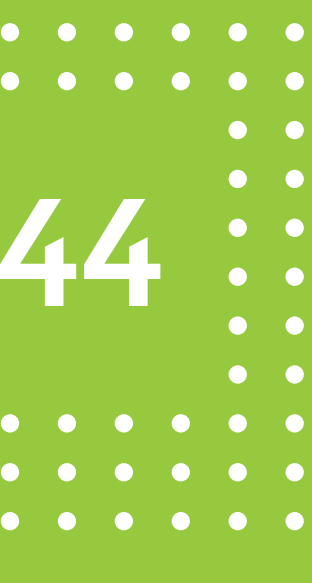

| enta de depósito*              |                            |
|--------------------------------|----------------------------|
| \$                             |                            |
| c \$<br>63.671,86              | echeas:                    |
| C \$<br>6.698.099,95           | and sould a                |
| c \$<br>60.706,23              |                            |
| Emitido: 09/12/2020<br>Monto:  | \$ 100,55                  |
|                                | Total \$ 100,55            |
| Aceptar términos y condiciones |                            |
| Car                            | ncelar Continuar           |
|                                |                            |
| Firmar                         | y aceptar la transacción X |
|                                |                            |

Luego, tenés que indicar la cuenta en la cual se depositará el importe, aceptar términos y condiciones. Al finalizar hacé click en el botón **CONTINUAR.** 

¡LISTO! Ya podés visualizar el comprobante de la transacción, hacé click en ACEPTAR.

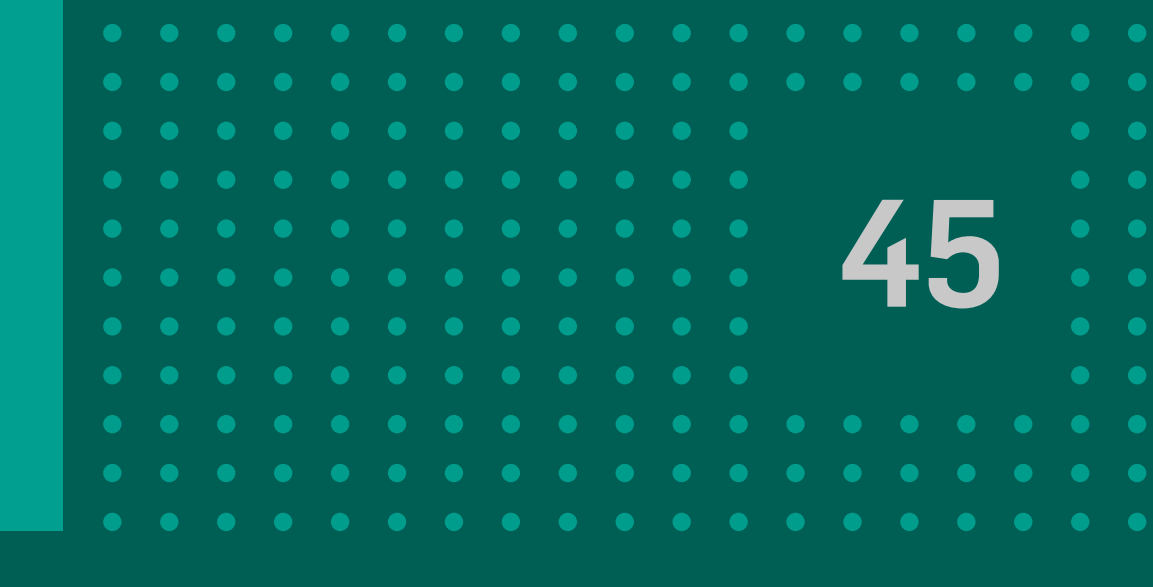

### Descuento de ECHEQ Cuenta de depósito CC \$ 1 03 Cuit Nro: Nro ECHEQ: Emitido: Monto: ✓ Ver comprobante \$100,55 Total \$ 100,55 Firmas **Preparado por** - 11/12/2020 14:32 Autorizado por - 11/12/2020 14:32 Canal Web Continuar

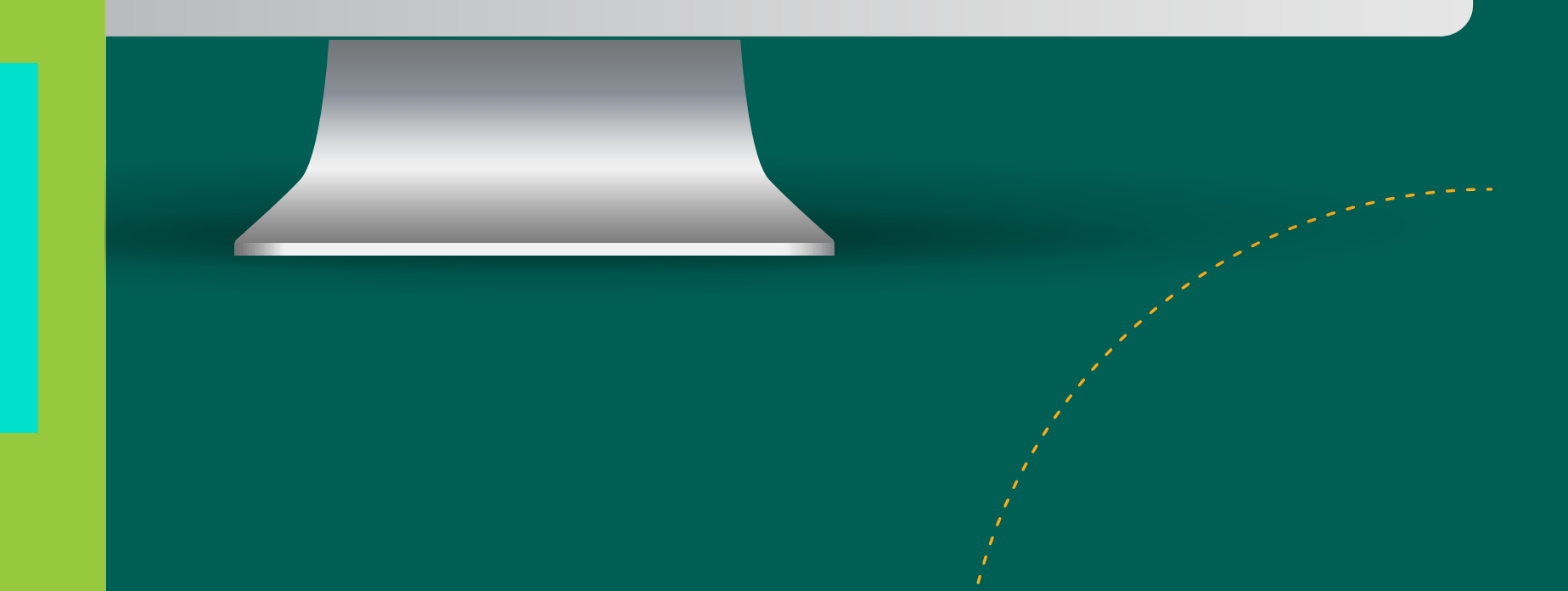

Aclaración: En la consulta de ECHEQS EMITIDOS / ENDOSADOS podrás consultar que cheques quedaron efectivamente descontados. Si el banco aceptó los Echeq descontados y los mismos se encuentran en tenencia de la entidad se visualizarán en estado CUSTODIA. Una vez que el cheque ha sido descontado no es posible **RESCATAR.** Si los echeqs son rechazados por Bancor se visualizan en estado ACTIVO en la consulta de ECHEQ RECIBIDOS.

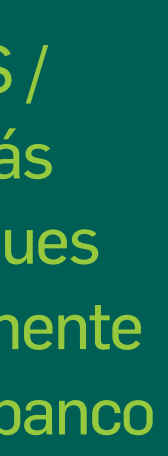

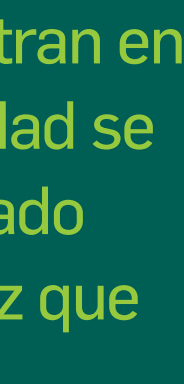

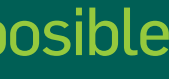

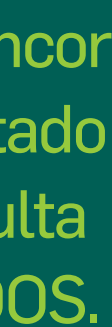

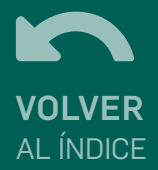

## **MARGEN SUPERADO Y/O VENCIDO**

### MARGEN SUPERADO Y/O VENCIDO En caso de seleccionar uno o más Echeq cuya suma total supere el margen disponible, se mostrará la siguiente notificación:

### Tu solicitud supera el límite disponible

El monto total de los ECEHQ que seleccionaste supera el límite disponible. Te enviaremos un email con la resolución de tu solicitud.

Aceptar

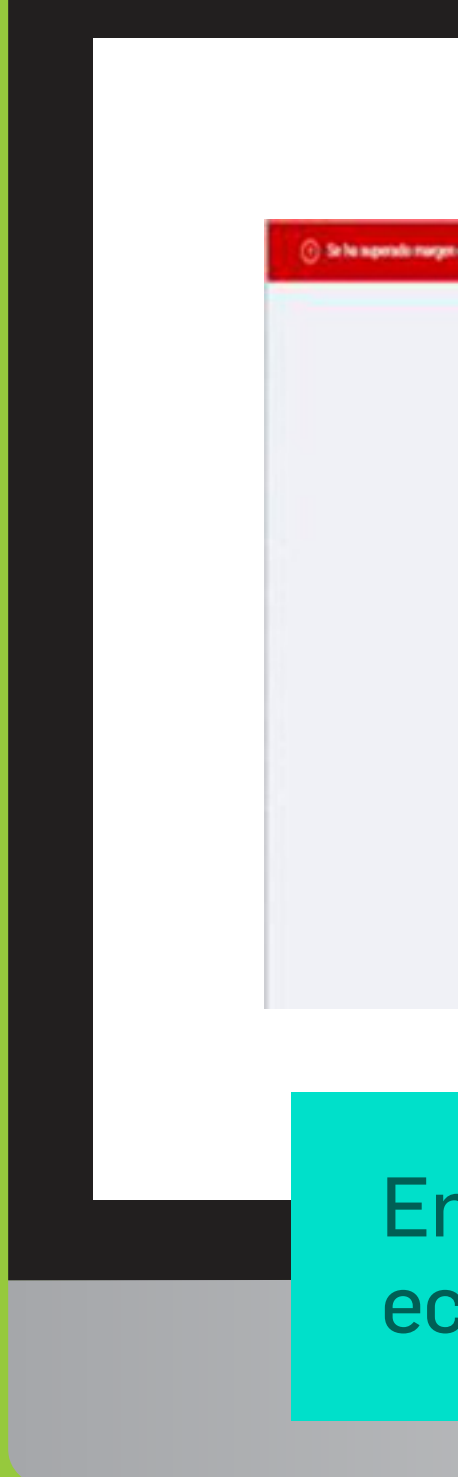

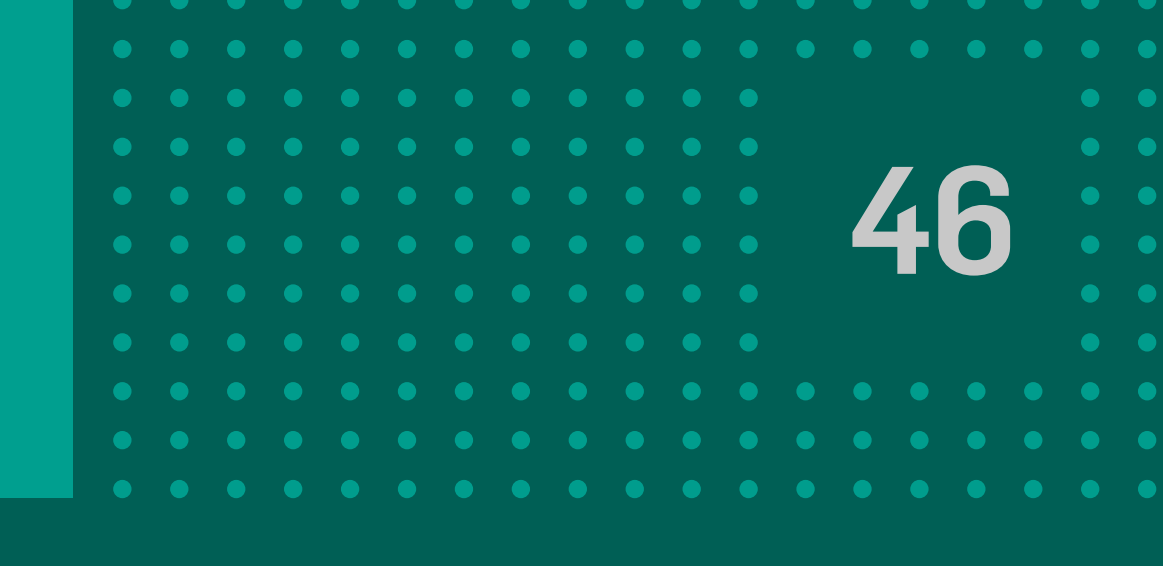

|                    |                   |   | Destr ED      | HQ 0     | D-EQ Recibidue | Mis goiner v |  |  |
|--------------------|-------------------|---|---------------|----------|----------------|--------------|--|--|
| Linites y disposib | les .             | - |               |          | _              |              |  |  |
|                    | Margin dispositio |   |               | Techs IX | waters.        |              |  |  |
|                    | · ·               |   |               |          | •              |              |  |  |
| Descuento de ECH   | KQ.               |   |               |          | -              |              |  |  |
| Fecha de Emisi     | ón                |   | Fecha de Pago | 6        |                |              |  |  |
| Dede               | o <sup>turk</sup> | 0 | Deale         | 0        | hala           | 0            |  |  |
|                    |                   |   |               |          |                |              |  |  |

En caso de que el Margen se encuentre vencido o superado, se muestra el mensaje: "Se ha superado el margen disponible para realizar descuentos de ECHEQ. Comunicarse con su oficial de cuenta."

En este caso seleccionando la opción **Buscar** podrá visualizar los echeqs disponibles para descuento pero no se podrán descontar.

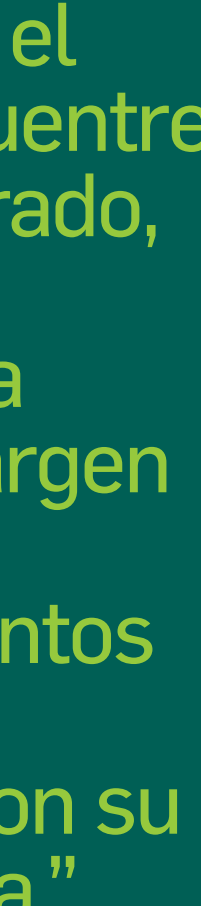

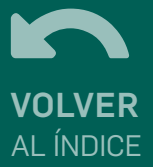

# 14 Cesión electrónica de derechos

Una Cesión electrónica de Derechos permitirá trasmitir la titularidad de los ECHEQs emitidos con cláusula "no a la orden" o que se encuentren en estado RECHAZADO y no hayan emitido el certificado de acciones civiles ni tengan representación.

Se podrán realizar hasta un máximo de 10 cesiones admitidas o repudiadas en un mismo echeq y quedarán en estado "Pendiente" hasta tanto se anulen, se repudien o se admitan.

Para emitir una cesión se debe acceder a la opción **"Emitir Cesión electrónica de derechos ECHEQ"** desde el listado de Echeqs o seleccionando **"Más opciones"** desde el detalle particular de cada Echeq. 

 •
 •
 •
 •
 •
 •
 •
 •
 •
 •
 •
 •
 •
 •
 •
 •
 •
 •
 •
 •
 •
 •
 •
 •
 •
 •
 •
 •
 •
 •
 •
 •
 •
 •
 •
 •
 •
 •
 •
 •
 •
 •
 •
 •
 •
 •
 •
 •
 •
 •
 •
 •
 •
 •
 •
 •
 •
 •
 •
 •
 •
 •
 •
 •
 •
 •
 •
 •
 •
 •
 •
 •
 •
 •
 •
 •
 •
 •
 •
 •
 •
 •
 •
 •
 •
 •
 •
 •
 •
 •
 •
 •
 •
 •
 •
 •
 •
 •
 •
 •
 •
 •
 •
 •
 •
 •
 •
 •
 •
 •
 •
 •
 •
 •
 •
 •
 •
 •
 •

| Escritorio             |           |                             |                   |             |                 |                     |     |
|------------------------|-----------|-----------------------------|-------------------|-------------|-----------------|---------------------|-----|
| Cuentas 🤇              | Nro ECHEQ | Emisor inicial              | Estado            | Importe     | Fecha Emisión   | Fecha de Pago       |     |
| Consultar cuentas      |           |                             | 107210            | A.7 000.01  | 10,000,0000     |                     |     |
| Alta de cuenta         | 185       |                             | ACTIVO            | \$ 7.893,01 | 15/03/2021      | 01/07/2021          |     |
| ECHEQ                  | 1197      |                             | EMITIDO PENDIENTE | \$ 14,50    | 05/04/2021      | 30/04/2021          |     |
| Extracción sin tarjeta | 1149      |                             | REPUDIADO         | \$ 35,99    | 12/02/2021      | 20/04/2021          |     |
| Transferencias 🗸 🗸     | 1139      | Gamerica                    | CUSTODIA          | \$ 35,99    | 12/02/2021      | 20/04/2021          |     |
| Pagos 🗸                | 1145      | 6                           | CUSTODIA          | \$ 35,99    | 12/02/2021      | 20/04/2021          |     |
| Tarjetas               | 1143      | CARREN DAMED                | CUSTODIA          | \$ 35,99    | 12/02/2021      | 20/04/2021          |     |
| Préstamos              | 1189      |                             | ACTIVO            | \$ 12,50    | 17/03/2021      | 25/03/2021          |     |
| Crédito a Tasa Cero    | 16        | (Result), Interactionships) | ACTIVO            | \$ 77,00    | 10/C Depositar  | ECHEQ               |     |
| Seguros                | 77771011  | COLUMN A LOS                | ACTIVO            | \$ 377,54   | OS/C Endosar E  | CHEQ                |     |
|                        | 1181      | Commence S                  | ACTIVO            | \$ 35,50    | 69/c Emitir Ces | ión de Derechos ECH | -II |
|                        | 1898      |                             | ACTIVO            | \$ 15.01    | 11/03/2021      | 11/03/2021          |     |

BANCON

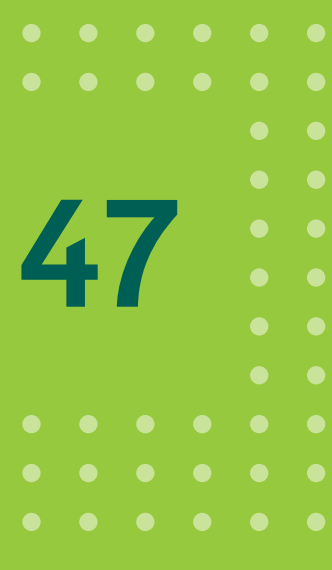

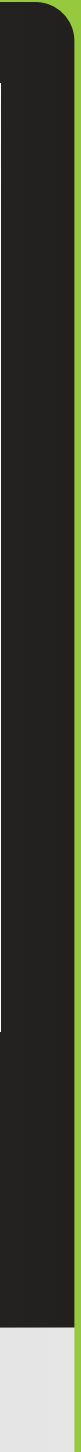

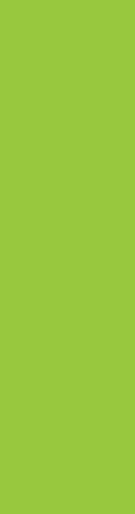

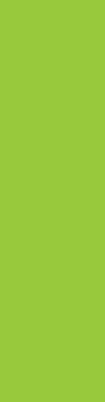

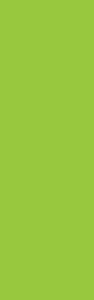

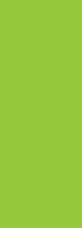

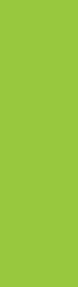

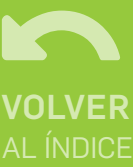

## 15 Solicitar certificado de acciones civiles

|                                     |                |       |                  | Emitir ECHEQ   | Descuento de ECHEQ | Más opciones         |
|-------------------------------------|----------------|-------|------------------|----------------|--------------------|----------------------|
| ECHEQ Recibi                        | dos            |       |                  |                |                    |                      |
| Fecha de E                          | misión         |       | F                | echa de Pago   |                    |                      |
| Desde                               |                | hasta |                  | Desde          | hasta              |                      |
|                                     | Ő              |       | Ö                |                | ö                  | õ                    |
| Número de EC<br>Estado<br>RECHAZADO | CHEQ           |       | ~                | 2UIIL/CUIT/CDI |                    |                      |
| Nro ECHEQ                           | Emisor Inicial |       | Buscar<br>Estado | Importe        | Fecha Emisión      | Fecha De Pago        |
| 462                                 |                |       | RECHAZADO        | \$ 2,22        | 01/11/2021         | 24/11/2021           |
| 8589                                |                |       | RECHAZADO        | \$ 100,00      | Solicitar Certifi  | cado de Acciones Civ |
|                                     |                |       |                  |                |                    |                      |

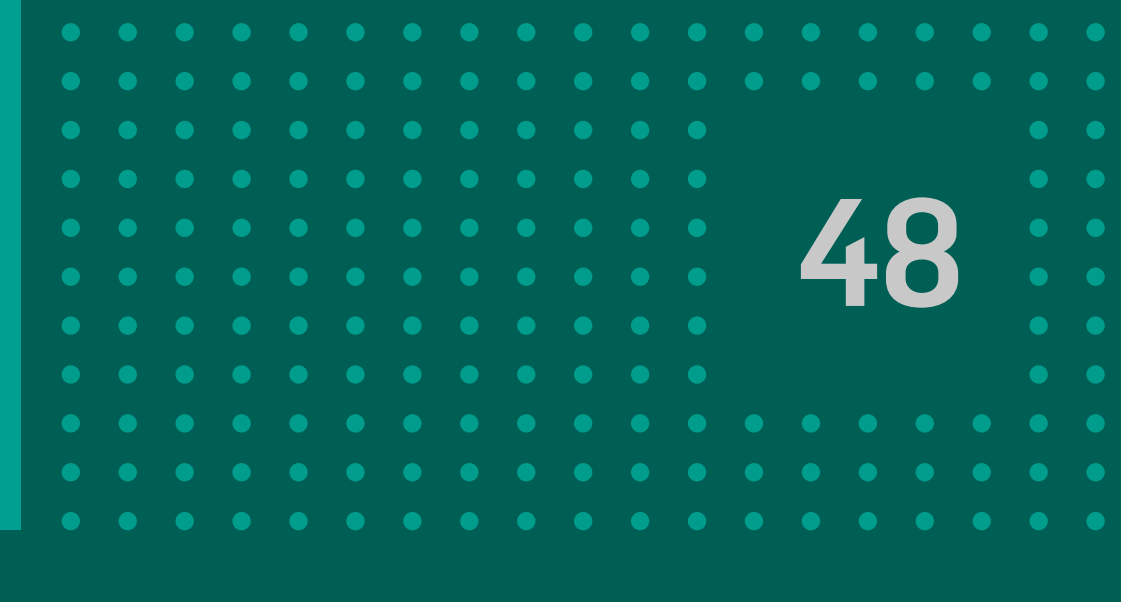

Para aquellos Echeqs que hayan sido rechazados y no tengan marca de "cesión pendiente" o de "re-presentación", el beneficiario actual del cheque (tenencia) puede solicitar la emisión del Certificado de Acciones Civiles (CAC) haciendo click sobre el botón de tres puntos correspondiente al E-cheq.

| Fecha Solicitud de Certificado de Acciones Civiles<br>Vas a solicitar el certificado de acciones civiles del siguiente ECHEQ | 04/11/2021                                                                    |
|----------------------------------------------------------------------------------------------------|-------------------------------------------------------------------------------|
| Cuit Nro: 30<br>Nro ECHEQ: 462<br>Emitido: 01/11/2021<br>Monto:                                                              | \$ 2,22                                                                       |
| Cancelar Continuar                                                                                                    | Se muestran los datos del<br>Echeq seleccionado, hacer<br>clicK en CONTINUAR. |
|                                                                                                    |                                                                               |
|                                                                                                    |                                                                               |

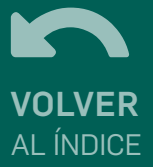

## 15 Solicitar certificado de acciones civiles

| ECHEO 462 p                                   | design and the second state of the                                         | atificando do Acolonos Obdes nore el                               |     |
|-----------------------------------------------|----------------------------------------------------------------------------|--------------------------------------------------------------------|-----|
| correct tox p                                 | or un monto total de: \$2,22.                                              | irtificado de Acciones Civiles para el                             |     |
|                                               | Cancelar                                                                   | Aceptar                                                            |     |
|                                               |                                                                            |                                                                    |     |
|                                               |                                                                            |                                                                    |     |
|                                               |                                                                            |                                                                    |     |
| Certificado de Acci                           | ones Civiles                                                               |                                                                    |     |
| Fecha Sol<br>Acciones                         | licitud de Certificado de<br>Civiles                                       | 04/11/2021                                                         |     |
| Código de                                     | z Visualización                                                            | VJG102MZ62314ZEN8DYP9X                                             |     |
| Cuit Nro:<br>Nro ECHE<br>Emitido: 0<br>Monto: | 0:462<br>11/11/2021                                                        | ✓ <u>Ver.comprobante</u> \$2,22                                    | - 1 |
|                                               |                                                                            | Total \$ 2,22                                                      |     |
| Con el C<br>cercana                           | ódigo de Visualización del Echeq R<br>para solicitar la impresión del Cert | echazado dirigite a la sucursal más<br>ificado de Acciones Civiles | - 1 |
|                                               |                                                                            |                                                                    |     |
| Firmas                                        |                                                                            |                                                                    |     |
| Firmas                                        | o por                                                                      |                                                                    |     |
| Firmas<br>Preparad<br>Autorizad               | lo por                                                                     |                                                                    |     |
| Firmas<br>Preparade<br>Autorizad<br>Canal     | lo por                                                                     | Web                                                                | - 1 |

Confirmá la operación haciendo click en ACEPTAR. A continuación se visualiza el resultado de la misma y se incluye el código que el cliente deberá presentar en la sucursal para imprimir el certificado.

### BANCOR

Código de transacción 3F8E82 Fecha de Ejecución 04/11/2021 12:51:05

Certificado de Acciones Civiles ECHEQ

Código de Visualización VJG1Q2MZ62314ZEN8DYP9X

Fecha de Rechazo: 04/11/2021 Emisor:

Cuit Nro: Nro ECHEQ: 462 Emitido: 01/11/2021

Monto: \$ 2,22

Con el Código de Visualización del echeq Rechazado dirigite a la sucursal más cercana para solicitar la impresión del Certificado de Acciones Civiles

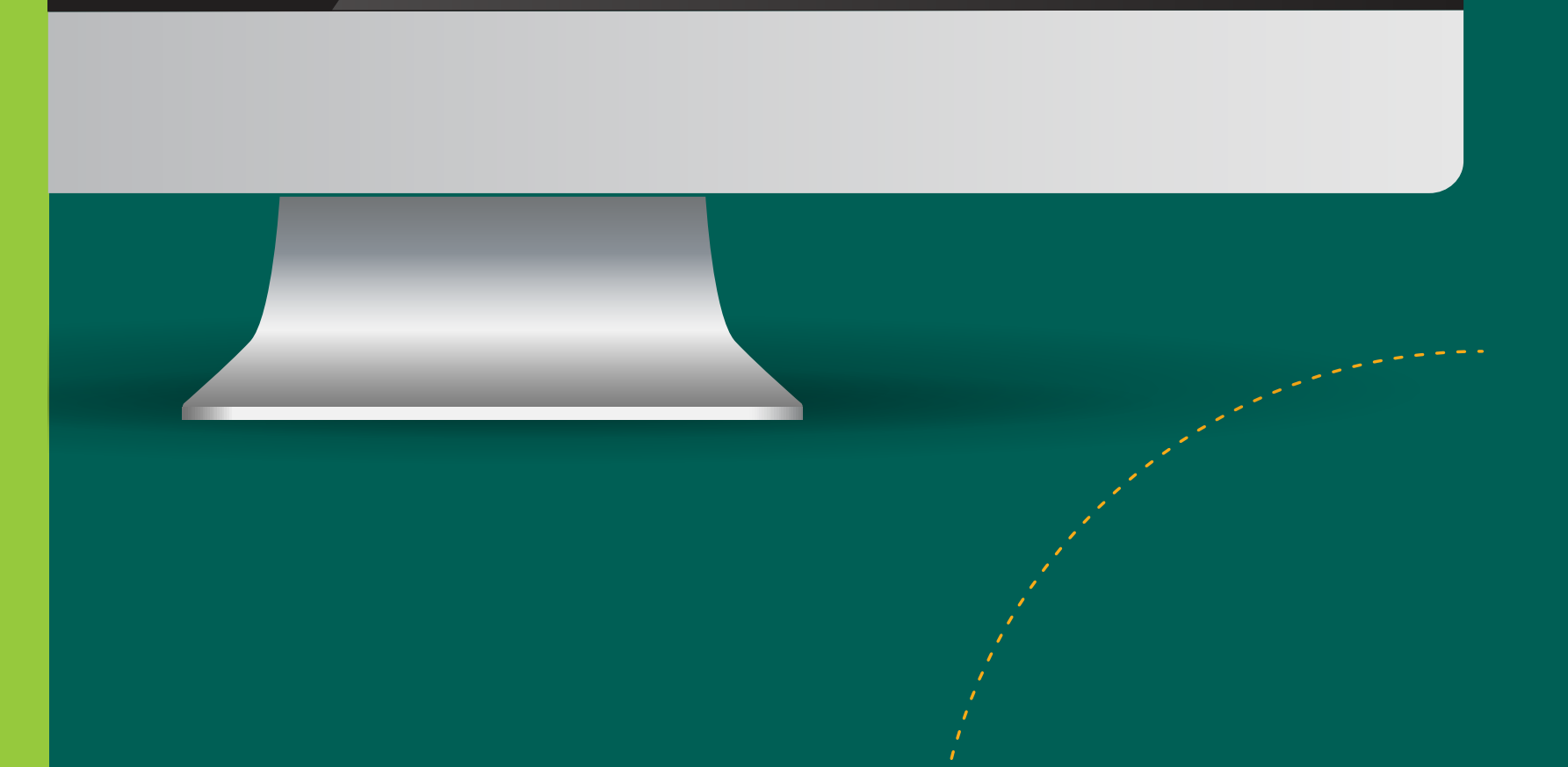

Una vez que se solicita el certificado, el cheque pasa a un estado final que no puede volver a modificarse. Sólo queda habilitado para consultas.

|   | _  |   |  |
|---|----|---|--|
|   |    |   |  |
| 4 |    | J |  |
|   | Ξ. |   |  |
|   |    |   |  |
|   |    |   |  |
|   |    |   |  |
|   |    |   |  |
|   |    |   |  |

# **16 Anular endoso E-CHEQ**

|                      |                                 | Emitir ECHEQ | Descuento de ECHEQ | ECHEQ Recibido | s Más op |  |
|----------------------|---------------------------------|--------------|--------------------|----------------|----------|--|
| CHEQ Emiti           | dos, Endosados y Cedidos 🛛      | 2            |                    |                |          |  |
| Fecha de             | Emisión                         |              | Fecha de Pago      |                |          |  |
| Desde                | hasta                           |              | Desde              | hasta          | i        |  |
|                      | ő                               | Ő            |                    | õ              |          |  |
|                      |                                 |              |                    |                |          |  |
| Estado<br>ACTIVO PEN | IDIENTE                         | ~            |                    |                |          |  |
| Estado<br>ACTIVO PEN | IDIENTE<br>Destinatario Inicial | ▼<br>Buscar  | Importe            | Fecha Emisión  | Fecha De |  |
| Estado<br>ACTIVO PEN | DIENTE<br>Destinatario Inicial  | Buscar       | Importe            | Fecha Emisión  | Fecha De |  |

La anulación de endoso de un E-cheq podrá ser realizada por el último endosante antes que el beneficiario lo acepte o repudie, por lo tanto el E-cheq se deberá encontrar en estado ACTIVO PENDIENTE. Hacé click sobre el botón de tres puntos para visualizar la opción ANULAR ENDOSO ECHEQ.

| Motivo de Anulación de Endoso *                             |                    |                          |
|-------------------------------------------------------------|--------------------|--------------------------|
| Prueba                                                      |                    |                          |
| Vas a solicitar la Anulación del Endoso del siguiente ECHEQ |                    |                          |
| BICICLETAS TOMASELLI SA                                     |                    |                          |
| Cuit Nro: 30553647262<br>Nro ECHEQ: 2061                    |                    |                          |
| Emitido: 20/10/2021<br>Monto:                               |                    | \$2,22                   |
|                                                             |                    | Total \$ 2.22            |
|                                                             |                    | 10tar \$ 2,22            |
|                                                             | Cancelar Continuar |                          |
|                                                             |                    | En la siguiente pantalla |
|                                                             |                    | debe indicar el MOTIVO   |
|                                                             |                    | ANULACIÓN DE ENDO        |
|                                                             |                    | hacer click en CONTIN    |
|                                                             | 1                  |                          |
|                                                             |                    |                          |
|                                                             |                    |                          |

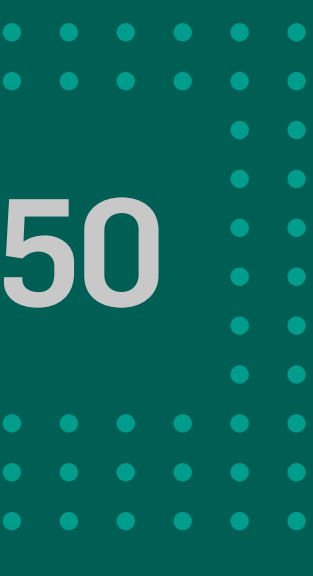

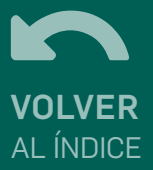

# **16 Anular endoso E-CHEQ**

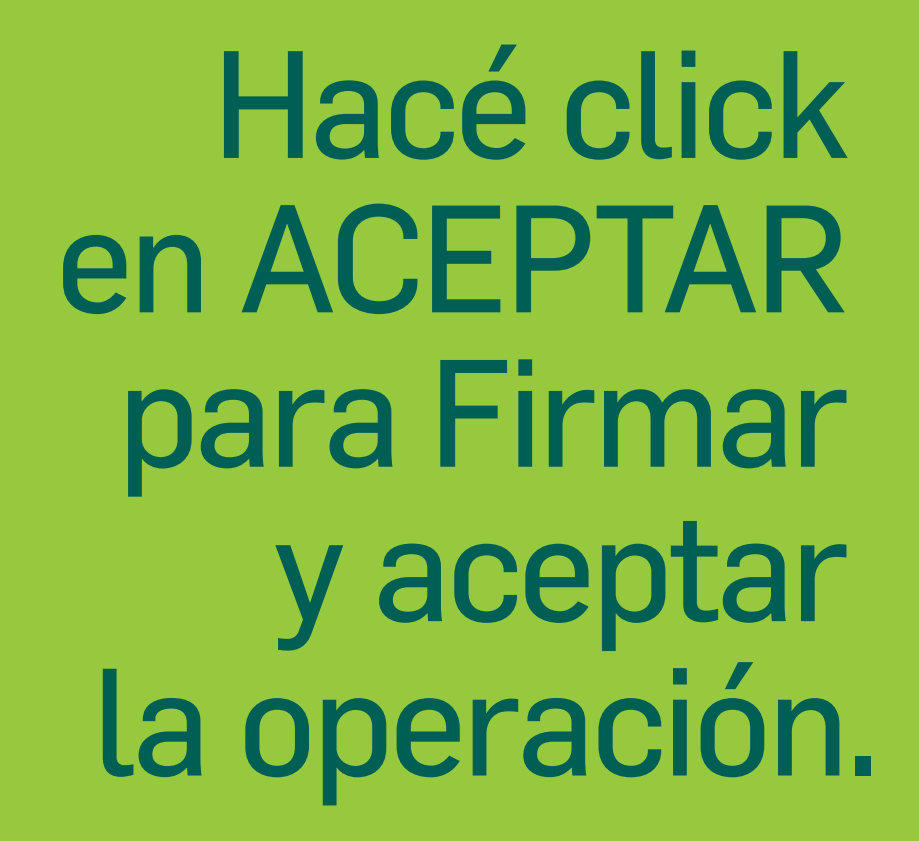

| Firma            | r y aceptar la transacción                                                | ×                                         |           |
|------------------|---------------------------------------------------------------------------|-------------------------------------------|-----------|
| Vas<br>26/       | a anular el endoso del echeq 2061 por un mor<br>10/2021 y en beneficio de | to de \$2,22 con fecha de pago            |           |
|                  | Cancelar                                                                  | Aceptar                                   |           |
| Anular Endoso EC | HEQ                                                                       |                                           |           |
|                  | Motivo de Anulación de Endoso                                             | Prueba                                    |           |
|                  | Guit Nro:<br>Nro ECHEQ: 2061<br>Emitido: 20/10/2021<br>Monto:             | ✓ Ver.comprobante \$2,22                  |           |
|                  |                                                                           | Total \$ 2.22                             |           |
|                  |                                                                           | rour o sysis                              |           |
|                  | Firmas                                                                    |                                           |           |
|                  | Preparado por                                                             |                                           |           |
|                  | Autorizado por                                                            |                                           |           |
|                  | Canal                                                                     | Web                                       |           |
|                  | Continuar                                                                 | BANCOR                                    |           |
|                  |                                                                           | Código de transacción<br>52BB01           |           |
|                  |                                                                           | Fecha de Ejecución<br>04/11/2021 11:59:56 |           |
|                  |                                                                           | Anular Endoso ECHEQ                       |           |
|                  |                                                                           | Emisor: BICICLETAS TOM                    | ASELLI SA |
|                  |                                                                           | Cuit Nro: 30553647262                     |           |
|                  |                                                                           | Nro ECHEQ: 2061                           |           |
|                  |                                                                           | Emitido: 20/10/2021                       |           |
|                  |                                                                           |                                           |           |

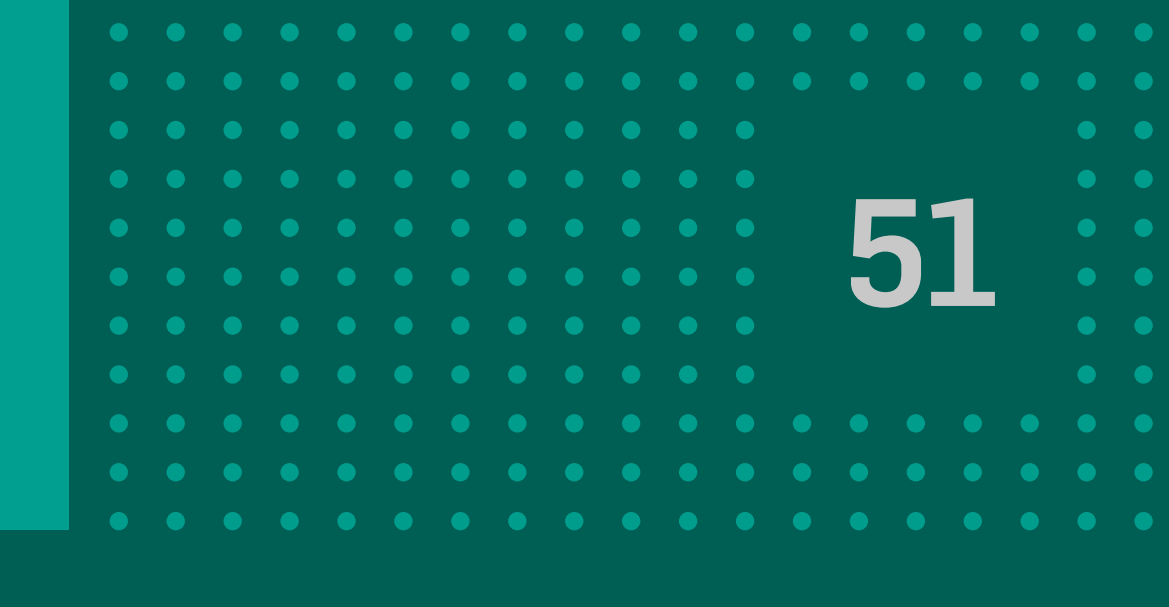

Se muestran los datos de la operación realizada, hacé click en CONTINUAR.

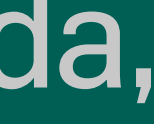

# igracias! disfrutá de Bancon, empresas